# 

e-Book

# **Dashboarding mit Power BI**

Modellierungsgrundlagen, Visualisierung, Deployment und Konsumation von Power BI Dashboards

Ausgabe vom 31.01.2023

Erstellt von Mag. Robert Lochner www.linearis.at #linearisblog

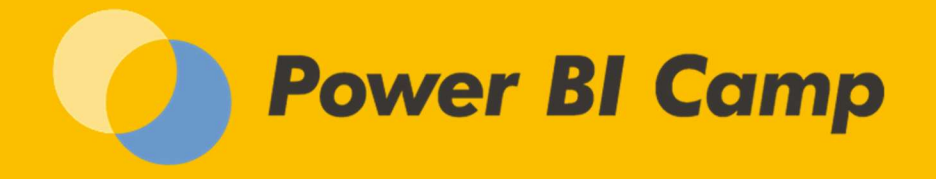

# RECHTLICHES

© Mag. Robert Lochner, Linearis GmbH, 1020 Wien

#### Dieses e-Book darf ausschließlich durch den in der Fußzeile angegebenen Lizenzerwerber genutzt werden.

Das Werk einschließlich aller Inhalte ist urheberrechtlich geschützt. Alle Rechte vorbehalten. Nachdruck, Reproduktion (auch auszugsweise) in irgendeiner Form (Druck, Fotokopie oder anderes Verfahren) sowie die Einspeicherung, Verarbeitung, Vervielfältigung und Verbreitung mit Hilfe elektronischer Systeme jeglicher Art, gesamt oder auszugsweise, ist ohne ausdrückliche schriftliche Genehmigung des Autors untersagt. Alle Übersetzungsrechte vorbehalten.

Die Benutzung dieses e-Books und die Umsetzung der darin enthaltenen Informationen erfolgt ausdrücklich auf eigenes Risiko. Das Werk inklusive aller Inhalte wurde unter größter Sorgfalt erarbeitet. Dennoch können Fehler nicht vollständig ausgeschlossen werden. Der Autor übernimmt keine Haftung für die Aktualität, Richtigkeit und Vollständigkeit der Inhalte des e-Books. Es kann keine juristische Verantwortung sowie Haftung in irgendeiner Form für fehlerhafte Angaben und daraus entstandenen Folgen vom Autor übernommen werden. Für die Inhalte von den in diesem Buch abgedruckten Internetseiten sind ausschließlich die Betreiber der jeweiligen Internetseiten verantwortlich.

Power BI, Excel, SQL Server und Microsoft sind eingetragene Warenzeichen der Microsoft Corporation, Redmond. Zebra BI ist eingetragenes Warenzeichen der Zebra BI d.o.o., Ljubljana.

# **POWER BI CAMP**

Dieses e-Book ist als Nachschlagedokument für das Trainingsmodul "Dashboarding mit Power BI" im Rahmen des "Power BI Camp" konzipiert.

Nur die Teilnehmer eines Trainings erhalten die in diesem e-Book verwendeten Trainingscases und VIZ Patterns.

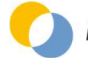

| Rechtlic    | hes                                                           | 2         |
|-------------|---------------------------------------------------------------|-----------|
| Power B     | BI Camp                                                       | 2         |
| 1 Eir       | nleitung                                                      | 7         |
| 1.1         | Ziele dieses e-Books                                          | 7         |
| 1.2         | Nicht-Ziele dieses e-Books                                    | 7         |
| 1.3         | Sprachliche Konventionen                                      | 8         |
| 1.4         | Power BI Desktop Version                                      | 8         |
| 1.5         | Verwendete Shortcuts                                          | 8         |
| 2 1/2       | as ist Power B12                                              | 0         |
| 2 1         | Was ist Power BI2                                             | 9         |
| 2.1         | Nas ist rower bi:                                             | 9         |
| 2.2         |                                                               | 10        |
| 2.3         | Einsatzgebiete von Power BI                                   | 12        |
| 2.4         | Was kostet Power BI?                                          | 13        |
| 2.5         | Power BI Architektur und Fokus dieses e-Books                 | 14        |
| 2.6         | User Interface von Power BI                                   | 15        |
| 3 Ba        | sics zur Datenanbindung mit Power Query                       | 17        |
| 3.1         | Einlesen von Daten und definieren der Datentypen              | 18        |
| 3.2         | Informationen zu Power Query                                  | 20        |
| 3.3         | Weiterführende Empfehlungen                                   | 21        |
| 4 Ba        | sics zur Datenmodellierung und DAX                            | 22        |
| 4.1         | Datamodel Settings                                            | 23        |
| 4.2         | Beziehungen erstellen                                         | 24        |
| 4.3         | Spaltenspezifische Einstellungen ("Semantische Anreicherung") | 25        |
| 4.4         | Grundlagen der Datenmodellierung                              | 28        |
| 4 5         | Berechnungen mit DAY                                          | 20        |
| <b>4</b> 51 | Implizite vs. Explizite Measures                              | 30        |
| 4.5.2       | 2 Erste Kennzahlen mit SUM(), DIVIDE() und COUNTROWS()        | 31        |
| 4.5.3       | 8 Measure Tabelle                                             | 32        |
| 4.5.4       | Erste Time Intelligence Berechnungen                          | 33        |
| 4.6         | Weiterführende Empfehlungen                                   | 34        |
| 5 Vis       | sualisierung I: VIZ Patterns                                  | 35        |
| 5.1         | Power BI Standards                                            | 35        |
| 5.2         | VIZ Pattern Sales Dashboard                                   | 37        |
| 5.3         | VIZ Pattern Headcount Dashboard                               | 38        |
| 54          | VIZ Pattern D&I Reporting                                     | 20        |
| 5.4.1       | Hierarchische Darstellung mit dem Matrix Visual               | <b>40</b> |
| 5.4.2       | 2 Staffelform mit dem Matrix Visual                           | 42        |
| 5.4.3       | Zebra BI Power Tables (Custom Visual)                         | 43        |
| 5.5         | VIZ Pattern Sales Variances                                   | 44        |
| 5.5.1       | Abweichungen: Säulendiagramm und Cards                        | 44        |
| 5.5.2       | Abweichungen: Waterfall                                       | 45        |
| 5.5.3       | Abweichungen: Bar Chart vs. Matrix                            | 46        |
| 5.5.4       | Abweichungen: Gauge vs. Bullet Graph                          | 47        |
| 5.6         | VIZ Pattern Geo Visualisierung                                | 48        |
| 5.6.1       | Geo-Visualisierung von Orten                                  | 48        |
|             |                                                               |           |

Ausgabe vom 31.01.2023

| 5.6.  | 2 Geo-Visualisierung von Salden                             | 51       |
|-------|-------------------------------------------------------------|----------|
| 5.7   | VIZ Pattern Bilder, URLs und Texte                          | 52       |
| 6 Vi  | sualisierung II: Aufbau und Layout                          | 53       |
| 6.1   | Report Settings                                             | 54       |
| 6.2   | Basisvisualisierungen erstellen                             | 55       |
| 6.3   | Layout und Design                                           | 56       |
| 6.3.  | 1 Farbschema und Theme                                      | 56       |
| 6.3.  | 2 Seitengröße und-format                                    | 58       |
| 6.3.  | 3 Seitentitel und Beschriftung der Visuals                  | 59       |
| 6.3.  | 4 Raster und visuelle Komposition                           | 60       |
| 6.3.  | 5 Mobiles Layout                                            | 61       |
| 6.3.  | 6 Standard Visuals vs. Custom Visuals                       | 62       |
| 6.3.  |                                                             | 64       |
| 7 Vi  | sualisierung III: Interaktionen in Power BI                 | 65       |
| 7.1   | Allgemeines zum Funktionsaufruf in Power BI Desktop         | 65       |
| 7.2   | Focus Mode & Visual Table                                   | 66       |
| 7.3   | Drilldown /Drillup Funktionen                               | 67       |
| 7.3.  | 1 Grundsätzliches                                           | 67       |
| 7.3.  | 2 Drill Funktion "Drillup"                                  | 68       |
| 7.3.  | 3 Drill Funktion "Switch to next level"                     | 68       |
| 7.3.4 | 4 Drill Funktion "Expand next level                         | 68<br>60 |
| 7.5.  | 6 Drilldown in verschiedenen Visual Typen                   | 03       |
| 74    | Filter in Dower BT                                          | 70       |
| 7.4   | 1 Allgemeines zur Filterung in Power BI                     |          |
| 7.4.  | 2 Crossfilter                                               |          |
| 7.4.  | 3 Slicer                                                    | 73       |
| 7.4.  | 4 Filter Pane                                               | 75       |
| 7.4.  | 5 Slicer vs. Filter Pane                                    | 76       |
| 7.4.  | 6 Spezielle Filter Themen                                   | 76       |
| 7.5   | Sortierung in Power BI                                      | 77       |
| 7.6   | Geo Codierung in Power BI                                   | 78       |
| 7.7   | Page Drillthrough                                           | 80       |
| 7.7.  | 1 Aktivierung des Drillthrough für eine Berichtsseite       | 80       |
| 7.7.  | 2 Aufruf der Drilltrough Page                               | 81       |
| 7.7.  | 3 Cross Report Drillthrough                                 | 83       |
| /./.  | 4 Häufige Anwendungsfälle für den Page Drillthrough         | 84       |
| 7.8   | Default Tooltip vs. Page Tooltip                            | 84       |
| 7.9   | Visual Header Tooltip                                       | 86       |
| 7.10  | Action Buttons                                              | 87       |
| 7.11  | Bookmarks                                                   | 91       |
| 7.11  | .1 Bookmarks: Allgemeines                                   | 91       |
| 7.11  | 2 Objekte selektieren und gruppieren                        | 92       |
| 7.11  | Bookmarks als Prasentations-Feature                         | 93       |
| 7.11  | 5 Bookmarks als User Interface Feature - Bookmark Navigator | 94<br>   |
| 7 1 7 |                                                             | 95       |
| 7.12  | rielus rai allieler                                         | 101      |
| 7.13  | Numeric kange Parameter                                     | 104      |

Ausgabe vom 31.01.2023

| 7.14                | Spotlight Mode                                                   | 105        |
|---------------------|------------------------------------------------------------------|------------|
| 7.15                | Export-Funktionen                                                | 106        |
| 7.16                | Data Point Table (nur Wertfelder, keine Measures)                | 108        |
| 7.17                | Analyze & Quick Insights Funktion                                | 110        |
| 7.18                | Filter URL (Ouerv Parameter)                                     |            |
| 8 Vis               | ualisierung IV: Settings in Power BI                             |            |
| 8.1                 | Build-, Format- und Analytics-Pane                               | 112        |
| 8.2                 | Columns vs. Measures Thematik                                    | 114        |
| 0.2                 | Small Multiples                                                  | 114        |
| 0.5                 |                                                                  | 110        |
| 8.4<br>8 / 1        | Sparklines                                                       | <b>120</b> |
| 847                 | Sparkline Funktion ini Table/Matrix Visual                       | 120<br>122 |
| 843                 | Custom Visuals für Snarklings                                    | 122        |
| ог                  |                                                                  | 122        |
| 0.3<br>851          | Show itoms with no data (Fields)                                 | <b>123</b> |
| 852                 |                                                                  | 123        |
| 853                 | Location (Geo-Codierung)                                         | 124        |
| 854                 | Play Axis (Fields)                                               | 124        |
| 86                  | Spezielle Formatfunktionen                                       | 125        |
| 8.61                | Conditional Value Formatting in Charts (Format)                  | <b>125</b> |
| 862                 | Conditional Value Formatting im Table und Matrix Visual (Format) | 123<br>128 |
| 8.6.3               | Conditional Settings (Texte + Farben)                            | 130        |
| 8.6.4               | Color Coding (Format)                                            | 131        |
| 8.6.5               | Categorial vs. Continous Axis (Format)                           | 131        |
| 8.6.6               | Nested vs. Hierarchical Axis (Format)                            | 132        |
| 8.6.7               | High Density Sampling (Format)                                   | 133        |
| 8.6.8               | Showing significant Data Points (Visual Header)                  | 134        |
| 8.6.9               | Responsive (Format)                                              | 135        |
| 8.7                 | Spezielle Funktionen abhängig vom Daten-Typ                      | 135        |
| 8.8                 | Spezielle Reportingfunktionen abhängig vom Visual-Typ            | 135        |
| 8.9                 | Anzeige von Texten                                               | 136        |
| 8.9.1               | Dynamische Anzeige von Text und Datum in eigenständigen Visuals  | 136        |
| 8.9.2               | Dynamische Anzeige von Text und Datum im Visual-Title            | 137        |
| 8.9.3               | Text Measures mit UNICHAR-Funktion                               | 138        |
| 8.10                | Anzeige von Bildern (IMAGE-URL)                                  | 139        |
| 8.11                | Anzeige von Hyperlinks (WEB URL)                                 | 140        |
| 8.12                | Anzeige von Fehlerindikatoren                                    | 142        |
| 8.13                | Wizards für Visualisierungen                                     |            |
| 8.13.               | 1 Clustering Funktion bei bestimmten Visuals (Visual Header)     | 143        |
| 8.13.               | 2 Grouping & Binning (Datamodel)                                 | 145        |
| 9 Vis               | ualisierung V: Sondervisualisierungen                            | 148        |
| 9.1                 | Scorecards (Metrics Visual)                                      | 148        |
| 0.7                 | Advanced Analytics in Power BI                                   | 140        |
| <b>9.2</b><br>Q 7 1 |                                                                  | <b>149</b> |
| 9.2.2               | O&A Funktion                                                     | 149        |
| 9.2.3               | Smart Narratives                                                 | 150        |
| 9.2.4               | Decomposition Tree                                               | 152        |
| 9.2.5               | Key Influencer Visual                                            | 152        |

Ausgabe vom 31.01.2023

| 9.2.6   | Visualisierung mit den R-/Python Script Visuals                   | 153               |
|---------|-------------------------------------------------------------------|-------------------|
| 9.3     | Power Platform Integration                                        | 157               |
| 9.3.1   | Power Apps Visual                                                 | 157               |
| 9.3.2   | Power Automate Visual                                             | 157               |
| 9.3.3   | Paginated Reports Visual                                          | 158               |
| 9.4     | Visualisierung von statistischen Verteilungen                     | 159               |
| 9.4.1   | Scatter Chart (Verteilungen und Korrelationen)                    | 159               |
| 9.4.2   | Sanddance (Unit Visualization)                                    | 160               |
| 9.4.3   | Histogramm und Tornado (Häufigkeitsverteilungen nach Wertklassen) | 161               |
| 9.4.4   | Box & Whisker (Häufigkeitsverteilungen)                           | 162               |
| 9.4.5   | Chord, Sankey und Force-Directed-Graph (Beziehungen)              | 163               |
| 10 Dep  | loyment von Power BI                                              | 164               |
| 10.1    | Einstieg in den Power BI Service                                  | 165               |
| 10.1.1  | Publish                                                           | 165               |
| 10.1.2  | Power BI Service: User Interface                                  | 165               |
| 10.1.3  | Power BI Service: Komponenten                                     | 166               |
| 10.1.4  | Power BI Service: Funktionen                                      | 167               |
| 10.1.5  | Dashboard Funktion                                                | 167               |
| 10.1.6  | Endorsement & Sensitivity Funktionen                              | 168               |
| 10.2    | Architekturvarianten von Power BI                                 | 168               |
| 10.3    | Datenaktualisierung im PBI Service                                | 170               |
| 10.4    | Security im PBI Service                                           | 172               |
| 10.4.1  | Workspaces                                                        | 172               |
| 10.4.2  | Access Control                                                    | 174               |
| 10.4.3  | Row Level Security                                                | 176               |
| 10.4.4  | Object Level Security                                             | 178               |
| 10.4.5  | Admin Portal                                                      | 179               |
| 10.5    | Power BI Report Server                                            | 180               |
| 11 Kon  | sumation von Power BI                                             | 183               |
| 11.1    | Kanäle zur Konsumation                                            | 184               |
| 11.2    | End User Modus                                                    | 188               |
| 11.3    | Power BI Report Server                                            | 192               |
| 12 Best | t Practices                                                       | 193               |
| 13 Wei  | terführendes                                                      | 195               |
| 13.1    | Weiterführende Informationsquellen                                | 195               |
| 13.2    | Community Galleries                                               | 196               |
| 133     | Power BI Begriffsglossar                                          | 107               |
| 1331    | Beariffe in der Komponente "Power Ouerv"                          | <b>197</b><br>197 |
| 13.3.2  | Begriffe in der Komponente "Datamodel"                            | 197               |
| 13.3.3  | Begriffe in der Komponente "Visualisierung"                       | 198               |
| 13.3.4  | Objekt-Hierarchie ("Artefakte") im Power BI Gesamtsystem          | 200               |

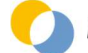

# **1 EINLEITUNG**

# **1.1 ZIELE DIESES E-BOOKS**

Ziel dieses E-Books ist es, die Verwendung der Visualisierungskomponente von Power BI Desktop sowie das Deployment und die Möglichkeiten zur Konsumation kennen zu lernen.

Konkret:

- 1. Kurze Orientierung zur Power Query Komponente liefern
- 2. Einen kurzen Einstieg in das Datenmodell und die Formelsprache DAX liefern
- 3. Einen möglichst umfassenden Einblick in **verfügbaren Visualisierungs- und Analysefunktionen** zu geben und Power BI als Visualisierungstool sowohl für **Dashboarding** als auch **adhoc Analysen** kennen und einsetzen lernen
- 4. Die Interaktionsfunktionen und die Visualisierungssettings im Detail kennen zu lernen
- 5. Anregungen und Ideen zu zahlreichen **praxisrelevanten Visualisierungsthemen** zu erhalten
- 6. Das Deployment am Power BI Cloud Service und die dort verfügbaren Funktionen kennen zu lernen
- 7. Die Möglichkeiten zur Konsumation von Power BI Dashboards und insbesondere die Möglichkeiten zur Gestaltung der End User Experience zu verstehen

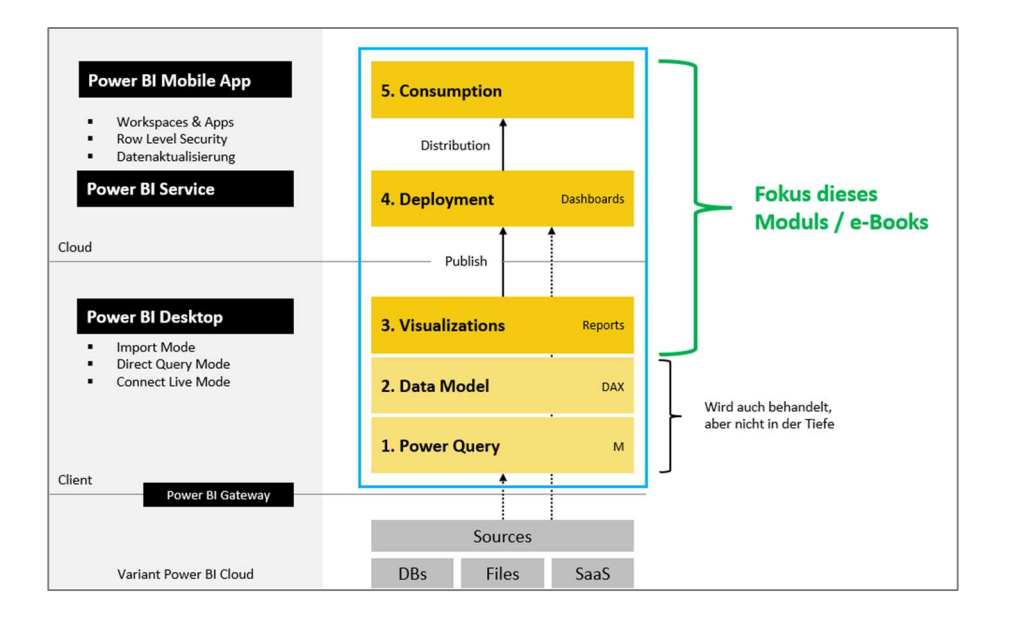

# **1.2 NICHT-ZIELE DIESES E-BOOKS**

Der Fokus liegt dabei <u>nicht</u> darauf, eine <u>detaillierte Beschreibung</u> der konkreten Umsetzung im Programm Power BI Desktop zu liefern (hier verweisen wir auf die Programmdokumentation). Stattdessen werden Grundlagen und Anregungen geliefert, die dann im Zuge weiterer eigener Recherchen vertieft werden können.

Ebenso wird nicht eine <u>durchgehende Story</u> ("Trainingsbeispiel") erzählt, sondern dieses e-Book ist bewußt modular nach Themenbereichen aufgebaut und eignet sich daher sehr gut als Nachschlagewerk und nur bedingt als Trainingshandbuch für Einsteiger. Dies ist auch wichtig, um das e-Book in regelmäßigen Abständen an die laufend erscheinenden neuen Releases von Power BI Desktop anpassen zu können.

Die <u>inhaltliche Gestaltung</u> der Dashboards (Auswahl der KPIs, der Daten- und Wertkategorien, usw.) steht ebenso wenig im Fokus wie die <u>formale Gestaltung</u> von Dashboards (Notationskonzept, UI-Konzept, usw.). <u>Advanced Analytics</u> <u>Komponenten</u> ("AI" Visuals, R-/Python-Integration, usw.) sind ebenfalls nicht im Fokus dieses e-Books.

Ausgabe vom 31.01.2023

# **1.3 SPRACHLICHE KONVENTIONEN**

In diesem e-Book werden für sämtliche Komponenten und Features in Power BI die <u>englischen Begriffe</u> verwendet. Einerseits deshalb, weil die Übersetzungen in der deutschen Sprachversion teilweise unbrauchbar sind, andererseits weil mit den englischen Originalbegriffen die Webrecherche viel ergiebigere Ergebnisse liefert.

Objektbezeichnungen werden immer in fetter Schriftart gekennzeichnet:

• Aktivieren Sie in der Feldliste jetzt aus der Tabelle **Dim Dates** die Hierarchie **Year Hierarchy** 

Menübefehle werden ebenfalls in fetter Schriftart und mit -> dargestellt:

- Start -> Options and Settings -> Options
   Das bedeutet: wählen Sie im <u>Menü</u> Start aus der <u>Gruppe</u> Options and Settings den <u>Befehl</u> Options.
- Kontextmenü des Datenpunkts -> Include
   Das bedeutet: klicken Sie mit der rechten Maustaste auf einen Datenpunkt (in einem Visual) und wählen den
   Befehl Include aus.

Tastaturbefehle werden so dargestellt:

- [Ctrl] und [+]
- Das bedeutet: drücken Sie bei gehaltener "Strg"-Taste zusätzlich die Taste "+"

DAX-Funktionen werden immer in Großbuchstaben und mit öffnender/schließender Klammer dargestellt:

• SUM(), ALL(), CALCULATE(), usw.

# **1.4 POWER BI DESKTOP VERSION**

Releasestand: **Dezember 2022** Sprachversion: **Englisch** 

Bitte beachten Sie, daß die Screenshots auch aus älteren Programmversionen stammen, sofern diese sinngemäß auch in der aktuellen Version gültig sind.

# **1.5 VERWENDETE SHORTCUTS**

Hier finden Sie eine kompakte Übersicht über die für dieses e-Book nützlichen Shortcuts für Power BI Desktop:

| [Ctrl] + [X] | Markierten Zellinhalt in Zwischenablage Ausschneiden   |
|--------------|--------------------------------------------------------|
| [Ctrl] + [C] | Markierten Zellinhalt in Zwischenablage Kopieren       |
| [Ctrl] + [V] | Inhalt der Zwischenablage auf markierte Zelle Einfügen |
| [Ctrl] + [S] | Datei Speichern                                        |
| [Ctrl] + [Z] | Letzten Schritt <b>rückgängig</b> machen               |
| [Ctrl] + [Y] | Letzten Schritt wiederholen                            |
| ?            | Aufruf der aktuellen Shortcut-Liste                    |

Weiterführend: https://docs.microsoft.com/en-us/power-bi/desktop-accessibility

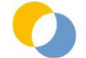

# **2 WAS IST POWER BI?**

# 2.1 WAS IST POWER BI?

Power BI ist ein cloud-basiertes Dashboarding Tool mit einer sehr leistungsfähigen Query- und Datenmodell-Komponente als "Engine". In Power BI werden sogenannte analytische Datenmodelle aus verschiedenen Datenquellen aufgebaut, die Auswertung erfolgt – vergleichbar mit Power Point – auf einem Canvas.

#### Was es ist:

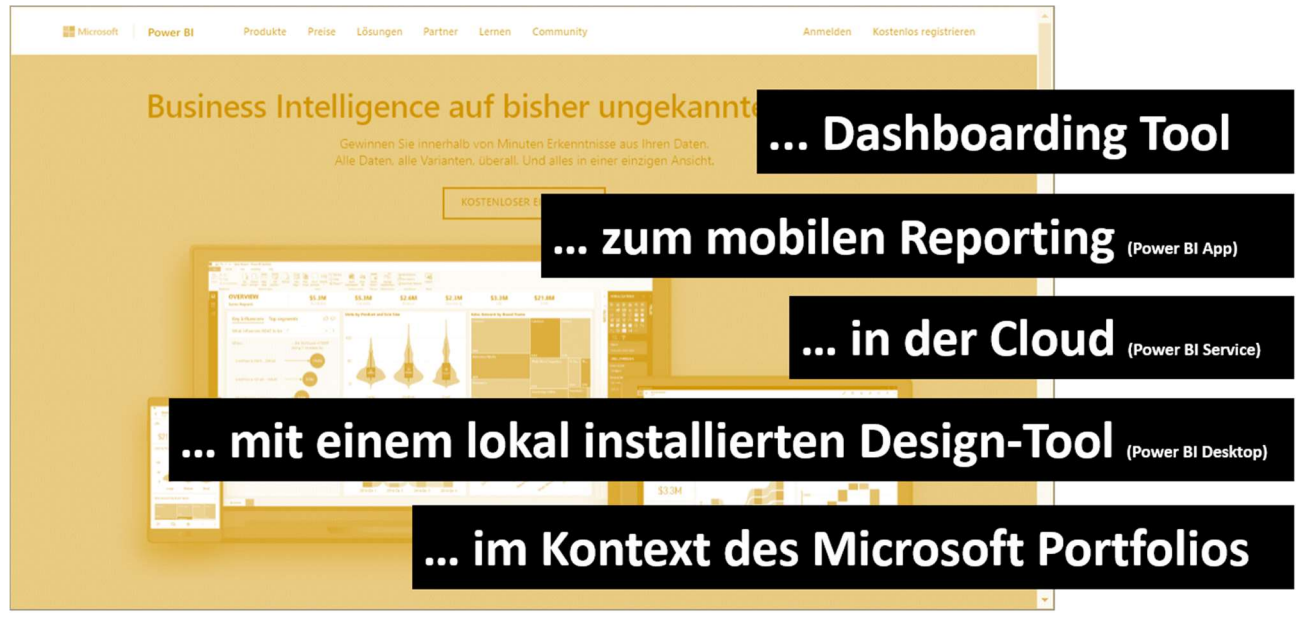

Was es nicht ist:

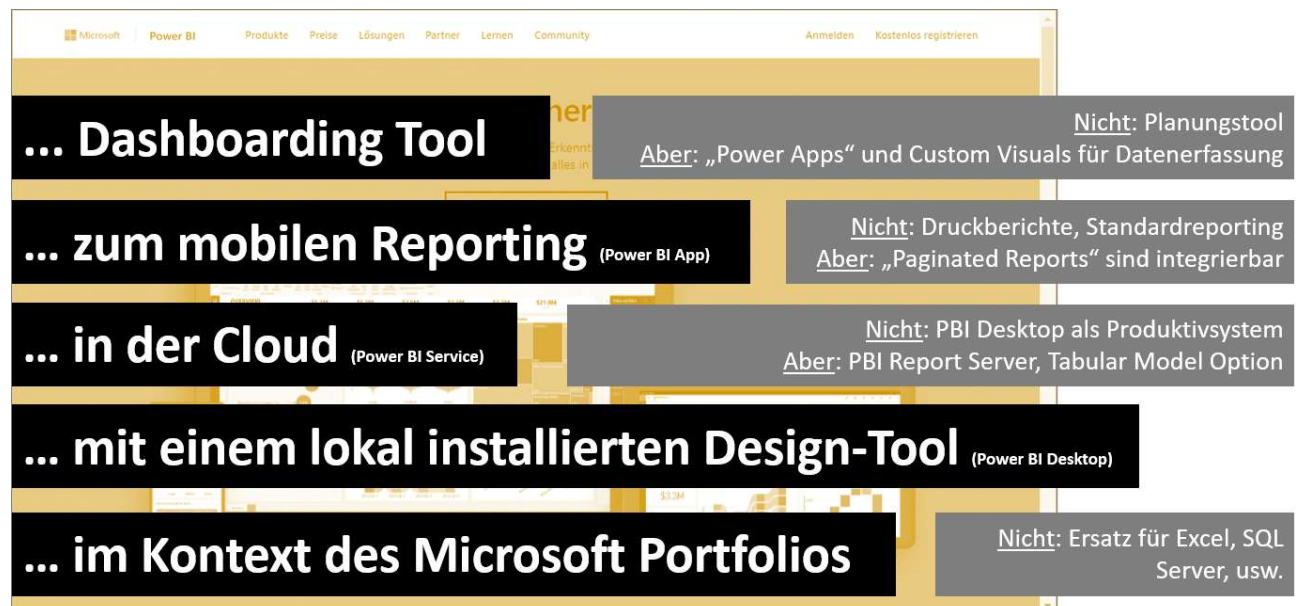

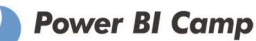

# 2.2 POWER BI IM KONTEXT DES MICROSOFT PRODUKTPORTFOLIOS

Power BI ist ein Cloud Service, der im Hintergrund auf Microsoft Azure Plattform gehostet wird und der eng mit dem Service Office 365 verzahnt ist. Power BI ist im Kontext des (älteren) **BI Stacks** sowie der (neueren) **Power Platform** zu sehen, die Technologien dieser Produktfamilien ergänzen sich gegenseitig:

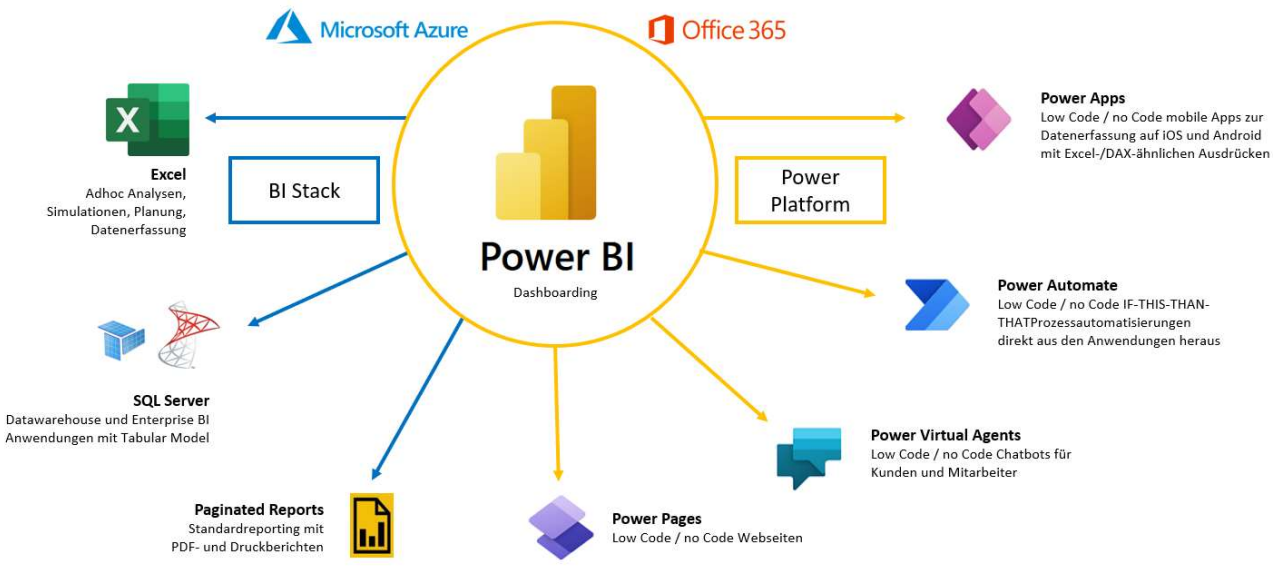

Quelle:

Eigene Darstellung + https://learn.microsoft.com/en-us/power-platform/admin/admin-powerapps-enterprise-deployment

- 1. **Power BI** ist das Tool für Dashboarding, mobiles Reporting und Business Analytics.
- 2. **Excel** ist das Tool für adhoc Analyse, Simulation, Planung und Datenerfassung.
- 3. SQL Server ist das Tool für die Realisierung von Enterprise BI Anforderungen.
- 4. Paginated Reports ist das Tool zur Realisierung von Standardberichten im PDF- und Druckformat.
- 5. Power Apps ist das Tool für die Datenerfassung in mobilen Apps

In Power BI gibt ein eigenes Visual für die Integration von Power Apps Erfassungsformularen, in Power Apps gibt es ein eigenes Set an Funktionen für die Interaktion mit Power BI Dashboards. Bitte beachten Sie, daß Power Apps kein Planungstool ist sondern ein Tool zur Erstellung von Erfassungsformularen.

- Power Automate ist das Tool für die Prozessautomatisierung In Power Automate gibt es sowohl Power BI Inputs (= Auslöser) als auch Power BI Outputs (= Ausgabe), die bspw. genutzt werden können, um automatisch E-Mails mit Power BI Reports zu versenden.
- 7. Power Virtual Agents ist das Tool zur Erstellung von Chatbots.
- 8. Power Pages ist das Tool zur Erstellung von Webseiten.

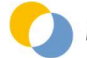

Die Technologien **Power Query** (M-Formelsprache) und das **Datamodel** (VertiPaq/Direct Query, Beziehungen & DAX-Formelsprache) sind nicht nur in Power BI sondern auch in Excel und SQL Server Tabular Model verfügbar. Damit kann das 1x aufgebaute Know-How rasch auf die anderen Produkte angewendet werden.

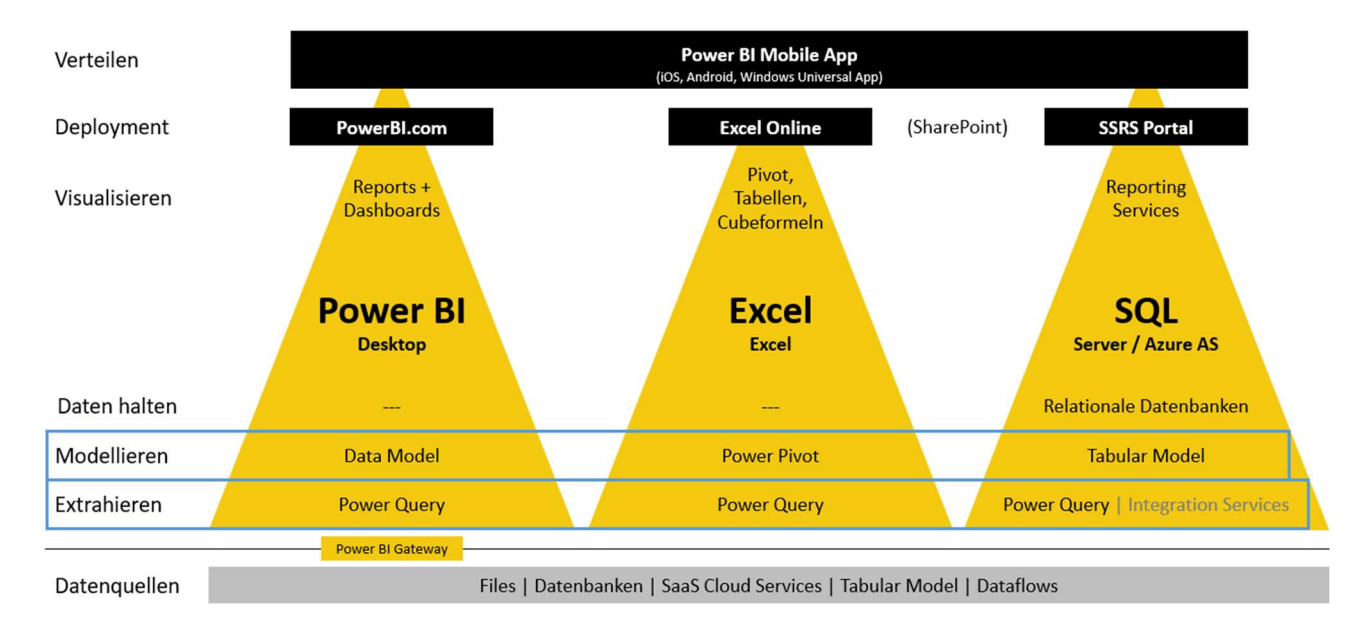

Diese Technologien haben in den 3 Produkten einige (sinnvolle) Spezifika, unterscheiden sich unglücklicherweise aber auch im Entwicklungsstand. Excel Power Pivot wird seit einigen Jahren nicht mehr weiterentwickelt, während das Power BI Datamodel und das SQL Server Tabular Model sich auf einem hohen (aber trotzdem nicht ganz identen) Entwicklungsstand befinden.

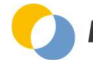

# **2.3 EINSATZGEBIETE VON POWER BI**

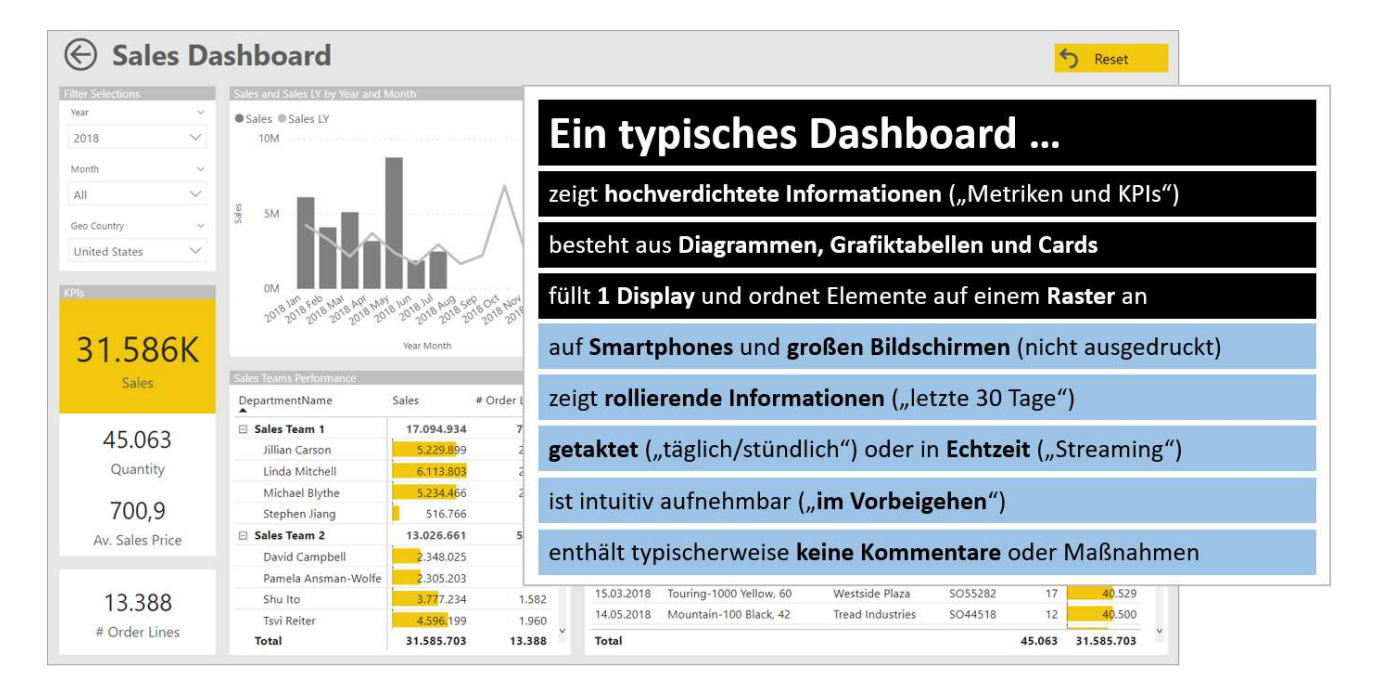

Neben den typischen "rollierenden Dashboards" ist die Realisierung von Self-Service BI Infrastrukturen die zweite Kernanwendung. Neben den Kernanwendungen ist aber auch beispielsweise Sales- und Finanzreporting eine sehr häufige Anwendung in Power BI, da aber dafür benötigte Funktionen in Power BI fehlen, ist in diesen Bereich mehr Know-How notwendig.

# Kernanwendungen / Hauptanlassfälle:

- Rollierende Dashboards für Vertrieb, Produktion, Zeiterfassung, Marketing, HR, Controlling usw.
- Self-Service (mobile) BI zur Ablöse von IT-orientierten zentralen Reportings

# Auch:

- Monats-/Sales-/Finanzreporting -> Monatszyklus mit Abschlußtag
  - -> staffelförmige Berichte
  - -> Kommentarerfassung

#### Nicht:

- Mehrseitige Druck-/PDF-Berichte
   -> Paginated Reports
- Datenerfassung und Planung -> Power Apps, Custom Visuals & Third Party Lösungen

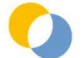

# 2.4 WAS KOSTET POWER BI?

Power BI Desktop ist kostenlos, ebenso die Mobile App. Der Power BI Service wird in folgenden Lizenzformen angeboten:

- 1. **Power BI Free Account** = Beschränkung auf 1-Benutzerbetrieb, Gateway-Aktualisierung nicht möglich, usw.
- 2. **Power BI Pro Account** = Nutzung im Team und im ganzen Unternehmen
- 3. Power BI Premium =
  - a. Premium per User = Nutzung der Premium Features
  - b. **Premium Kapazität** = Distribution in großen Unternehmen (~ ab 500 User)
- 4. Power BI Report Server = Power BI auf eigenen Server im eigenen Netzwerk (ohne Cloud)
- 5. Power BI Embedded = Distribution über selbst programmierte Apps und/oder Berichtsportale

| Power BI Pro                                                                                                    | Power BI Premium                                                                                                    |                                                                                                    | 1. Power BI Free                                                                                                    |
|----------------------------------------------------------------------------------------------------|----------------------------------------------------------------------------------------------------|----------------------------------------------------------------------------------------------------|----------------------------------------------------------------------------------------------------|
| Pro Benutzer                                                                                                    | Pro Benutzer                                                                                                    | Pro Kapazität                                                                                                    | 2 Power BI Pro                                                                                                    |
|                                                                                                    |                                                                                                    | van                                                                                                    | 2. Tower birrio                                                                                                    |
| 8,40 €                                                                                                    | 16,90 €                                                                                                    | 4.212,30 €                                                                                                    | Power BI mit Tabular Model                                                                                                    |
| Pro Benutzer/Monat                                                                                                    | Pro Benutzer/Monat <sup>2</sup>                                                                                                    | Pro Kapazität/Monat                                                                                                    | 3. Power Bl Premium                                                                                                    |
| Lizenzieren Sie einzelne Benutzer mit modernen Self-<br>Service-Analysen, um Daten mit Live-Dashboards<br>und Berichten zu visualisieren und Erkenntnisse in | Lizenzieren Sie einzelne Benutzer, um den Zugriff<br>auf Insights mit fortschrittlicher KI zu<br>beschleunigen, die Self-Service-                          | Lizenzieren Sie Ihr Unternehmen mit Kapazität.<br>um den Zugriff auf Insights mit fortschrittlicher KI<br>zu beschleunigen, die Self-Service- | Power BI Premium per User                                                                                                    |
| Ihrem Unternehmen auszutauschen.     Power BLPro ist in Microsoft 365 F5 enthalten.                                                                          | Datenvorbereitung für Big Data freizuschalten<br>sowie die Datenverwaltung und den Zugriff auf<br>Unternehmensebene zu vereinfachen.                       | Datenvorbereitung für Big Data freizuschalten<br>sowie die Datenverwaltung und den Zugriff auf<br>Unternehmensebene zu vereinfachen – ohne    | 4. Power BI Report Server                                                                                                    |
| Der Kauf ist nun mit Kreditkarte möglich. <sup>3</sup>                                                                                                    | <ul> <li>Enthält alle <u>Funktionen</u>, die mit Power BI Pro<br/>verfügbar sind</li> <li>Der Kauf ist nun mit Kreditkarte möglich.<sup>1</sup></li> </ul> | Lizenzen vom Typ "pro Benutzer" für Inhaltsnutzer<br>zu benötigen.<br>• Benötigt eine Power BI Pro-Lizenz zum                                 | 5. Power BI Embedded                                                                                                    |
|                                                                                                    |                                                                                                    | Veröffentlichen von Inhalten in der Power Bl<br>Premium-Kapazität<br>• Aktivieren Sie <u>Autoskalierung</u> mit Ihrem Azure-                  |                                                                                                    |
| Jetzt kaufen >                                                                                                    | Jetzt kaufen y                                                                                                    | Abonnement, um die Power Bi Fremium-<br>Kapazität automatisch zu skalieren.<br>Vertrieb kontaktieren >                                        | Bitte beachten Sie, daß mit Power BI Desktop der<br>operative Reportingbetrieb kaum sinnvoll<br>möglich ist: keine mobile App, kein Read-Only-<br>Modus, kein Mehrbenutzerbetrieb, keine<br>Berechtigungen, kein Browser-Zugriff, keine<br>automatische Datenaktualisierung, usw. |

Weiterführend: <u>https://powerbi.microsoft.com/de-de/pricing/</u>

#### Bitte beachten Sie, daß mit Power BI Desktop der operative Reportingbetrieb kaum sinnvoll möglich ist:

Keine mobile App, kein Read-Only-Modus, kein Mehrbenutzerbetrieb, keine Berechtigungen, kein Browser-Zugriff, keine automatische Datenaktualisierung, usw.

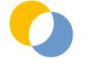

# 2.5 POWER BI ARCHITEKTUR UND FOKUS DIESES E-BOOKS

Power BI entfaltet sich aus dem Zusammenspiel von 3 Programmen – Power BI Desktop, Power BI Service, Power BI Mobile App – die insgesamt 5 Funktionen erfüllen:

- 1. Power Query Extraktion, Transformation, Laden
- 2. Data Model Analytische Datenbank, Filterbeziehungen, DAX-Berechnungen
- 3. Visualisierung Visuelle Aufbereitung der KPIs, Interaktivität
- 4. Deployment 24-Stunden Serverbetrieb, Berechtigungen, Datenaktualisierung
- 5. Consumption einfacher Zugang für Management und Information Worker

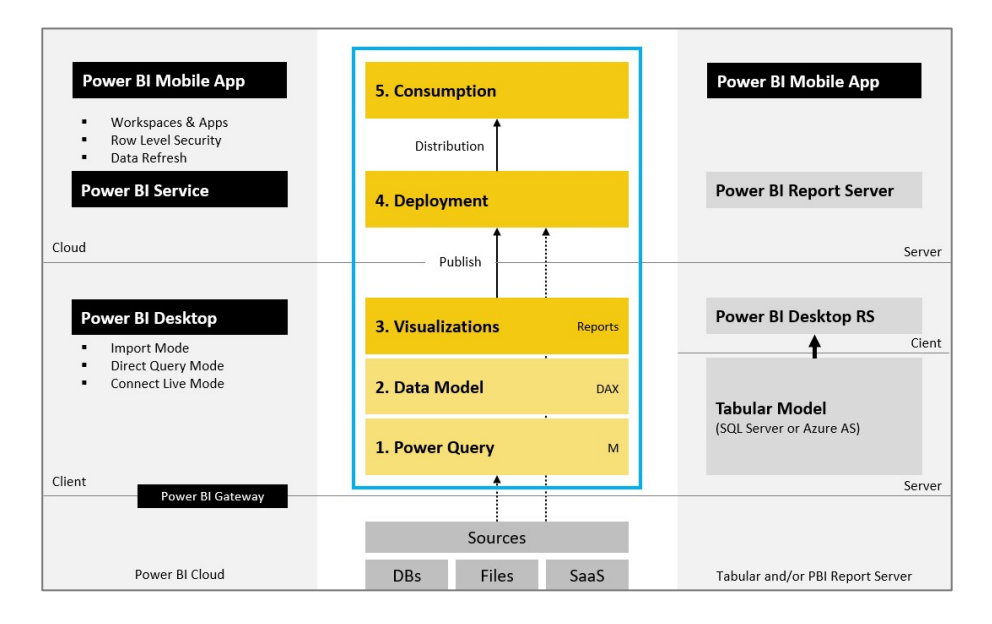

Der Fokus dieses e-Books liegt auf den Komponenten 3, 4 und 5:

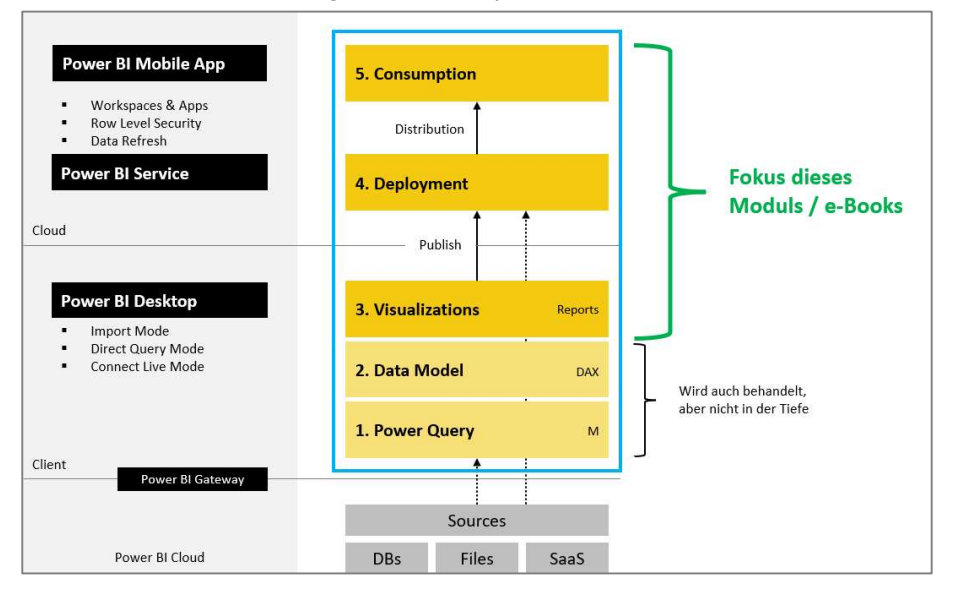

# **2.6 USER INTERFACE VON POWER BI**

#### Power BI Desktop:

Die 3 Architekturkomponenten können im User Interface von Power BI Desktop folgendermaßen zugeordnet werden:

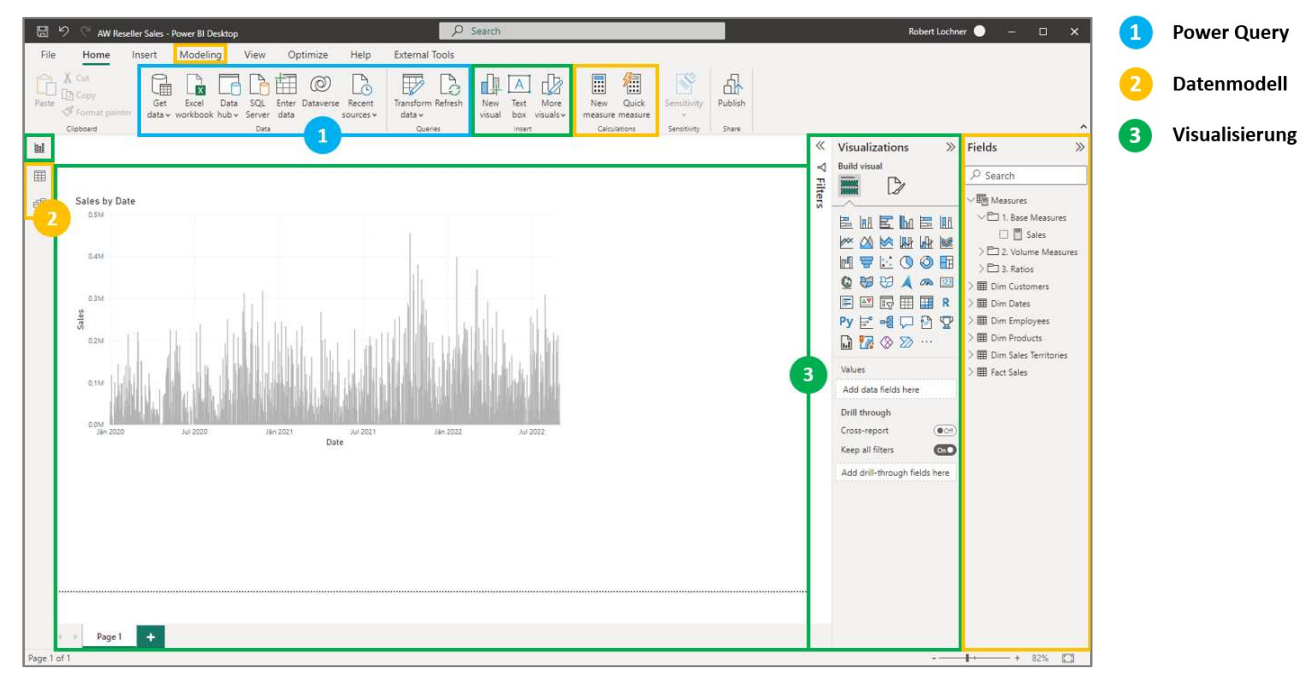

#### **Power BI Cloud Service:**

Der Cloud Service dient zur Bereitstellung und Verteilung der Dashboards.

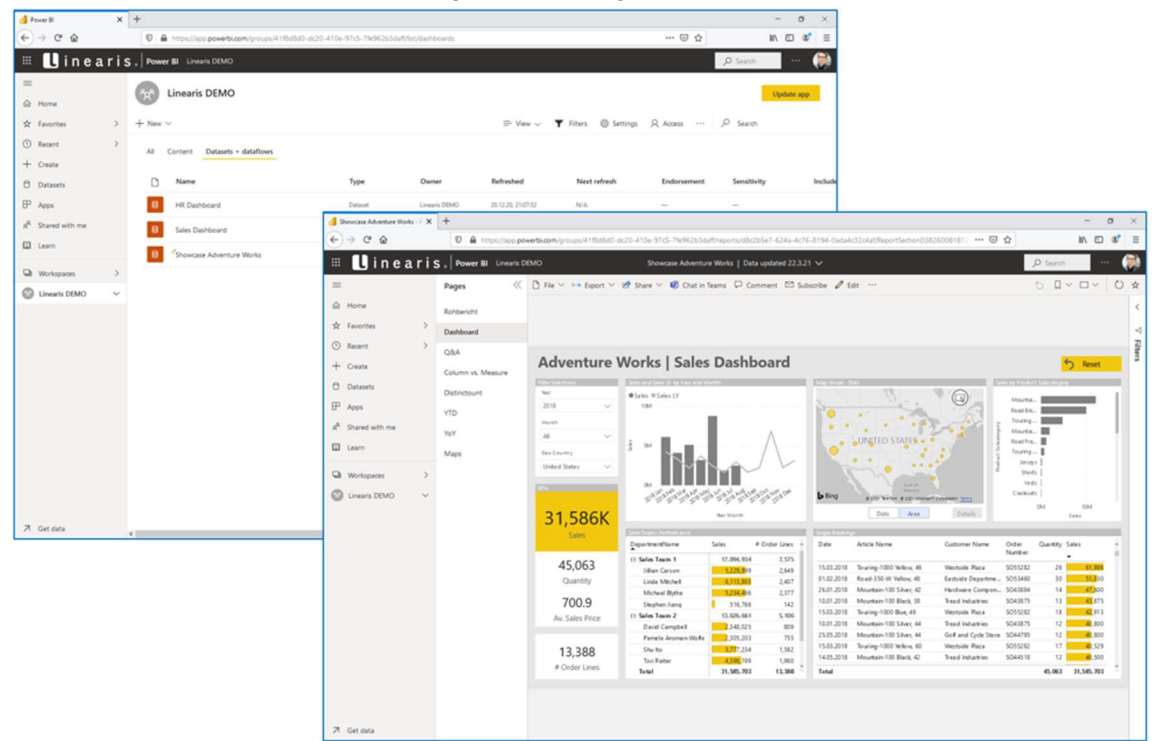

Ausgabe vom 31.01.2023

#### Power BI (Mobile) App:

Die (mobile) App ist das primäre End User Tool und ist für iOS, Android, Windows und MS Teams verfügbar. Begleitend gibt es noch etwa 10 weitere Optionen zur Verteilung und Konsumation von Power BI Dashboards.

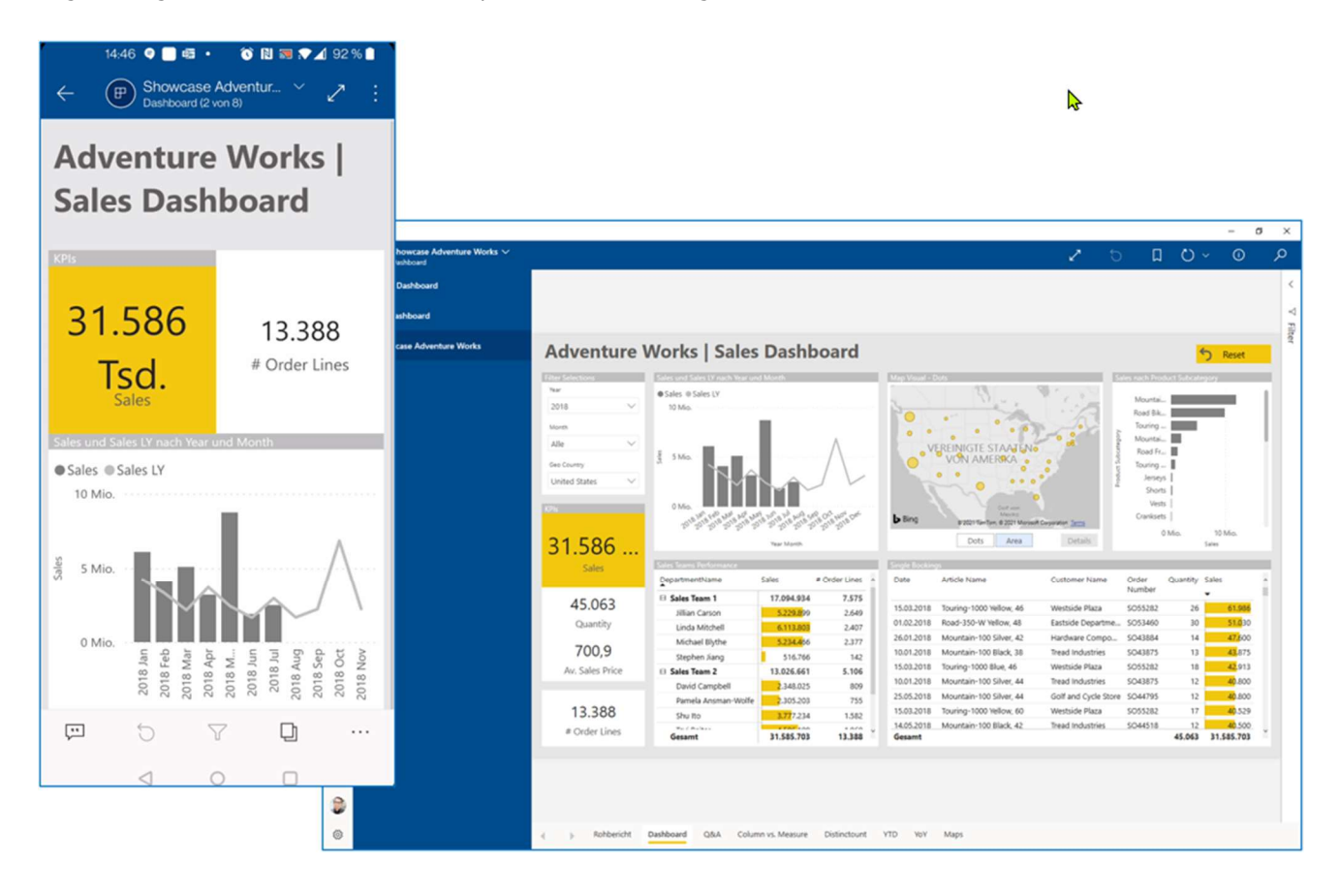

Ausgabe vom 31.01.2023

# **3** BASICS ZUR DATENANBINDUNG MIT POWER QUERY

Bitte beachten Sie, daß nur Teilnehmer eines Trainings die in diesem Kapitel verwendeten Trainingsdateien erhalten.

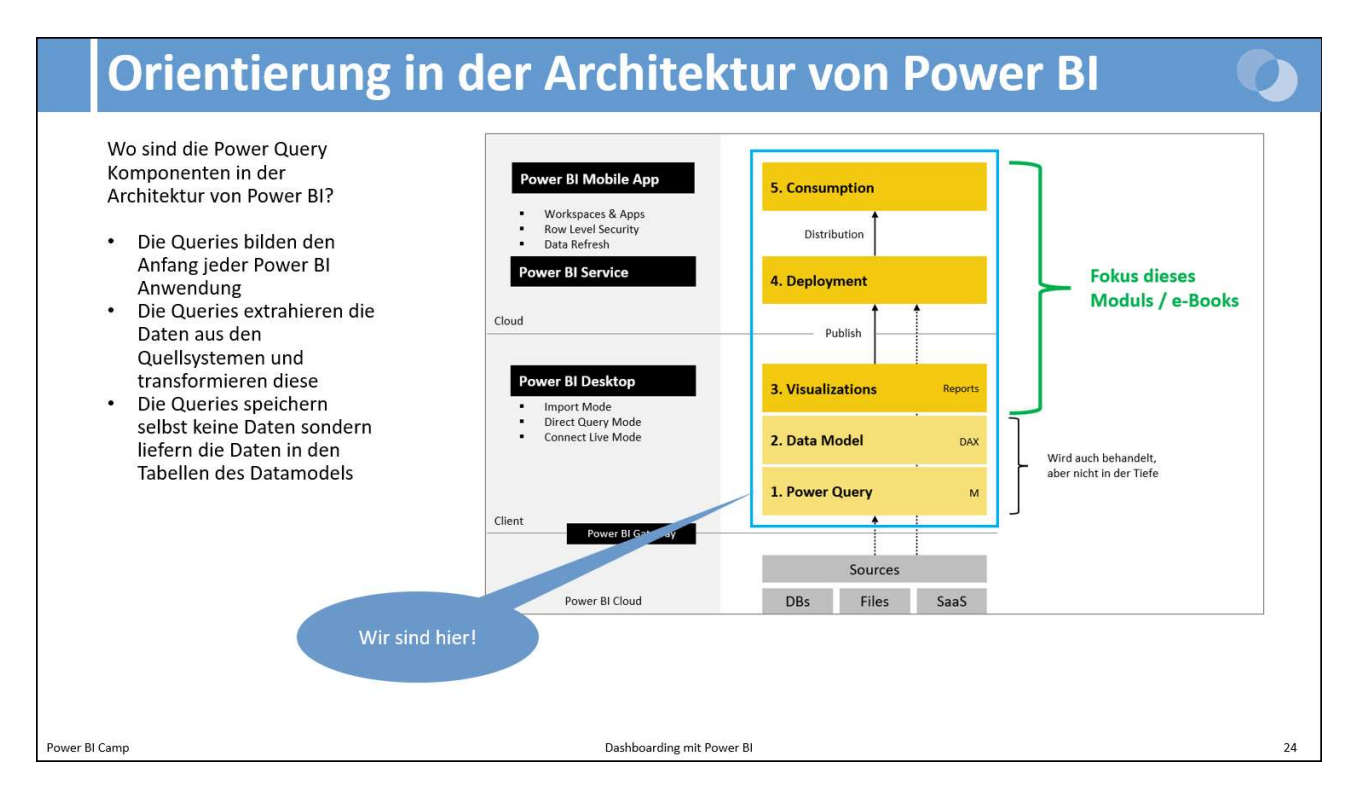

## 3.1 EINLESEN VON DATEN UND DEFINIEREN DER DATENTYPEN

Die Power Query Komponente wird mit dem Befehl **Home -> Get Data** gestartet. Der erste Dialog führt zur Auswahl der sog. **Konnektoren**, beispielhaft wählen wir **Excel** aus, um ein xlsx-File einzulesen:

| 8      | 9 9 Untitled - Power Bl Desktop                                                                                                    | O Search                                                                                                    | Robert Lochner 🛞 — 🗇 🗙                                                                                                    |
|--------|----------------------------------------------------------------------------------------------------|----------------------------------------------------------------------------------------------------|----------------------------------------------------------------------------------------------------|
| File   | Home Insert Modeling View Optimize H                                                                                                    | p External Tools                                                                                                    |                                                                                                    |
| Paste  | Cut<br>Copy<br>Format painter<br>Cipboard Cut<br>Cipboard Cut<br>Cipboard Cut<br>Cut<br>Cut<br>Copy<br>Set<br>Cut<br>Cut<br>Cut<br>Cut<br>Cut<br>Cut<br>Cut<br>Cu | Transform Refresh<br>ts-v<br>Queries<br>Queries<br>Transform Refresh<br>New Text More<br>Visual box visuals-v<br>measure<br>Calculations<br>Sensitivity<br>Sensitivity<br>Sensitivity<br>Sensitivity<br>Sensitivity<br>Sensitivity<br>Sensitivity<br>Sensitivity<br>Sensitivity<br>Sensitivity<br>Sensitivity<br>Sensitivity<br>Sensitivity<br>Sensitivity      |                                                                                                    |
|        |                                                                                                    | « \                                                                                                    | Visualizations >>> Fields >>>>                                                                                                    |
|        | Get Data<br>Search<br>All<br>File<br>Database<br>Power Platfor<br>Azure<br>Online Service<br>Other<br>Urgont data from Ecol                                       | All<br>C Excel Workbook<br>Pravocsv<br>XML<br>JSON<br>Folder<br>Pof<br>Pof<br>Pof<br>SQL Server database<br>C Access database<br>C SQL Server database<br>C Access database<br>SQL Server Analysis Services database<br>C Access database<br>SQL Server database<br>SQL Server database<br>MySQL database<br>MySQL database<br>MySQL database<br>Correct Carcel | Suid visual     Suid visual     Suid visual |
| Dens 1 | rage I                                                                                                    |                                                                                                    |                                                                                                    |
| Page I | 011                                                                                                    |                                                                                                    |                                                                                                    |

Im folgenden Dialog wird die XLSX Datei (hier: **AW Fact Sales.xlsx**) ausgewählt und der Button Öffnen betätigt:

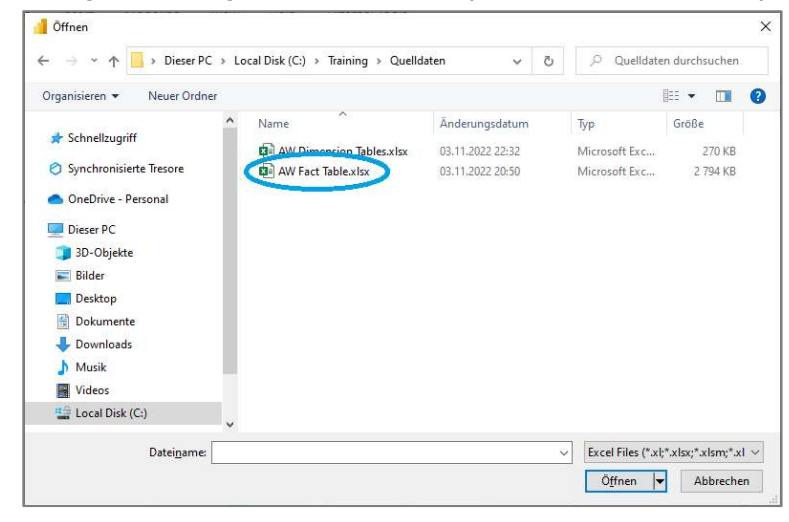

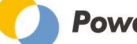

Im zweiten Dialog, dem sog. **Navigator** wird das <u>Tabellenobjekt</u> **FactSales** ausgewählt und die Funktion **Transform Data** aufgerufen:

|                        | Q   | FactSales   |              |              |                    | 2 |
|------------------------|-----|-------------|--------------|--------------|--------------------|---|
| Display Options *      | Ca. | Article Key | Customer Key | Employee Key | Sales Territory Ke | y |
| AW Fact Table.xlsx [2] |     | A343        | C259         | E282         | T04                |   |
| FactSales              |     | A325        | C258         | E282         | т04                | 1 |
|                        |     | A341        | C258         | E282         | T04                |   |
| Li uui Fact            |     | A331        | C258         | E282         | T04                |   |
|                        |     | A335        | C078         | E282         | T04                |   |
|                        |     | A323        | C097         | E282         | T04                |   |
|                        |     | A333        | C097         | E282         | T04                |   |
|                        |     | A325        | C097         | E282         | T04                |   |
|                        |     | A323        | C313         | E282         | T04                |   |
|                        |     | A333        | C528         | E282         | T04                |   |
|                        |     | A335        | C403         | E282         | T04                |   |
|                        |     | A331        | C403         | E282         | T04                |   |
|                        |     | A343        | C403         | E282         | T04                |   |
|                        |     | A333        | C403         | E282         | T04                |   |
|                        |     | A323        | C277         | E282         | T04                |   |
|                        |     | A339        | C024         | E282         | T04                |   |
|                        |     | A325        | C649         | E282         | T04                |   |
|                        |     | A343        | C649         | E282         | T04                | ~ |
|                        |     | <           |              |              | >                  |   |

Jetzt wird das Programmfenster von Power Query aufgerufen, für uns als Einsteiger sind erst mal nur die folgenden Funktionen wichtig:

- In der "Queries" Leiste links ist die Liste der in dieser Power BI Anwendung vorhandenen Queries zu sehen.
   Ändern Sie den Namen der Query im Feld rechts bitte von FactSales auf Fact Sales.
- Die "Applied Steps" Leiste rechts stellt den zentralen Inhalt der Query dar, hier ist die Datenquelle sowie die Aufbereitungsschritte gespeichert.
  - Der dritte Schritt Changed Type wurde automatisch angelegt und ist sehr zentral für die weitere Analysefähigkeit des Datenbestandes. So müssen Datumsfelder, die auf einer Zeitachse ausgewertet werden sollen, unbedingt als Datentyp Datum und Wertfelder, die als Summe aggregiert werden sollen, unbedingt als (Ganz- oder Dezimal-)Zahl festgelegt werden. Die anderen Felder können im Format Text definiert werden.
  - Die automatisch getroffene Einstellung kann spaltenweise per Klick auf das Datentyp-Symbol im Spaltenkopf manuell nachbearbeitet werden.
    - Wichtig: es muß dabei der Step Changed Type aktiv bzw. angeklickt sein.
- Die Datentabelle in der Mitte zeigt eine **Datenvorschau** mit den ersten 1.000 Datensätzen und veranschaulicht die Transformationen bis zum aktiven Transformationsschritt.

| Datei Home Transform                                  | Add Column View                                       | Tools Help                             |                                                        |                                                  |                                                                                                    |                                                                                                    |
|-------------------------------------------------------|-------------------------------------------------------|----------------------------------------|--------------------------------------------------------|--------------------------------------------------|----------------------------------------------------------------------------------------------------|----------------------------------------------------------------------------------------------------|
| Elose &<br>Apply -<br>Source - Sources -<br>New Query | Data source<br>settings<br>Data Sources<br>Parameters | Refresh<br>Preview - Manage -<br>Query | Choose Remove<br>Columns + Columns +<br>Manage Columns | Keep Remove<br>Rows + Rows +<br>Reduce Rows Sort | Data Type: Text +<br>Use First Row as Headers +<br>Use First Row as Headers +<br>Use First R | Image Queries •     Image Text Analytics       Image Queries •     Image Queries •       Image Queries •     Image Queries •   < |
| Queries [1] 🛛 🔸                                       | ×_√ fx = 1                                            | Table.TransformColumnTypes(Fi          | actSales_Table,{{"Ar                                   | ticle Key", type text}, {"Custom                 | er Key", type text}, {"Employ                                                                                                    | ee 🗸 Query Settings                                                                                                    |
| FactSales                                             | A <sup>B</sup> C / ticle Key                          | A <sup>B</sup> C ustomer Key           | ABC mployee Key                                        | A <sup>B</sup> <sub>C</sub> ales Territory Key   | rder Date                                                                                                    | Drder Quai PROPERTIES                                                                                                    |
|                                                       | 1 A343                                                | C259                                   | E282                                                   | 104                                              | 05.10.2020                                                                                                    | Name                                                                                                    |
|                                                       | 2 A325                                                | C258                                   | E282                                                   | T04                                              | 15.10.2020                                                                                                    | FactSales                                                                                                    |
|                                                       | 3 A341                                                | C258                                   | E282                                                   | T04                                              | 15.10.2020                                                                                                    | All Properties                                                                                                    |
|                                                       | 4 A331                                                | C258                                   | E282                                                   | T04                                              | 15.10.2020                                                                                                    | APPLIED STEPS                                                                                                    |
|                                                       | 5 A335                                                | C078                                   | E282                                                   | T04                                              | 04.10.2020                                                                                                    | APPLIED STEPS                                                                                                    |
|                                                       | 6 A323                                                | C097                                   | E282                                                   | T04                                              | 31.10.2020                                                                                                    | Source                                                                                                    |
|                                                       | 7 A333                                                | C097                                   | E282                                                   | T04                                              | 31.10.2020                                                                                                    | Navigation                                                                                                    |
|                                                       | 8 A325                                                | C097                                   | E282                                                   | T04                                              | 31.10.2020                                                                                                    | Changed Type                                                                                                    |
|                                                       | 9 A323                                                | C313                                   | E282                                                   | T04                                              | 19.10.2020                                                                                                    |                                                                                                    |
|                                                       | 10 A333                                               | C528                                   | E282                                                   | T04                                              | 25.10.2020                                                                                                    |                                                                                                    |
|                                                       | 11 A335                                               | C403                                   | E282                                                   | T04                                              | 22.10.2020                                                                                                    |                                                                                                    |
|                                                       | 12 A331                                               | C403                                   | E282                                                   | T04                                              | 22.10.2020                                                                                                    |                                                                                                    |
|                                                       | 13 A343                                               | C403                                   | E282                                                   | T04                                              | 22.10.2020                                                                                                    |                                                                                                    |
|                                                       | 14 A333                                               | C403                                   | E282                                                   | T04                                              | 22.10.2020                                                                                                    |                                                                                                    |

Mit dem Button **Close & Apply** wird die Query Komponente geschlossen, eine gleichnamige Tabelle im Datenmodell erzeugt, die Query ausgeführt und damit die Daten aus der Quelldatei in die Zieltabelle des Datenmodells importiert. Das alles geschieht bei dieser kleinen Datenmenge in wenigen Sekunden.

# 3.2 INFORMATIONEN ZU POWER QUERY

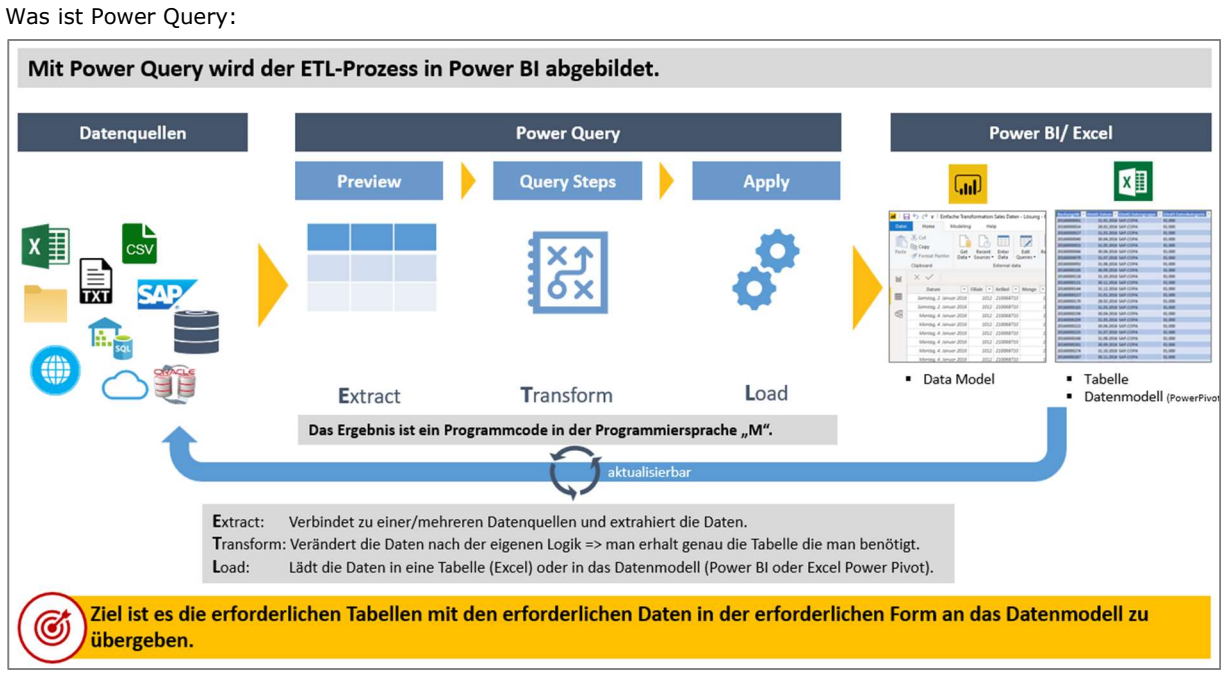

© Renate Schwenken (Power BI Camp)

#### Liste der Konnektoren

| File                      | Database                            | Power Platform      | Azure                            | Online Services                      | Other                              |                                                   |
|---------------------------|-------------------------------------|---------------------|----------------------------------|--------------------------------------|------------------------------------|---------------------------------------------------|
| Excel                     | SQL-Server ////                     | Power BI datasets   | Azure SQL database ////          | Sharepoint Online List ////          | Web                                |                                                   |
| Text/CSV                  | Access ////                         | Power BI dataflows  | Azure Synapse Analytics SQL 🥢    | MS Exchange Online                   | SharePoint list                    |                                                   |
| XML                       | SQL-Server Analysis Services        | Common Data Service | Azure Analysis Services database | Dynamics 365 (online)                | Odata-Feed ////                    | Nur Power BI                                      |
| JSON                      | Oracle ////                         | Dataverse           | Azure Database for PostgreSQL    | Dynamics NAV                         | Active Directory                   |                                                   |
| Folder                    | IBM db2 ////                        | Dataflows           | Azure Blob Storage               | Dynamics 365 Business Central        | Microsoft Exchange                 | Power Blue Excel                                  |
| PDF                       | IBM Informix database (Rest)        |                     | Azure Table Storage              | Dynamics 365 Business Central        | Hadoop File (HDFS)                 | Tower bru. Excer                                  |
| SharePoint Folder         | IBM Netezza                         |                     | Azure Cosmos DB                  | Product Insights (Beta)              | Spark                              | Basis                                             |
| Parquet                   | MySQL                               |                     | Azure Data Lake Storage Gen 2    | Azure DevOps (tourity only)          | R script                           | Denver Plus Even                                  |
|                           | Postgre SQL                         |                     | Azure Data Lake Storage Gen 1    | Azure DevOps Server (Boards only)    | Python script                      | Power bi u. Excer                                 |
|                           | Sybase /////                        |                     | Azure HDInsight (HDFS)           | Salesforce Objects                   | ODBC ////                          | Advanced                                          |
|                           | Teradata /////                      |                     | Azure HDInsight Spark            | Salesforce Reports                   | OLE DB                             |                                                   |
|                           | SAP HANA                            |                     | HDInsigth Interactive Query      | Google Analytics                     | Hive LLAP                          | Nur Excel                                         |
|                           | SAP BW Application Server           |                     | Azure Data Explorer              | Adobe Analytics                      | Acterys: Model Autom & Planning    | indi Exect                                        |
|                           | SAP BW Message Server               |                     | Azure Cost Management            | appFigures (Invia)                   | Solver                             |                                                   |
|                           | Amazon Redshift                     |                     | Azure Time Series Insights (New) | Data World - Get Dataset (Reta)      | Cherwell (Beta)                    | Dataflows                                         |
|                           | Impala                              |                     | Azure Database for Postgre SQL   | GitHub (Beta)                        | Cognite Data Fusion                |                                                   |
|                           | Google BigQuery                     |                     | Azure Data Explorer (Kusto)      | LinkedIn Sales Navigator (Mail       | EHIR                               |                                                   |
|                           | Vertica /////                       |                     | Azure Databricks                 | Assemble Views                       | Information Grid (Beta)            |                                                   |
|                           | Snowflake                           |                     |                                  | Marketo (Beta)                       | Jamf Pro (Beta)                    |                                                   |
|                           | Essbase                             |                     |                                  | Mixpanel (Beta)                      | Kognitwin                          |                                                   |
|                           | Actian (Beta)                       |                     |                                  | Planview Enterprise One - PRM (test) | MicroStrategy for Power BI         |                                                   |
|                           | Amazon Athena                       |                     |                                  | QuickBooks Online (Beta)             | Paxata                             |                                                   |
|                           | AtScale-Cubes (Beta)                |                     |                                  | Smartsheet                           | QubolePresto (Beta)                |                                                   |
|                           | BI-Connector                        |                     |                                  | SparkPost (Beta)                     | Roamler (Beta)                     |                                                   |
|                           | Data Virtuality LDW                 |                     |                                  | SweetIQ (Beta)                       | Shortcuts Business Insights (Beta) |                                                   |
|                           | Denodo                              |                     |                                  | Planview Enterprise One - CTM (Beta  | Siteimprove                        |                                                   |
|                           | Dremio Software and Cloud (Beta)    |                     |                                  | Twilio (Beta)                        | Starburst Enterprise               |                                                   |
|                           | Exasol                              |                     |                                  | Zendesk (Beta)                       | SurveyMonkey (Beta)                |                                                   |
|                           | Indexima                            |                     |                                  | Asana (Beta)                         | MS Teams Personal Analytics (Beta) |                                                   |
|                           | InterSystems IRIS (Beta)            |                     |                                  | Automation Anywhere                  | Tenforce (Smart) List              | Excel Advanced ist in folgenden                   |
|                           | Jethro (Beta)                       |                     |                                  | Dynamics 365 Customer Insights       | EQuIS (Beta)                       | Versionen enthalten:                              |
|                           | Kyligence                           |                     | SoftOne BI (Beta)                | Emigo Data Source                    | Vena (Beta)                        | <ul> <li>Office 365 ProPlus,</li> </ul>           |
|                           | MarkLogic                           |                     | Automy Data Analytics (Beta)     | Entersoft Business Suite (Beta)      | Vessel Insight                     | <ul> <li>Office 2019 Professional Plus</li> </ul> |
|                           | Tibco(R) Data Virtualization        |                     | Product Insights (Beta)          | eWay-CRM                             | Zucchetti HR Infinity (Beta)       | <ul> <li>Office 2016 Professional Plus</li> </ul> |
|                           | Linka PICK Style                    |                     | Quickbase                        | FactSet Analytics                    | Blank Query                        | (eingeschränkt)                                   |
|                           | MariaDB                             |                     | Spigit (Beta)                    | Palantir Foundry                     | Aus Tabelle/Bereich                | a a a                                             |
|                           |                                     |                     | TeamDesk (Beta)                  | Hexagon PPM Smart API                | Microsoft Query                    | (Stand Januar 2022)                               |
|                           |                                     |                     | Webtrends Analytics (Beta)       | Industrial App Store                 | Anaplan Connector                  |                                                   |
|                           |                                     |                     | Witivio (Beta)                   | Intune Data Warehouse (Beta)         | Delta Sharing                      |                                                   |
| https://docs.microsoft.co | m/de-de/power-bi/connect-data/power | -bi-                | Workplace Analytics (Beta)       | Microsoft Graph-Sicherheit (Beta)    | Google Sheets (Beta)               |                                                   |
| data-sources#data-source  | es-a-b                              |                     | Zoho Creator                     | Projectplace for Power Bl            | SIS-CC MDX (Beta)                  |                                                   |

© Renate Schwenken (Power BI Camp)

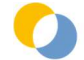

#### Definition der Datentypen:

| Datentyp "ANY" niemals | ins Datenmodell laden: z.B. D | atum als ANY wird zu Datentyp Text im Datenmodell                                                                                                    |                           |
|------------------------|-------------------------------|----------------------------------------------------------------------------------------------------|---------------------------|
| Numerische Datentypen  | Decimal Number                | "normale" Zahl, Standardformat von Excel                                                                                                    | Data Type: Decimal Number |
|                        | Fixed Decimal Number          | Definiert eine feste Position für das Dezimaltrennzeichen. Rechts vom<br>Dezimaltrennzeichen befinden sich immer vier Stellen                              | Decimal Number            |
|                        | Whole Number                  | Ganze Zahl ohne Nachkommastelle                                                                                                    | Fixed decimal number      |
|                        | Percentage                    | Wird beim Laden in das Datenmodell in Dezimalzahl umgewandelt.                                                                                             | Whole Number              |
| Datum/Zeit Datentypen  | Date/Time                     | Datums- und Uhrzeitwert. Im Hintergrund wird der Datum/Uhrzeit-Wert<br>als Dezimalzahltyp gespeichert. Daher kann man zwischen den beiden<br>konvertieren. | Percentage<br>Date/Time   |
|                        | Date                          | Datum                                                                                                    | Date                      |
|                        | Time                          | Uhrzeit                                                                                                    | Time                      |
|                        | Date/Time/Timezone            | Datum/Uhrzeit-Wert (UTC) mit Zeitzonenoffset                                                                                                    | Date/Time/Timezone        |
|                        | Duration                      | Zeitspanne. Wird beim Laden in das Modell in einen Dezimalzahlentyp<br>konvertiert.                                                                        | Duration                  |
| ext Datentyp           | Text                          | Eine Datenzeichenfolge von Unicode-Zeichen, maximale<br>Zeichenfolgenlänge beträgt 268.435.456 Unicode-Zeichen                                             | True/False                |
| Boolescher Datentyp    | True/false                    | Ein boolescher Wert, der entweder auf Wahr oder Falsch gesetzt wird.                                                                                       | Binary                    |
| Binärer Datentyp       | Binary                        | Entspricht einer Datei. Wird nicht mehr unterstützt im Datenmodell,<br>wird daher beim Import nicht übernommen.                                            |                           |

© Renate Schwenken (Power BI Camp)

# **3.3 WEITERFÜHRENDE EMPFEHLUNGEN**

#### Power BI Camp: 😳

"Power Query mit Power Bl und Excel" = praxisorientiertes 2-Tages Intensivtraining = zahlreiche Patterns für häufige Praxisfälle, umfangreiches Handout

#### Bücher:

- Ken Puls, Miguel Escobar "M is for (Data) Monkey"
  Christopher Webb "Power Query for Power BI and Excel"

#### Blogs:

- www.linearis.at/blog ☺
- www.excelguru.ca/blog
- www.poweredsolutions.co/blog/ •
- blog.crossjoin.co.uk
- exceleratorbi.com.au/
- radacad.com
- www.thebiccountant.com/

#### Power Query Online Hilfe:

- https://docs.microsoft.com/en-us/power-query/
- . Power Query Formula Language Specification

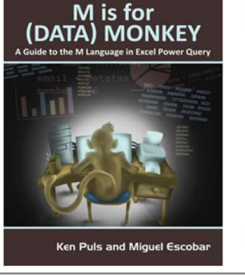

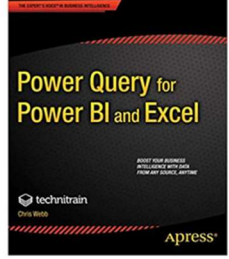

**Power BI Camp** 

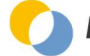

# 4 BASICS ZUR DATENMODELLIERUNG UND DAX

Bitte beachten Sie, daß nur Teilnehmer eines Trainings die in diesem Kapitel verwendeten Trainingsdateien erhalten.

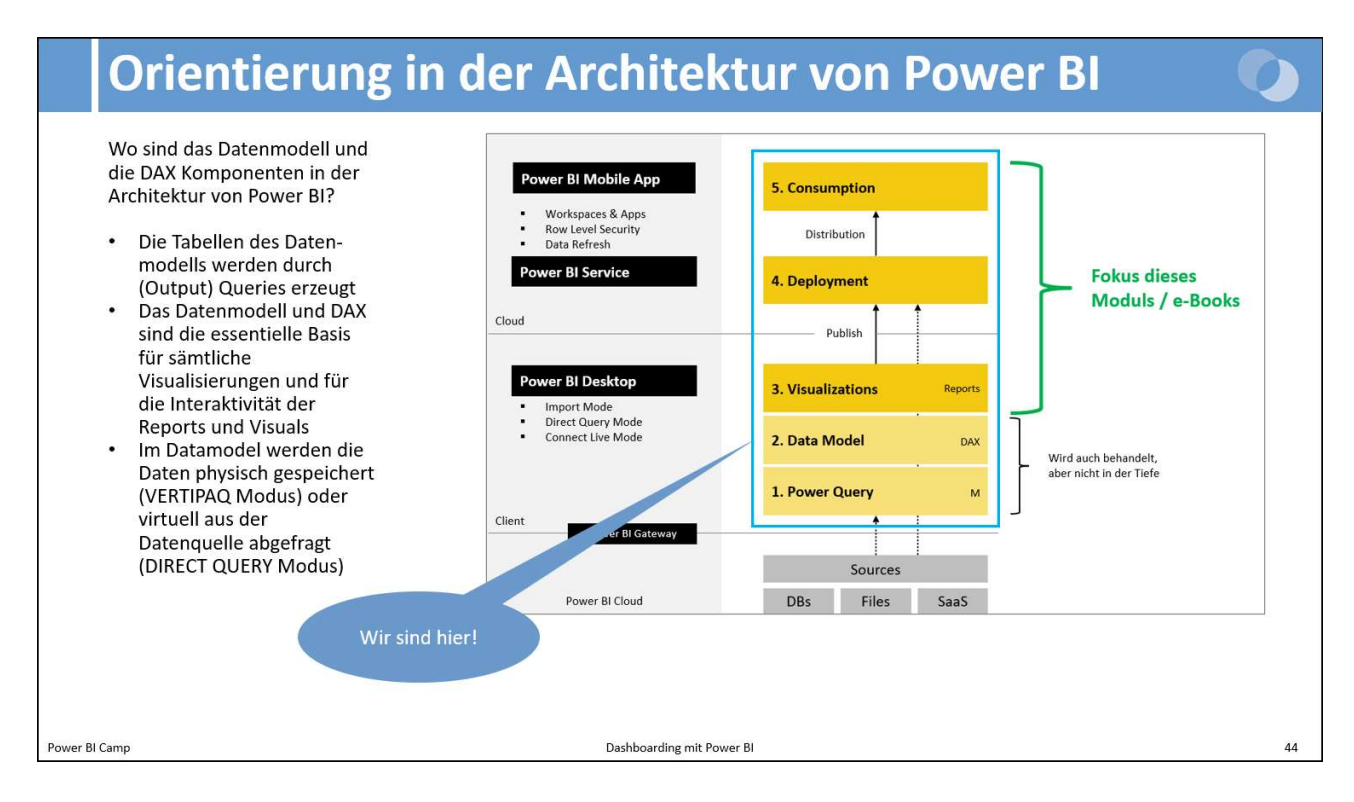

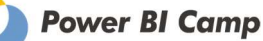

# 4.1 DATAMODEL SETTINGS

#### Öffnen Sie den Dialog File -> Options and Settings -> Options.

#### Globale Settings:

Diese beziehen sich auf die lokale Power BI Desktop Installation des Power Users und sind wichtig für die effiziente Arbeitsweise beim Aufbau neuer Anwendungen in Power BI Desktop.

Wir empfehlen, in den Regional Settings die **Anwendungssprache** jedenfalls auf **Englisch** zu stellen und die Datenmodellsprache abhängig von der "Kernsprache" Ihrer Anwendung einzustellen. Als **DAX Separator** empfehlen wir die Aktivierung des "localized DAX Separators" (= Semikolon) zumindest für das Power BI Camp, da unsere Trainingsunterlagen ausschließlich DAX Statements mit Semikolon als Trennzeichen enthalten.

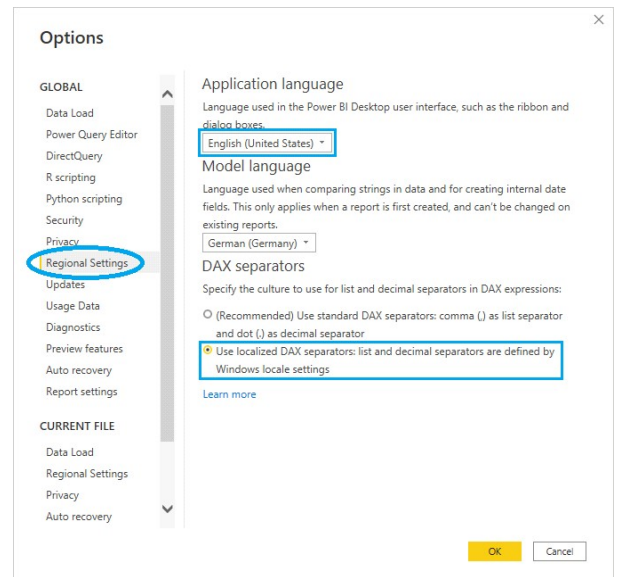

Hinweis: nach einer Änderung der globalen Settings muß Power BI Desktop neu gestartet werden, damit die Änderungen wirksam werden.

#### Anwendungsspezifische Settings:

Wir empfehlen, die folgenden anwendungsspezifischen Settings zu deaktivieren:

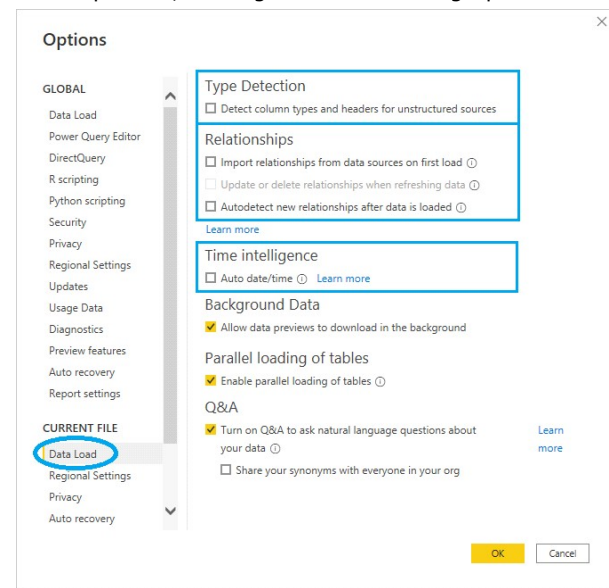

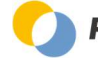

## **4.2 BEZIEHUNGEN ERSTELLEN**

#### Beziehungen in Power BI sind Filterbeziehungen

D.h. es geht um die Übertragung von Filter

- Anordnen der Tabellen im "Star Schema"
- Verknüpfen jeder Dimensionstabelle mit der Faktentabelle (Key Felder)
- 1:n Beziehungen
- Unidirektionale Filterung

Im **Model View** des Datenmodells können die Beziehungen ("Relationships") erstellt bzw. auch Nicht-Beziehungen ("Disconnected Tables") zwischen den Tabellen eingesehen werden:

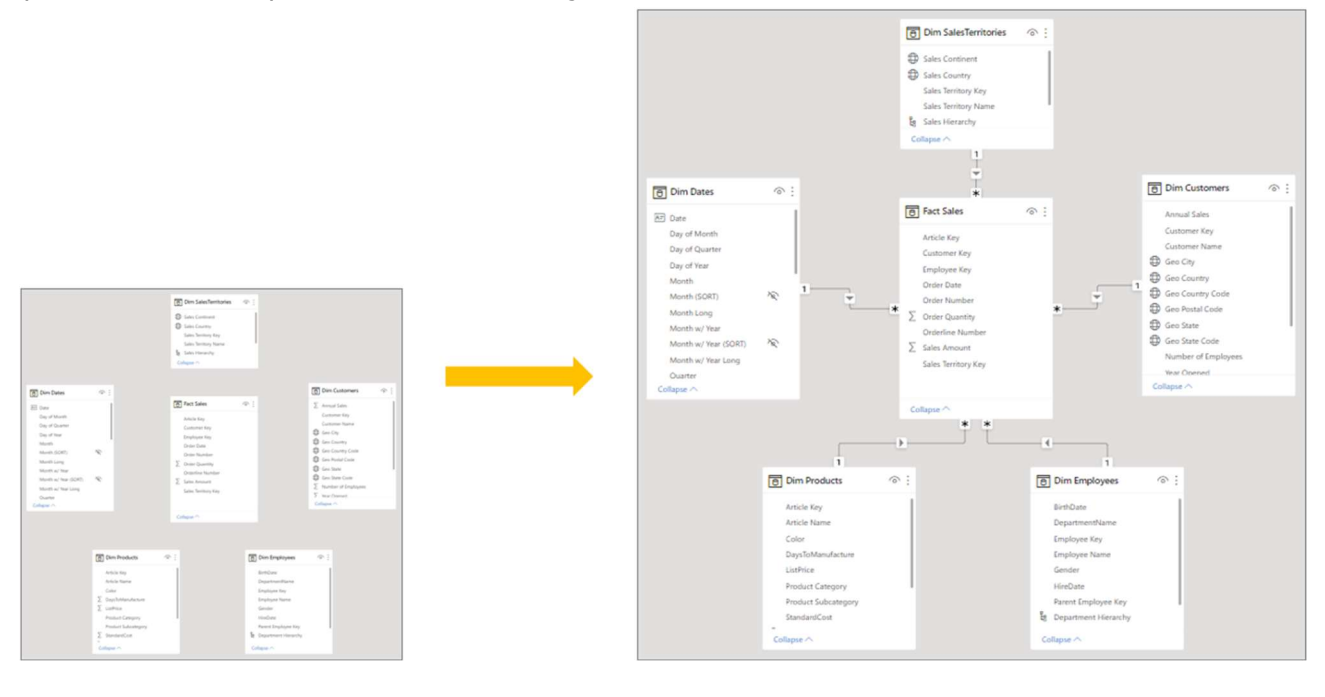

Hinweis: die zahlreichen Modellierungsthemen abseits des "Star Schemas" werden in unserem e-Book "Datenmodellierung mit Power BI" behandelt.

Im **Data View** des Datenmodells können die Daten tabellenweise eingesehen und analysiert werden. Die dort getroffenen Filter, Sortierungen usw. haben <u>keinen</u> Einfluß auf die Visualisierungen in den Power BI Reports/Dashboards.

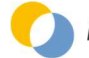

# 4.3 SPALTENSPEZIFISCHE EINSTELLUNGEN ("SEMANTISCHE ANREICHERUNG")

Mit "semantischer Anreicherung" fassen wir insgesamt 7 Funktionen zusammen, die als "Modellhygiene" nach dem erfolgreichen Import (mittels Power Query) gepflegt werden sollten:

#### 1. Formatierung von Datums- und Wertfeldern

In Power Query wird der Datentyp (Zahl, Datum, Text) festgelegt, im Datenmodell das konkrete Anzeigeformat

| Date formats<br>"14.03.2001 (Short Date)<br>"Mittwoch, 14. März 2001 (Long Date)<br>Mittwoch, 14. März 2001 (dddd, d. mmmm yyyy)<br>14. März 2001 (d. mmmm yyyy) | Data type: Decimal Number ▼<br>Format: Decimal number ▼<br>\$ ▼ % , .ö <sup>®</sup> Autor \$ | Data type: Decimal Number ▼<br>Format: Percentage ▼<br>\$ ▼ % , |
|----------------------------------------------------------------------------------------------------|----------------------------------------------------------------------------------------------|-----------------------------------------------------------------|
| 14.03.2001 (dd.mm.yyyy)                                                                                                    | Formatting                                                                                   | Formatting                                                      |
| 14.03.01 (dd.mm.yy)                                                                                                    |                                                                                              |                                                                 |
| 14.03.2001 (dd/mm/yyyy)                                                                                                    |                                                                                              |                                                                 |
| März 2001 (mmmm yyyy)                                                                                                    |                                                                                              |                                                                 |
| 2001-03 (уууу-mm)                                                                                                    |                                                                                              |                                                                 |
| 14. März (d. mmmm)                                                                                                    |                                                                                              |                                                                 |
| 01 (yy)                                                                                                    |                                                                                              |                                                                 |
| 2001 (yyyy)                                                                                                    |                                                                                              |                                                                 |

Alternativ zum Menü können die Formate für Measures und Columns auch in der Diagrammansicht des Datamodels definiert werden. Dort können - ähnlich wie aus MS Excel bekannt - auch "Custom Format Strings" eingesetzt werden:

| Format              |   |
|---------------------|---|
| Format              |   |
| Decimal number      | • |
| Percentage format   |   |
| Off O-              |   |
| Thousands separator |   |
| On —                |   |
| Decimal places      |   |
|                     |   |

| ∽ Formatting             |   | B |
|--------------------------|---|---|
| Format                   |   | • |
| Custom                   | Ŧ | • |
| Custom format Learn more | • | • |
|                          |   |   |
| #,##0                    |   | • |

#### ele:

- ##0
- #,##0
- #,##0;-#,##0;0
- 0.0 %
- #,0.0 %;-#,0.0 %;0
- #,0.00

Hinweis: Als Tausendertrennzeichen muß - unabhängig von der verwendeten Sprachversion - das Komma und als Komma der Punkt verwendet werden. Beispiele:

In den einigen Visuals kann darüber hinaus die sogenannten "Display Units" konfiguriert werden:

| Display units |                  |
|---------------|------------------|
| Auto          | ~                |
| Auto          |                  |
| None          |                  |
| Thousands     |                  |
| Millions      | Change last year |
| Billions      | . 1 1 M          |
| Trillions     | + 1 1 1 1        |

Einige Custom Visuals bieten auch weiterführende Formatierungsmöglichkeiten. Dies sollte aber nicht dazu führen, auf die Basisformatierung der Measures und Columns zu verzichten.

Ausgabe vom 31.01.2023

#### 2. Default Summarization für Wertfelder festlegen

"Do not Summarize" für alle Zahlenformate, die nicht aggregiert werden sollen (bspw. Jahr, Sortierspalten, usw.)

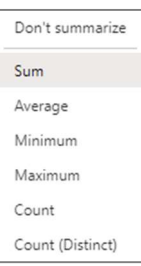

#### 3. Sort-by-Column Eigenschaft definieren

= Sortierung in anderer als alphabetischer Reihenfolge

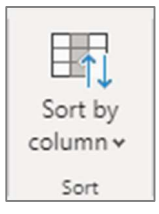

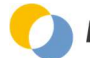

Ausgabe vom 31.01.2023

- 4. **Ausblenden nicht direkt analyserelevanter Felder** Key Felder, SORT Felder, Wertfelder (nach der Measure Anlage)
- 5. **Datenkategorie für Geo-Informationen und URLs festlegen** Korrekte Geo-Codierung von Ländernamen, usw. Anzeige von Bildern oder Links anstelle von URL Texten

| Uncategorized     |
|-------------------|
| Address           |
| Place             |
| City              |
| County            |
| State or Province |
| Postal code       |
| Country           |
| Continent         |
| Latitude          |
| Longitude         |
| Web URL           |
| Image URL         |
| Barcode           |

#### 6. Definierte Hierarchien = Vordefiniertes Set an Attributen

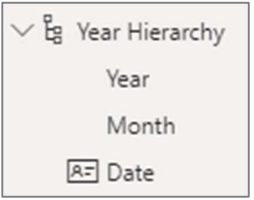

#### 7. Display Folder = Ordnerstruktur für Columns und Measures

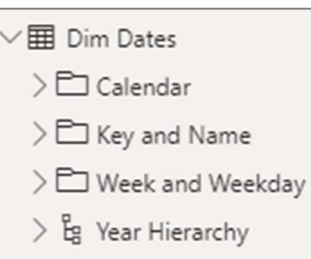

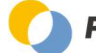

# 4.4 GRUNDLAGEN DER DATENMODELLIERUNG

Grundlegend ist das Erkennen und Modellieren der beiden Tabellentypen Fakten- und Dimensionstabellen.

| <ul> <li>Findelie mit Ereignissen, die Zu einem bestimmten Zeitpunkt geschenen sind<br/>und aggregiert ausgewertet werden (Verkäufe, Messungen, usw.)</li> <li>Enthält zumindest 1 aggregierbares Wertfeld,<br/>das in Visualisierungen als Measure verwendet wird</li> <li>Enthält zumindest 1 Zeitfeld</li> <li>Enthält je 1 Foreign Key Feld pro Dimension<br/>"Foreign Key" = kann Duplikate enthalten<br/>Auf der "n"-Seite der 1:n Beziehung</li> <li>typischerweise "schmal und lang"</li> <li>typischerweise kein Primärschlüssel (stört aber nicht)</li> <li>kann auch Faktenattribute enthalten (= Attribute ohne zugehörige<br/>Dimensionstabelle)</li> <li>Faktentabellen – häufige Themen:<br/>n-Measure Format vs. 1-Measure Format<br/>12 Monats- Wertspalten (Uppivot)<br/>Bottom Level Only vs. Result Levels Included<br/>Sonderfall: Kein (sichtbares) Datumsfeld</li> <li>Faktentabellen – häufige Themen:<br/>n-Measure Format vs. 1-Measure Format<br/>12 Monats-Wertspalten (Uppivot)<br/>Bottom Level Only vs. Result Levels Included<br/>Sonderfall: Kein (sichtbares) Datumsfeld</li> </ul>                                                                                                    | 1  | Faktentabelle                                                    |                         |         |          |             |         |          |          |
|----------------------------------------------------------------------------------------------------|----|------------------------------------------------------------------|-------------------------|---------|----------|-------------|---------|----------|----------|
| und aggregiert ausgewertet werden (Verkäufe, Messungen, usw.)keyDate NumberQuantberAdvantber•Enthält zumindest 1 aggregierbares Wertfeld,<br>das in Visualisierungen als Measure verwendet wirdAd22E2830.11.0.2019S0500279217.29•Enthält zumindest 1 ZeitfeldAd22E2830.11.0.2019S050011267.29•Enthält je 1 Foreign Key "= kann Duplikate enthalten<br>Auf der "n"-Seite der 1:n BeziehungAd22E2830.11.0.2019S0503111086.44A224E2830.11.0.2019S0503111086.44A224E2830.11.0.2019S05033132.5,93.Auf der "n"-Seite der 1:n BeziehungAd224E2830.31.0.2019S050258217.29•typischerweise "schmal und lang"Ad224E2830.31.0.2019S050258217.29•typischerweise kein Primärschlüssel (stört aber nicht)Ad224E2830.31.0.2019S0502595168,22•typischerweise kein Primärschlüssel (stört aber nicht)Ad224E2810.61.0.2019S050254434,58A224E2810.61.0.2019S050259434,58Ad224E2810.61.0.2019S050254434,58•typischerweise kein Primärschlüssel (stört aber nicht)Ad24E2810.61.0.2019S050254434,58•typischerweise kein Primärschlüssel (stört aber nicht)Ad24E2810.61.0.2019S0502544 <t< td=""><td></td><td>= Tabelle mit Ereignissen, die zu einem bestimmten Z</td><td>eitpunkt geschenen sind</td><td>Article</td><td>Employee</td><td></td><td>Order</td><td>Order</td><td>Sales</td></t<>                                                                                                    |    | = Tabelle mit Ereignissen, die zu einem bestimmten Z             | eitpunkt geschenen sind | Article | Employee |             | Order   | Order    | Sales    |
| • Enthält zumindest 1 aggregierbares Wertfeld,<br>das in Visualisierungen als Measure verwendet wird       • A22       E23       0.1.0.2019       5030311       2       67.2         • Enthält zumindest 1 Zeitfeld       • Enthält zumindest 1 Zeitfeld       67.2       67.2       67.2       67.2       67.2       67.2       67.2       67.2       67.2       67.2       67.2       67.2       67.2       67.2       67.2       67.2       67.2       67.2       67.2       67.2       67.2       67.2       67.2       67.2       67.2       67.2       67.2       67.2       67.2       67.2       67.2       67.2       67.2       67.2       67.2       67.2       67.2       67.2       67.2       67.2       67.2       67.2       67.2       67.2       67.2       67.2       67.2       67.2       67.2       67.2       67.2       67.2       67.2       67.2       67.2       67.2       67.2       67.2       67.2       67.2       67.2       67.2       67.2       67.2       67.2       67.2       67.2       67.2       67.2       67.2       67.2       67.2       67.2       67.2       67.2       67.2       67.2       67.2       67.2       67.2       67.2       67.2       67.2       67.2<                                                                                                    |    | und aggregiert ausgewertet werden (Verkäufe, Messi               | ungen, usw.)            | Key     | Кеу      | Date        | Number  | Quantity | Amount   |
| • Enthält zumindest 1 aggregierbares Wertfeld,<br>das in Visualisierungen als Measure verwendet wird <ul> <li>Azzi Ezas</li> <li>0.110.2019</li> <li>SO30279</li> <li>2</li> <li>2</li> <li2< li=""> <li>2</li> <li>2</li></li2<></ul>                                                                                                    | F  |                                                                  |                         | A262    | E281     | 01.10.2019  | SO43688 | 1        | 306,56   |
| das in Visualisierungen als Measure verwendet wird       Partial Zumindest 1 Zeitfeld       24       223       0.11.0.2019       S03311       10       86,44         224       E233       0.11.0.2019       S03311       10       86,44         A224       E233       0.11.0.2019       S03311       10       86,44         A224       E233       0.11.0.2019       S034365       1       305,65         Enthält zumindest 1 Zeitfeld       Auf der "n".Seite der 1:n Beziehung       3       25,93       3       224       223       0.31.0.2019       S046633       6       201,87         • typischerweise "schmal und lang"       -       4224       E233       0.31.0.2019       S050258       2       17.29         • typischerweise kein Primärschlüssel (stört aber nicht)       -       A224       E233       0.31.0.2019       S050254       2       17.29         • typischerweise kein Primärschlüssel (stört aber nicht)       -       A224       E232       0.31.0.2019       S050254       2       17.29         • typischerweise kein Primärschlüssel (stört aber nicht)       -       A224       E232       0.31.0.2019       S050254       2       17.29         • binnensionsinstabelle)       -       Attribute ohne zugehörige       A224                                                                                                    |    | <ul> <li>Enthält zumindest 1 aggregierbares Wertfeld,</li> </ul> |                         | A224    | E285     | 01.10.2019  | SO50279 | 2        | 17,29    |
| Audio and a structure of the other of the other of the other of the other of the other of the other other of the other othere |    | das in Visualisierungen als Measure verwendet wi                 | ird                     | A221    | E283     | 01.10.2019  | SO50311 | 2        | 67,29    |
| Enthält Zdimindes 1 Zeiteld       1 20050       1 20050         Enthält Zdimindes 1 Zeiteld       1 20050       1 20050         Enthält Zdimindes 1 Zeiteld       1 20050       1 20050         "Foreign Key" = kann Duplikate enthalten<br>Auf der "n"-Seite der 1:n Beziehung       224       E281       03.10.2019       S06633       6 20187         • typischerweise "schmal und lang"       224       E283       03.10.2019       S050259       2 17.29         • typischerweise kein Primärschlüssel (stört aber nicht)       224       E283       03.10.2019       S050259       2 17.29         • kann auch Faktenattribute enthalten (= Attribute ohne zugehörige<br>Dimensionstabelle)       224       E282       03.10.2019       S050294       4 134,58         A224       E282       06.10.2019       S046620       2 6 512,001       S050294       4 134,58         A224       E282       06.10.2019       S046620       2 6 512,001       S050294       4 134,58         A224       E282       06.10.2019       S046620       6 518,70       70,224       E282       06.10.2019       S046620       6 518,70         Pattentabellen – häufige Themen:       n-Measure Format vs. 1-Measure Format       1 244,828       A221       E281       06.10.2019       S050289       4 134,88 <t< td=""><td>Ι.</td><td>Enthält zumindest 1 Zeitfeld</td><td></td><td>A224</td><td>E283</td><td>01.10.2019</td><td>5050311</td><td>10</td><td>86,44</td></t<>                                                                                                    | Ι. | Enthält zumindest 1 Zeitfeld                                     |                         | A224    | E283     | 01.10.2019  | 5050311 | 10       | 86,44    |
| * Entraining 2 1 Foreign Key * Feid pro Limension<br>"Foreign Key * Ean Duplikate enthalten<br>Auf der "n"-Seite der 1:n Beziehung       4224       E281       03.10.2019       S036033       6       20.187         * typischerweise "schmal und lang"       4224       E283       03.10.2019       S036033       2       217.29         * typischerweise kein Primärschlüssel (stört aber nicht)       4224       E283       03.10.2019       S036034       2       17.29         * typischerweise kein Primärschlüssel (stört aber nicht)       4224       E282       03.10.2019       S036024       2       17.29         * kann auch Faktenattribute enthalten (= Attribute ohne zugehörige<br>Dimensionstabelle)       4224       E282       03.10.2019       S036024       2       67.29         A224       E281       06.10.2019       S046625       6       51.87         A224       E281       06.10.2019       S046625       10       33.44         A224       E281       06.10.2019       S046625       10       33.44         Paktentabellen – häufige Themen:<br>n-Measure Format vs. 1-Measure Format<br>12 Monats-Wertspalten (Unpivot)       Employee       Form       10111         Maria       15.02.2015       18.08.2018       Hars       05.12.2019       505028       5       168.22         Sonderf                                                                                                    |    | Enthalt Zummuest 1 Zeitleiu                                      |                         | A262    | E285     | 03.10.2019  | SO43685 | 1        | 306,56   |
| #. Jorceign Key" = kann Duplikate enthalten       Auf der "n"-Seite der 1:n Beziehung       421       E23       03.10.2019       5036233       6       201,87         4. uf der "n"-Seite der 1:n Beziehung       4224       E233       03.10.2019       5030259       2       17,29         • typischerweise "schmal und lang"       4224       E233       03.10.2019       5030259       2       17,29         • typischerweise kein Primärschlüssel (stört aber nicht)       4224       E232       03.10.2019       5030254       4       134,58         • kann auch Faktenattribute enthalten (= Attribute ohne zugehörige Dimensionstabelle)       4224       E232       06.10.2019       504622       4       34,58         • A224       E282       06.10.2019       5046620       4       34,58         • A224       E282       06.10.2019       5046620       4       34,58         • A224       E282       06.10.2019       5046620       4       34,58         • A224       E282       06.10.2019       5046620       4       34,58         • A224       E282       06.10.2019       5046620       4       34,58         • A224       E282       06.10.2019       5046620       4       34,58         • A224                                                                                                    | 1  | Enthalt je I Foreign key Feid pro Dimension                      |                         | A224    | E281     | 03.10.2019  | SO46633 | 3        | 25,93    |
| Auf der "n"-Seite der 1:n Beziehung       Auf der "n"-Seite der 1:n Beziehung       224       E23       0.3.10.2019       S050238       2       17.29         • typischerweise "schmal und lang"       4224       E233       0.3.10.2019       S050239       2       17.29         • typischerweise kein Primärschlüssel (stört aber nicht)       4224       E232       0.3.10.2019       S050239       2       17.29         • typischerweise kein Primärschlüssel (stört aber nicht)       4224       E232       0.3.10.2019       S050244       2       17.29         • typischerweise kein Primärschlüssel (stört aber nicht)       4224       E232       0.3.10.2019       S050244       4       134,58         • kann auch Faktenattribute enthalten (= Attribute ohne zugehörige       221       E281       0.6.10.2019       S04622       6       51.87         • A224       E282       0.6.10.2019       S04625       6       51.87         • A221       E281       0.6.10.2019       S04625       6       51.87         • A221       E282       0.6.10.2019       S04625       10       336.44         • A225       E281       0.6.10.2019       S050289       5       168.22         • Measure Format vs. 1-Measure Format       12       Employee                                                                                                    |    | "Foreign Key" = kann Duplikate enthalten                         |                         | A221    | E281     | 03.10.2019  | SO46633 | 6        | 201,87   |
| • typischerweise "schmal und lang"       • tzpischerweise "schmal und lang"       • tzpischerweise kein Primärschlüssel (stört aber nicht)       • tzpischerweise kein Primärschlüssel (stört aber nicht)       • tzpischerweise kein Primärschlüssel (stört aber nicht)       • tzzi Ezzi 03.10.2019 500529 2 17.29         • kann auch Faktenattribute enthalten (= Attribute ohne zugehörige Dimensionstabelle)       • tzzi Ezzi 03.10.2019 500620 2 67.29       • 17.69         • kann auch Faktenattribute enthalten (= Attribute ohne zugehörige Dimensionstabelle)       • 221 Ezzi 06.10.2019 500620 4 34.53       • 4 34.58         • Katentabellen – häufige Themen:       • 1.0.4019 5006620 1 0 336.44       • 4 34.58       • 222 6 51.0.0019 5006620 4 34.53         • Measure Format vs. 1-Measure Format 12 Monats-Wertspalten (Unpivot)       • 160.2019 500529 5 168.221       • 168.22         Bottom Level Only vs. Result Levels Included       Hans 05.12.2018 31.12.2008       • 168.221         Sonderfall: Kein (sichtbares) Wertfeld       Alois 11.2.2018 31.12.2008       • 168.221         Sonderfall: Kein (sichtbares) Datumsfeld       Burg       101.2019 31.12.2010                                                                                                    |    | Auf der "n"-Seite der 1:n Beziehung                              |                         | A224    | E283     | 03.10.2019  | SO50258 | 2        | 17,29    |
| • typischerweise "schmal und lang"       A221       E23       03.10.2019       S030239       3       108,22         • typischerweise kein Primärschlüssel (stört aber nicht)       A224       E222       03.10.2019       S030234       4       134,58         • kann auch Faktenattribute enthalten (= Attribute ohne zugehörige<br>Dimensionstabelle)       A221       E282       03.10.2019       S04622       6       76,22         A221       E282       06.10.2019       S04622       6       76,22       72,22         A224       E282       06.10.2019       S04622       6       78,22       78,22         A224       E282       06.10.2019       S04622       6       51,2       78,22         A224       E282       06.10.2019       S04622       6       51,2       78,22         A224       E282       06.10.2019       S04625       6       51,2       72,22       72,22       61,0.2019       S050289       4       136,48         A224       E281       06.10.2019       S050289       4       136,48       76,22       10       336,44         A225       E281       06.10.2019       S050289       4       136,82       108,2018       108,2018       11,22,2018       11,22,201                                                                                                    | L  |                                                                  |                         | A224    | E283     | 03.10.2019  | 5050259 | 2        | 17,29    |
| • typischerweise kein Primärschlüssel (stört aber nicht)       A224       E222       03.10.0019       S050294       2       17,49         • kann auch Faktenattribute enthalten (= Attribute ohne zugehörige Dimensionstabelle)       A221       E222       03.10.0019       S050294       4       134,58         A224       E282       06.10.2019       S046620       2       67,29         Dimensionstabelle)       A224       E282       06.10.2019       S046625       6       51,87         A224       E282       06.10.2019       S046625       6       51,87         A224       E282       06.10.2019       S050249       4       134,88         A224       E282       06.10.2019       S046625       10       336,44         A224       E282       06.10.2019       S050289       5       168,22         n-Measure Format vs. 1-Measure Format       A221       E281       06.10.2019       S050289       5       168,22         n-Measure Format vs. 1-Measure Format       Image: Form Limit       Maria       15.02.2015       18.08.2018         Bottom Level Only vs. Result Levels Included       Hans       05.12.2018       31.12.2000       Sonderfall: Kein (sichtbares) Wartfeld       Alois       17.08.2014       31.12.2018 <td></td> <td><ul> <li>typischerweise "schmal und lang"</li> </ul></td> <td></td> <td>A221</td> <td>E283</td> <td>03.10.2019</td> <td>SO50259</td> <td>5</td> <td>168,22</td>                                                                                                    |    | <ul> <li>typischerweise "schmal und lang"</li> </ul>             |                         | A221    | E283     | 03.10.2019  | SO50259 | 5        | 168,22   |
| • kann auch Faktenattribute enthalten (= Attribute ohne zugehörige<br>Dimensionstabelle)       A221       E222       06.10.2019       S0360294       4       124,30         • kann auch Faktenattribute enthalten (= Attribute ohne zugehörige<br>Dimensionstabelle)       A221       E223       06.10.2019       S04620       4       34,58         • A224       E281       06.10.2019       S04620       4       34,58         • A224       E282       06.10.2019       S04620       4       34,58         • A224       E281       06.10.2019       S04620       4       34,58         • A224       E282       06.10.2019       S04620       4       34,58         • A224       E282       06.10.2019       S04620       4       34,58         • A221       E282       06.10.2019       S050289       5       168,22         • Measure Format vs. 1-Measure Format       A221       E281       06.10.2019       S050289       5       168,22         • Measure Format vs. 1-Measure Format       Isome sources       Isome sources       Isome sources       5       168,22         • Sonderfall: Kein (sichtbares) Wertfeld       Alois       15.02.2018       31.02.2010       Suce sources       Isome sources       Isome sources       Isome sources                                                                                                    |    | typischerweise kein Primärschlüssel (stört aber ni               | cht)                    | A224    | E282     | 03.10.2019  | SO50294 | 2        | 17,29    |
| • Kalin auch Faktenattribute onthalten (= Attribute onthal zügenörige Dimensionstabelle)       A221       E281       06.10.2019       S046620       2       67.29         Dimensionstabelle)       A224       E281       06.10.2019       S046620       4       34,58         A224       E282       06.10.2019       S046625       6       51.87         A221       E282       06.10.2019       S046625       10       336,44         A221       E281       06.10.2019       S046625       10       336,44         A221       E281       06.10.2019       S046625       10       336,44         A221       E281       06.10.2019       S050289       5       168,22         n-Measure Format vs. 1-Measure Format       12       Employee       From       Until         12       Monats-Wertspalten (Uppivot)       Hans       05.12.2018       81.02.2018         Bottom Level Only vs. Result Levels Included       Hans       05.12.2018       81.02.2018         Sonderfall: Kein (sichtbares) Datumsfeld       Birm       100.2017       31.02.2000                                                                                                    |    | kenn auch Faktenattribute anthalten (- Attribute                 | ahna susahärisa         | A221    | E282     | 03.10.2019  | SO50294 | 4        | 134,58   |
| Dimensionstabelle)       A224       E281       06.10.2019       S046620       4       434,38         A224       E282       06.10.2019       S046625       6       518,87         A221       E282       06.10.2019       S046625       10       336,44         A225       E281       06.10.2019       S050238       4       1.248,88         A221       E281       06.10.2019       S050238       4       1.248,88         A221       E281       06.10.2019       S050238       4       1.248,88         A221       E281       06.10.2019       S050238       4       1.248,88         A221       E281       06.10.2019       S050238       5       168,22         n-Measure Format vs. 1-Measure Format       Imployee       From       Until         12       Monats-Wertspalten (Unpivot)       Maria       15.02.2015       18.08.2018         Bottom Level Only vs. Result Levels Included       Hans       05.12.2018       31.12.2010         Sonderfall: Kein (sichtbares) Wertfeld       Alois       17.06.2014       31.12.2018         Sonderfall: Kein (sichtbares) Datumsfeld       Birrom       1001.2013       31.12.2010                                                                                                    | 1  | Rann auch Faktenatchbute enthalten (- Attribute)                 | onne zugenonge          | A221    | E281     | 06.10.2019  | 5046620 | 2        | 67,29    |
| A224       E22       06.10.2019       SO46625       6       51,87         A221       E22       06.10.2019       SO46625       10       336,44         A226       E221       06.10.2019       SO50289       4       1.348,88         A226       E281       06.10.2019       SO50289       4       1.348,88         P-Measure Format       A221       E281       06.10.2019       SO50289       5       168,22         N-Measure Format vs. 1-Measure Format       Incomposition       Maria       15.02.2015       18.08.2018         Bottom Level Only vs. Result Levels Included       Hans       05.12.2018       31.12.2100       Sonderfall: Kein (sichtbares) Wertfeld       Alois       17.06.2014       31.12.2100         Sonderfall: Kein (sichtbares) Datumsfeld       Burg       10.01.2019       31.12.2100       Sinter Sinter S                                                                                                    |    | Dimensionstabelle)                                               |                         | A224    | E281     | 06.10.2019  | SO46620 | 4        | 34,58    |
| A221       E232       06.10.2019       5036625       10       330,44         A265       E231       06.10.2019       5050289       4       1.1348,88         A221       E281       06.10.2019       5050289       5       168,22         n-Measure Format vs. 1-Measure Format       Employee       From       Until         12       Monats-Wertspalten (Unpivot)       Maria       15.02.2015       18.08.2018         Sonderfall: Kein (sichtbares) Wertfeld       Alois       17.06.2014       31.12.2008         Sonderfall: Kein (sichtbares) Datumsfeld       Burn       10.1012/013       31.12.2000                                                                                                    |    |                                                                  |                         | A224    | E282     | 06.10.2019  | SO46625 | 6        | 51,87    |
| A265         E281         06.10.2019         SOS0239         4         1.248,88           Faktentabellen – häufige Themen:         A221         E281         06.10.2019         SOS0239         5         168,22           n-Measure Format vs. 1-Measure Format         Employee         From         Until           12 Monats-Wertspalten (Unpivot)         Maria         15.02.2015         18.08.2018           Bottom Level Only vs. Result Levels Included         Hans         05.12.2018         31.12.200           Sonderfall: Kein (sichtbares) Wertfeld         Alois         17.06.2014         31.12.2018           Sonderfall: Kein (sichtbares) Datumsfeld         Birm         101.2019         31.12.2000                                                                                                    |    |                                                                  |                         | A221    | E282     | 06.10.2019  | SO46625 | 10       | 336,44   |
| Faktentabellen – häufige Themen:     A221     E281     06.10.2019     S050283     S     108,22       n-Measure Format vs. 1-Measure Format     Employee     From     Until       12 Monats-Wertspalten (Unpivot)     Maria     15.02.2015     18.08.2018       Bottom Level Only vs. Result Levels Included     Hans     05.12.2018     31.12.2100       Sonderfall: Kein (sichtbares) Wertfeld     Alois     17.06.2014     31.12.2100       Sonderfall: Kein (sichtbares) Datumsfeld     Birm     10.01.2019     31.12.2100                                                                                                    |    |                                                                  |                         | A265    | E281     | 06.10.2019  | SO50289 | 4        | 1.348,88 |
| n-Measure Format vs. 1-Measure Format<br>12 Monats-Wertspalten (Unpivot)<br>Bottom Level Only vs. Result Levels Included<br>Sonderfall: Kein (sichtbares) Wertfeld<br>Sonderfall: Kein (sichtbares) Datumsfeld<br>Birm 101 2019 31.12.2010<br>Birm 101 2019 31.12.2010                                                                                                    |    | Faktentabellen – häufige Themen:                                 |                         | A221    | E281     | 06.10.2019  | SO50289 | 5        | 168,22   |
| Indexade Formation     Employee     From     Until       12 Monats-Wertspalten (Unpivot)     Maria     15.02.2015     18.08.2018       Bottom Level Only vs. Result Levels Included     Hans     05.12.2018     31.02.200       Sonderfall: Kein (sichtbares) Wertfeld     Alois     17.06.2014     31.12.2018       Sonderfall: Kein (sichtbares) Datumsfeld     Bitrom     1001.2019     31.12.2010                                                                                                    |    | n Moasura Formative 1 Measura Format                             |                         |         |          |             |         |          |          |
| 12 Monats-wertspatten (Unpivot)         Maria         15.02.2015         18.08.2018           Bottom Level Only vs. Result Levels Included         Hans         05.12.2018         31.12.2018           Sonderfall: Kein (sichtbares) Wertfeld         Alois         17.06.2014         31.12.2018           Sonderfall: Kein (sichtbares) Datumsfeld         Garla         28.12.2017         31.12.2010                                                                                                    |    | in-weasure romat vs. 1-weasure romat                             |                         | Employe |          |             | Until   |          |          |
| Bottom Level Only vs. Result Levels Included         Hans         05.12.2018         31.12.2100           Sonderfall: Kein (sichtbares) Wertfeld         Alois         17.06.2014         31.12.2108           Sonderfall: Kein (sichtbares) Datumsfeld         Gafa         28.12.2017         31.12.2100           Bitrom         10.01.2019         31.12.2100                                                                                                    |    | 12 Monats-Wertspalten (Unpivot)                                  |                         | Maria   | 15.0     | 2.2015 18.0 | 08.2018 |          |          |
| Sonderfall: Kein (sichtbares) Wertfeld         Alois         17.06.2014         31.12.2018           Sonderfall: Kein (sichtbares) Datumsfeld         Garla         28.12.2017         31.12.2000           Birm         1001.2013         31.12.2000                                                                                                    |    | Bottom Level Only vs. Result Levels Included                     |                         | Hans    | 05.1     | 2.2018 31.  | 12.2100 |          |          |
| Sonderfall: Kein (sichtbares) Datumsfeld Carla 28.12.2017 31.12.2100                                                                                                    |    | Sonderfall: Kein (sichtbares) Wertfeld                           |                         | Alois   | 17.0     | 5.2014 31.  | 12.2018 |          |          |
| Biom 10.01.2019 31.12.2100                                                                                                    |    | Sondorfall: Koin (sightharos) Datumsfold                         |                         | Carla   | 28.1     | 2.2017 31.  | 12.2100 |          |          |
| bjoin kook barkelekoo                                                                                                    |    | Sonderian. Kein (sichtbares) Datumsielu                          |                         | Björn   | 10.0     | 1.2019 31.  | 12.2100 |          |          |

| Dimensionstabelle                                                      |            |                                                                   |             |       |                                |        |            |          |
|------------------------------------------------------------------------|------------|-------------------------------------------------------------------|-------------|-------|--------------------------------|--------|------------|----------|
| = Stammdatentabelle zu einem <u>Hauptmerkmal</u> , nach dem die Fakten | Employee   |                                                                   |             |       |                                |        |            |          |
| analysiert werden können (Kunden, Produkte, Zeit, usw.)                | Кеу        | Emplo                                                             | yee Name    | Birth | Date (                         | Gender |            |          |
|                                                                        | E281       | Micha                                                             | el Blythe   | 25.07 | .1968                          | M      |            |          |
| Enthält genau 1 Primary Key Feld                                       | E282       | Linda                                                             | Mitchell    | 27.09 | .1979 F                        | F      |            |          |
| Primary Key" = Feld mit eindeutigen Einträgen, ohne Dunlikate          | E283       | Jillian                                                           | Carson      | 29.03 | .1962 F                        | F      |            |          |
| Auf der 1"-Seite der 1:n Beziehung                                     | E284       | Garret                                                            | t Vargas    | 04.09 | .1974 M                        | M      |            |          |
| Logisches Matching der Keys (Format und Inhalt)                        | E285       | I SVI Re                                                          | eiter       | 18.08 | .1973 M                        | м      |            |          |
|                                                                        | Article    |                                                                   |             |       | Product                        | P      | roduct     | List     |
| <ul> <li>typischerweise "breit und kurz"</li> </ul>                    | Кеу        |                                                                   |             |       |                                |        |            |          |
| <ul> <li>typischerweise zahlreiche Attribute zum Key</li> </ul>        | A221       | Sport-100 Helmet, Blue<br>AWC Logo Cap<br>LL Road Frame - Red, 44 |             | lue I | Helmets<br>Caps<br>Road Frames |        | ccessories | 33,6442  |
| (meist Textfelder, seltener auch numerisch und Datum), , die in        | A224       |                                                                   |             | (     |                                |        | lothing    | 8,6442   |
| Visualisierungen als Achse/Legende/Zeilen/Spalten verwendet            | A262       |                                                                   |             | ,44 I |                                |        | Components | 306,5636 |
| werden                                                                 | A265       | LL Road F                                                         | rame - Red, | ,48 F | Road Fra                       | mes C  | Components | 337,2200 |
| werden                                                                 |            |                                                                   |             |       |                                |        | 8          |          |
|                                                                        | Date Kev   |                                                                   |             |       | Week                           |        |            |          |
| Dimensionstabellen – häufige Themen:                                   | 01.10.2019 | 2019                                                              | Q-4         | Oct   | Tuesd                          | łav    |            |          |
| Regular Format vs. Parent Child                                        | 02.10.2019 | 2019                                                              | Q-4         | Oct   | Wedn                           | nesday |            |          |
| Denormalized ("Star") vs. Normalized ("Snowflake")                     | 03.10.2019 | 2019                                                              | Q-4         | Oct   | Thurs                          | day    |            |          |
| Zeitles ve Versioniert ( Cültig Ven / Cültig Bis")                     | 04.10.2019 | 2019                                                              | Q-4         | Oct   | Friday                         | /      |            |          |
| Zenios vs. versionieri ("Guitig-von / Guitig-bis /                     | 05.10.2019 | 2019                                                              | Q-4         | Oct   | Saturo                         | day    |            |          |
| Imported vs. Calculated Table (bspw. Datumsdimension)                  | 06.10.2019 | 2019                                                              | Q-4         | Oct   | Sunda                          | ау     |            | L.       |
| Sonderfall: Dimension mit aggregierbaren Wertfeldern                   | 07.10.2019 | 2019                                                              | Q-4         | Oct   | Mond                           | lay    |            |          |
| Sonderfall: Dimension mit 1 einzigen Feld                              | 08.10.2019 | 2019                                                              | Q-4         | Oct   | Tuesd                          | iay    |            |          |
| Sonderfall: (Wechsel )Kurstabelle                                      | 09.10.2019 | 2019                                                              | Q-4         | Oct   | Wedn                           | nesday |            |          |
| Sonderian. (Weenser-)Kurstabene                                        | 10 10 2019 | 2019                                                              | 0-4         | Oct   | Thurs                          | day    |            |          |

#### Dazu die Eigenschaften der Beziehungen im Power BI Datenmodell:

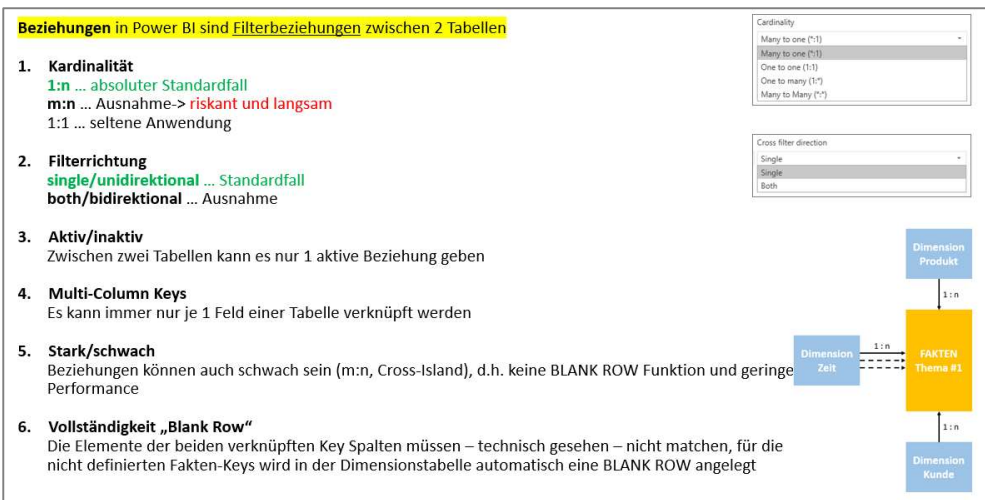

Ausgabe vom 31.01.2023

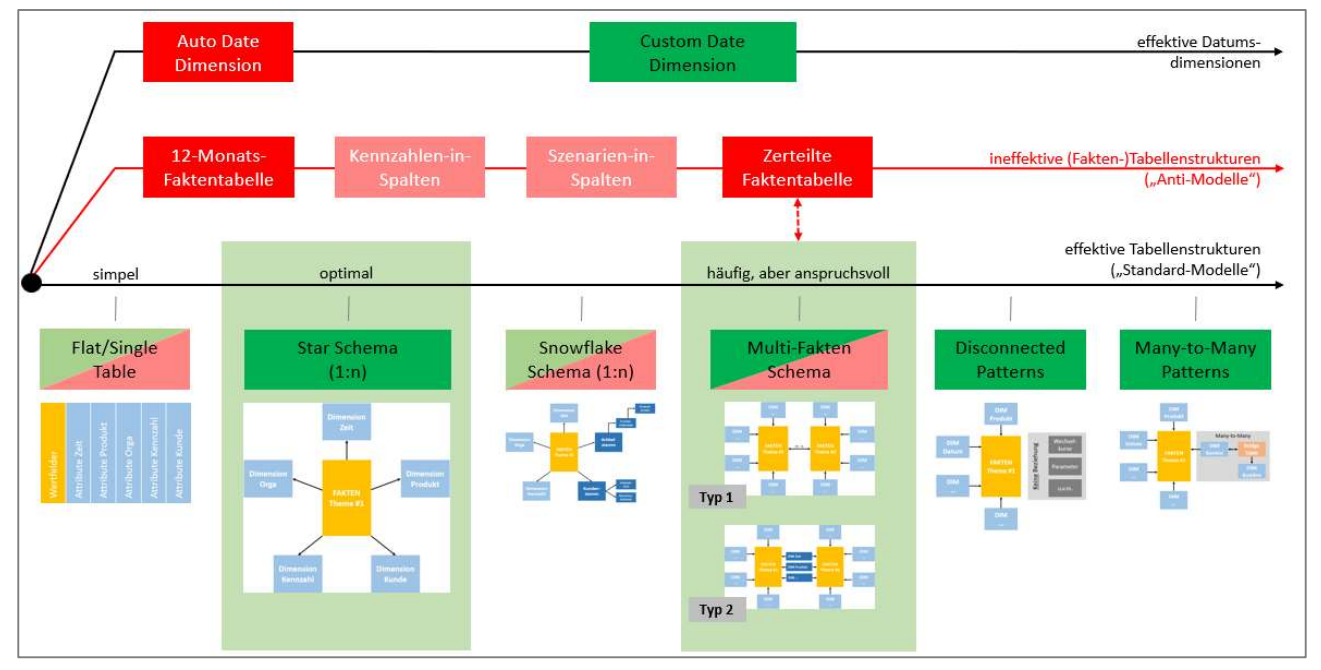

Aus der Anordnung der Fakten- und Dimensionstabellen resultieren die folgenden 6 Standardmodelle:

Eine wichtige Rolle in jedem Datenmodell spielt die Datumsdimension, hierzu haben wir folgende Best Practices:

Wir raten dringend davon ab, die eingebaute "Auto Date Dimension" zu verwenden, diese sollte daher deaktiviert werden:

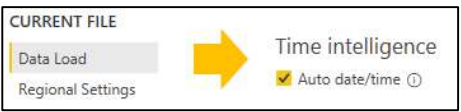

• Stattdessen sollte eine individuell gestaltete "Custom Date Dimension" erstellt werden, hier ein beispielhafter Aufbau:

| Date 💌     | Year 💌 | Month 💌 | Month Long 💌 | Month (SORT) | Month w/ Year 💌 | Month w/ Year Long 💌 | Month w/ Year (SORT) | Quarter 💌 | Quarter Long 💌 |
|------------|--------|---------|--------------|--------------|-----------------|----------------------|----------------------|-----------|----------------|
| 01.07.2017 | 2017   | Jul     | July         | 7            | Jul 2017        | July 2017            | 2017 -07             | Q3        | 3. Quarter     |
| 02.07.2017 | 2017   | Jul     | July         | 7            | Jul 2017        | July 2017            | 2017 -07             | Q3        | 3. Quarter     |
| 03.07.2017 | 2017   | Jul     | July         | 7            | Jul 2017        | July 2017            | 2017 -07             | Q3        | 3. Quarter     |
| 04.07.2017 | 2017   | Jul     | July         | 7            | Jul 2017        | July 2017            | 2017 -07             | Q3        | 3. Quarter     |
| 05.07.2017 | 2017   | Jul     | July         | 7            | Jul 2017        | July 2017            | 2017 -07             | Q3        | 3. Quarter     |
| 05.07.2017 | 2017   | Jul     | July         | 7            | Jul 2017        | July 2017            | 2017 -07             | Q3        | 3. Quarter     |
| 07.07.2017 | 2017   | Jul     | July         | 7            | Jul 2017        | July 2017            | 2017 -07             | Q3        | 3. Quarter     |
| 08.07.2017 | 2017   | Jul     | July         | 7            | Jul 2017        | July 2017            | 2017 -07             | Q3        | 3. Quarter     |
| 09.07.2017 | 2017   | Jul     | July         | 7            | Jul 2017        | July 2017            | 2017 -07             | Q3        | 3. Quarter     |
| 10.07.2017 | 2017   | Jul     | July         | 7            | Jul 2017        | July 2017            | 2017 -07             | Q3        | 3. Quarter     |

• Die Custom Date Dimension muß mit der Funktion "Mark as date table" deklariert werden, um die sog. Time Intelligence DAX Funktion problemfrei nutzen zu können:

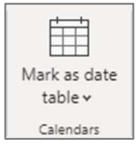

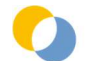

.

# 4.5 BERECHNUNGEN MIT DAX

#### 4.5.1 IMPLIZITE VS. EXPLIZITE MEASURES

#### **Implizite Measures:**

Implizite Measures werden automatisch von Power BI erzeugt, wenn eine Wertspalte (= Datentyp Zahl) nach einer der im Kontextmenü des Feldes angebotenen Aggregationsmethoden ausgewertet wird.

Damit können einfache Aggrgationen ohne jegliches DAX Know-How erstellt werden:

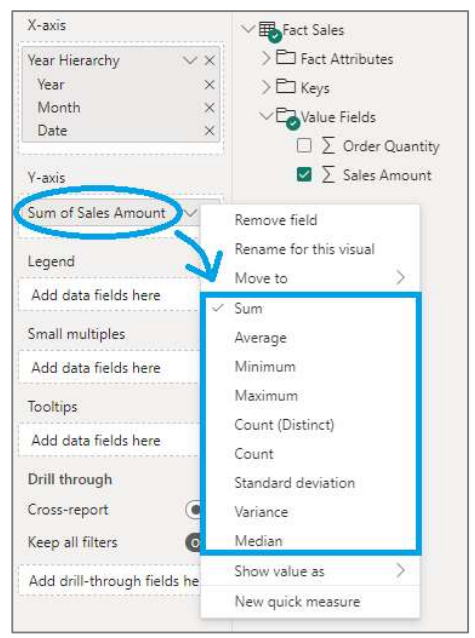

#### **Explizite Measures:**

Explizite Measures werden vom Ersteller der Anwendung aktiv angelegt.

Für den Aufbau einer Reportinganwendung ist es empfehlenswert, ausschließlich mit expliziten Measures zu arbeiten.

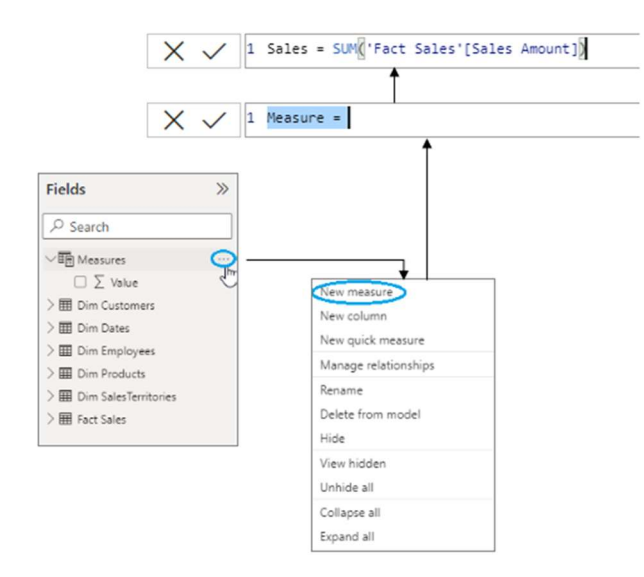

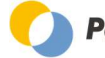

Argumente für die Anlage expliziter Measures:

- 1. **Sprechender Name für jedes Measure** ohne die Quellspalten umbenennen zu müssen und ohne ein vorangestelltes "Average of" wie bei den impliziten Measures.
- 2. **Fixierung der Aggregationsmethode** (Sum, Count, Average, usw.). Keine irrtümliche Änderung der Aggregationsmethode mehr möglich und pro Wertspalte können auch mehrere Measures mit unterschiedlichen Aggregationen definiert werden.
- 3. **Festlegen der Formatierung pro Measure.** Bei mehreren Aggregationen auf die gleiche Wertspalte kann jedes Measure spezifisch formatiert.
- 4. Erhöhung der Benutzerfreundlichkeit, da lediglich aus dem Set an vordefinierten Measures (= Kennzahlen) ausgewählt werden muß.
- 5. **Platzierung des Measures** in der gewünschten Tabelle
- 6. **Das stärkste Argument:** Frühzeitige Anlage der (noch einfachen) Basis-Measures, damit beim weiteren Ausbau mittels "**Measure Branching**" die anspruchsvolleren Measures darauf referenzieren können.

#### 4.5.2 ERSTE KENNZAHLEN MIT SUM(), DIVIDE() UND COUNTROWS()

Anlage der folgenden 4 expliziten Measures im Table "Measures":

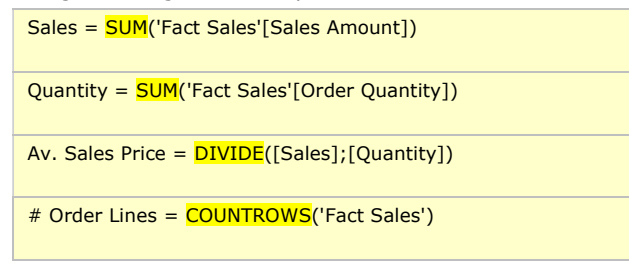

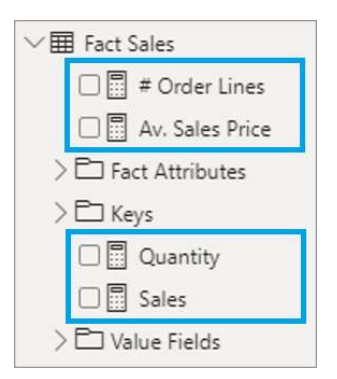

#### Formatierung der Measures:

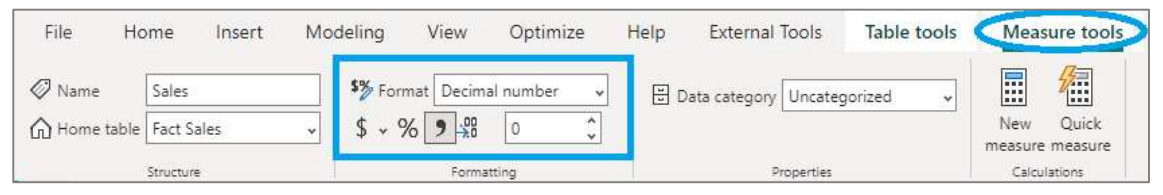

#### Erstellung Kontrollbericht zur Validierung:

|                 | 2021       | 2022       | 2020       | Total      |
|-----------------|------------|------------|------------|------------|
| Sales           | 30.447.589 | 25.396.706 | 24.606.302 | 80.450.597 |
| Quantity        | 93.431     | 66.859     | 54.088     | 214.378    |
| Av. Sales Price | 325,88     | 379,85     | 454,93     | 375,27     |
| # Order Lines   | 24.902     | 19.743     | 16.210     | 60.855     |
|                 |            |            |            |            |

Tipp: Erstellen Sie ein "Matrix Visual", tragen Sie die 4 Measures sowie die Zeitachse auf. Aktivieren Sie die Funktion "Show on rows" damit die Measures in den Zeilen und nicht in den Spalten dargestellt werden.

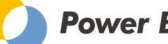

#### 4.5.3 MEASURE TABELLE

Measures können in jedem beliebigen Table des Datenmodells eingehängt werden. Für die Berechnung eines Measures hat es überhaupt keine Relevanz, in welcher Tabelle es eingehängt wurde.

Es hat sich weitgehend als Best Practice durchgesetzt, die Measures in einem eigenen Measure Table einzuhängen (Funktion "Home Table"). Damit wird auch intuitiv transportiert, daß die Measures übergeordnet zu den Tabellen Ergebnisse ermitteln und nicht innerhalb einer bestimmten Tabelle arbeiten.

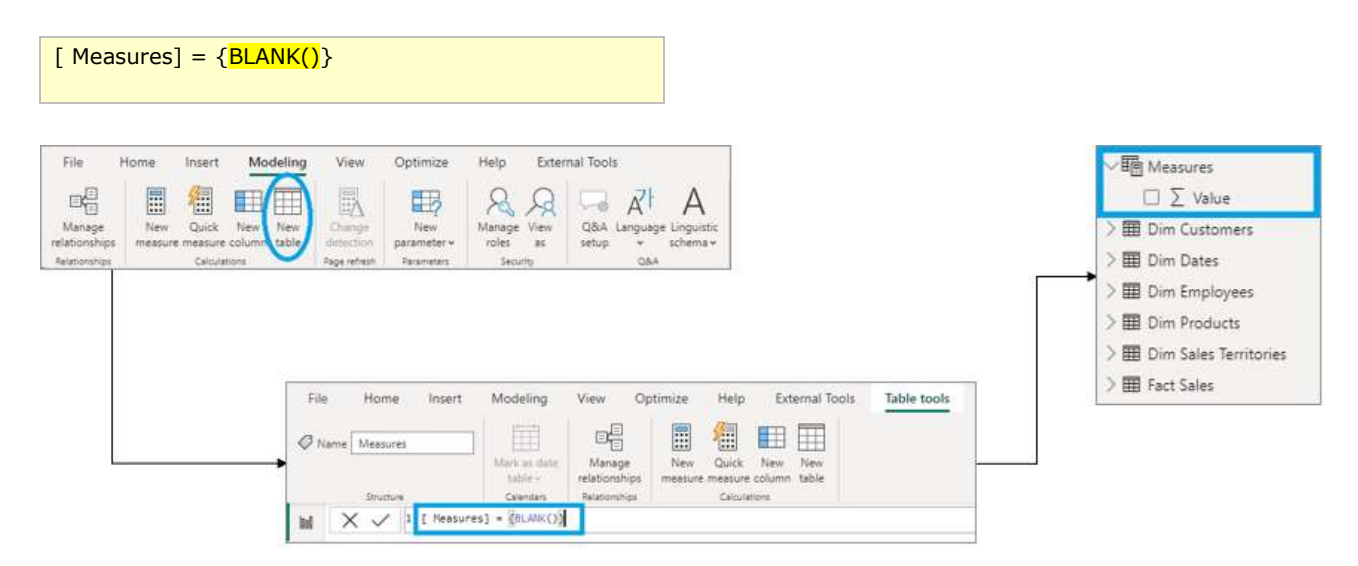

Die bestehenden Measures werden vom **Fact Sales** Table in den **Measures Table** umgehängt. Markieren Sie dazu das Measure in der Feldliste und ändern Sie mit der Funktion **Home Table** die Zugehörigkeit des Measures.

| File Home          | Insert Model | ing View          | Optimize   | Help | External Tools      | Table tools | Measu          | ure tools        |
|--------------------|--------------|-------------------|------------|------|---------------------|-------------|----------------|------------------|
| 🖉 Name 🛛 Sales     | s            | 🏷 Format Decima   | I number 🗸 | 🗄 Da | ta category Uncateg | orized 🗸    |                |                  |
| Home table Fact Si | ales 🚽 🤅     | \$ • % <b>9</b> # | 0 🗘        |      |                     |             | New<br>measure | Quick<br>measure |
| Structure          |              | Formati           | ting       |      | Properties          |             | Calcula        | ations           |

Jetzt kann das Feld Value in Tabelle Measures mit der Funktion Hide ausgeblendet werden. Die Measures können – genauso wie die Spalten einer Tabelle – mit der **Display Folder** Funktion strukturiert werden.

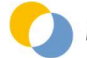

Ausgabe vom 31.01.2023

#### 4.5.4 ERSTE TIME INTELLIGENCE BERECHNUNGEN

#### Kumulation mit TOTALYTD:

Die DAX-Funktion TOTALYTD() ermöglicht in Verbindung mit einer Datumsdimension die dynamische Kumulation vom 01. Jänner bis zum 31. Dezember eines Jahres.

#### Anlage des folgenden Measures in der Tabelle "Measures":

| Sales YTD =                   |  |
|-------------------------------|--|
| TOTALYTD(                     |  |
| [Sales];                      |  |
| 'Dim Dates'[Date];            |  |
| ALL('Fact Sales'[Order Date]) |  |
| )                             |  |
|                               |  |

#### Ergebnis:

| ilter Selection |        | Year-to-Date            |                                      |                                                 | Sales and Sales YTD by Year and Month                                                                                                    |
|-----------------|--------|-------------------------|--------------------------------------|-------------------------------------------------|----------------------------------------------------------------------------------------------------|
| Year            | ~      | Year                    | Sales                                | Sales YTD                                       | Sales Sales YTD                                                                                                    |
| 2022            | $\sim$ | ☐ 2022 ∴ Jan            | 15.091.361<br>1.855.743              | 15.091.360,52<br>1.855.743,25                   | 20M                                                                                                    |
| Month           |        | ⊞ Feb                   | 1.796.911<br>3.377.368               | 3.652.653,99                                    | р 15M                                                                                                    |
| All             | $\sim$ | ⊞ Apr<br>⊞ May          | 1.516.152                            | 8.546.173,96<br>10.063.091.08                   | A selection of the selection of the sele |
| Geo Country     |        | ⊞ Jun                   | 1.399.598                            | 11.462.689,43                                   | s and                                                                                                    |
| United States   | ~      | ⊞ Jul<br>⊞ Aug<br>⊞ Sep | 1.759.485<br>1.8 <mark>69.186</mark> | 13.222.174,75<br>15.091.360,52<br>15.091.360,52 | B SM                                                                                                    |
|                 |        | ⊡ Oct<br>⊡ Nov<br>⊡ Dec |                                      | 15.091.360,52<br>15.091.360,52<br>15.091.360,52 | Jan<br>Mar<br>Apr<br>Apr<br>Aug<br>Sep<br>Oct<br>Nov                                                                                                    |
|                 |        | Total                   | 15.091.361                           | 15.091.360,52                                   | 2022<br>Month                                                                                                    |

Hinweise:

- Mit einem Zusatzparameter können mit der TOTALYTD()-Funktion auch abweichende Wirtschaftsjahre abgebildet werden.
- Die Limitierung der YTD-Berechnung auf die letzte bebuchte IST-Periode (hier: Juli 2018) ist mit einer fortgeschritteneren DAX-Lösung realisierbar.

#### Vorperiodenvergleich mit CALCULATE() und SAMEPERIODLASTYEAR():

Die DAX-Funktionen SAMEPERIODLASTYEAR() i.V.m. CALCUATE() und einer Datumsdimension ermöglichen den dynamischen Rückgriff auf die äquivalente Periode des Vorjahres (Jahr, Quartal, Monat, Woche, Tag).

Anlage der folgenden 3 expliziten Measures im Table "Measures":

| Sales LY =                            | Sales LYTD =                                    |
|---------------------------------------|-------------------------------------------------|
| CALCULATE(                            | CALCULATE(                                      |
| [Sales];                              | [Sales YTD];                                    |
| SAMEPERIODLASTYEAR('Dim Dates'[Date]) | SAMEPERIODLASTYEAR('Dim Dates'[Date])           |
| )                                     | )                                               |
|                                       |                                                 |
| Sales YoY = [Sales] - [Sales LY]      | Sales YoY in % = DIVIDE([Sales YoY];[Sales LY]) |
|                                       |                                                 |

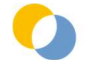

Ausgabe vom 31.01.2023

Fortgeschrittene Visualisierung der VJ-Abweichungen (auch mit YTD-Berechnung):

| Filter Selection |        | Top-N Report     |            |           | Sales and Sales LY by Year and Month |                                             |  |  |  |
|------------------|--------|------------------|------------|-----------|--------------------------------------|---------------------------------------------|--|--|--|
| Year             | ~      | Product Category | Sales YTD  | Sales YoY | Sales                                | Sales Sales LY                              |  |  |  |
| 2022             | $\sim$ |                  |            | *         | YoY in %                             | 0.8M                                        |  |  |  |
| LULL             |        | Bikes            | 571.530,61 | +116.839  | +26 %                                | 0,000                                       |  |  |  |
| Month            | 9      | Road Bikes       | 327.641,61 | +76.165   | +30 %                                | A                                           |  |  |  |
|                  |        | Mountain Bikes   | 243.889,00 | +40.674   | +20 %                                | 0,6M                                        |  |  |  |
| Jun              | $\sim$ | Components       | 131.271,60 | +44.488   | +51 %                                |                                             |  |  |  |
|                  |        | Mountain Frames  | 91.208,87  | +56.610   | +164 %                               |                                             |  |  |  |
| Geo Country      | ×      | Pedals           | 4.384,64   | +4.385    |                                      | 월 0,4M ···································· |  |  |  |
| Franco           | ~      | Road Frames      | 35.678,09  | -16.507   | -32 %                                |                                             |  |  |  |
| riance           |        | Clothing         | 26.427,09  | +20.065   | +315 %                               |                                             |  |  |  |
|                  |        | Jerseys          | 13.213,84  | +9.407    | +247 %                               | 0,2M                                        |  |  |  |
|                  |        | Vests            | 6.571,62   | +6.572    |                                      |                                             |  |  |  |
|                  |        | Shorts           | 6.641,63   | +4.086    | +160 %                               |                                             |  |  |  |
|                  |        | Accessories      | 12.011,29  | +9.797    | +442 %                               | 0,0M                                        |  |  |  |
|                  |        | Bike Racks       | 7.833,80   | +7.834    |                                      | Jur Ap<br>Jur May<br>Sep Jur Jur            |  |  |  |
|                  |        | Helmets          | 4.177,48   | +1.963    | +89 %                                | 2022                                        |  |  |  |
|                  |        | Total            | 741.240,59 | +191.189  | +35 %                                | 2022                                        |  |  |  |

# **4.6 WEITERFÜHRENDE EMPFEHLUNGEN**

#### Power Bl Camp: 🔘

- "DAX & Datenmodellierung mit Power BI"
- = praxisorientiertes 2-Tages Intensivtraining
- = zahlreiche DAX Patterns für häufige Praxisfälle = Umfangreiche Handouts und 2 e-Books

#### Bücher:

- Alberto Ferrari, Marco Russo "The Definitive Guide to DAX" (Second Edition) •
- Exzellentes Standardwerk zur DAX-Formelsprache Matt Allington "Supercharge Power BI" > Super aufbereitet für Einsteiger Alberto Ferrari, Marco Russo "Analyzing Data with Microsoft Power BI and • Power Pivot for Excel"
- Power Pivot for Excer Exzellentes Standardwerk zur Datenmodellierung in Power Bl Ralph Kimball, Margy Ross "The Data Warehouse Toolkit" (Third Edition) Standardwerk zur Dimensionalen Modellierung (Star Schema) •

#### Blogs:

- www.linearis.at/blog ©
- www.sqlbi.com
- www.daxpatterns.com
- exceleratorbi.com.au
- www.powerpivotpro.com
- blog.crossjoin.co.uk enterprisedna.co •
- . radacad.com
- DAX Online Hilfe: https://docs.microsoft.com/en-us/dax/ ٠
- . https://dax.guide/ (interessant!) .
- Excel to DAX Translation (nett!) https://docs.microsoft.com/en-us/power-•
- bi/guidance/star-schema

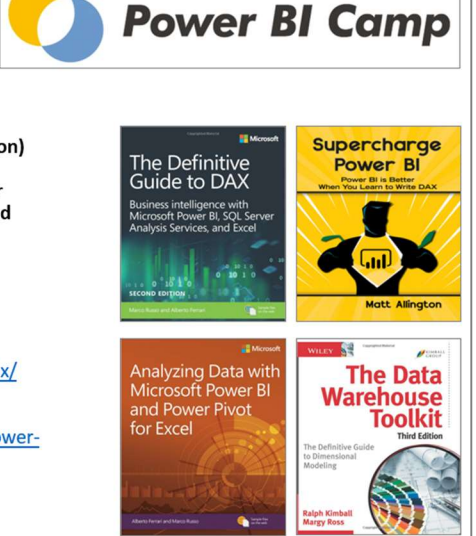

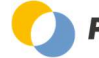

# **5 VISUALISIERUNG I: VIZ PATTERNS**

Bitte beachten Sie, daß nur Teilnehmer eines Trainings die in diesem Kapitel verwendeten VIZ Patterns als PBIX-Datei erhalten.

# 5.1 POWER BI STANDARDS

Trainingscase/Lösungsdatei: "#0 Linearis TEMPLATE.pbix"

#### Welcome Page:

Die Erstellung einer Welcome Page hat sich in vielen Bereichen als Best Practice erwiesen.

- Shared Slicer (zur zentralen Filterung aller Berichtsseiten)
- Navigationsbuttons (optional mit Berechtigungssystem "Page Level Security")
- Aktueller User / Letzte Datenaktualisierung
- Verantwortliche / Ansprechpartner
- Ggfs. Statusinformationen zur Fehlerfreiheit des Datenmodells
- Ggfs. Allgemeingültige KPIs

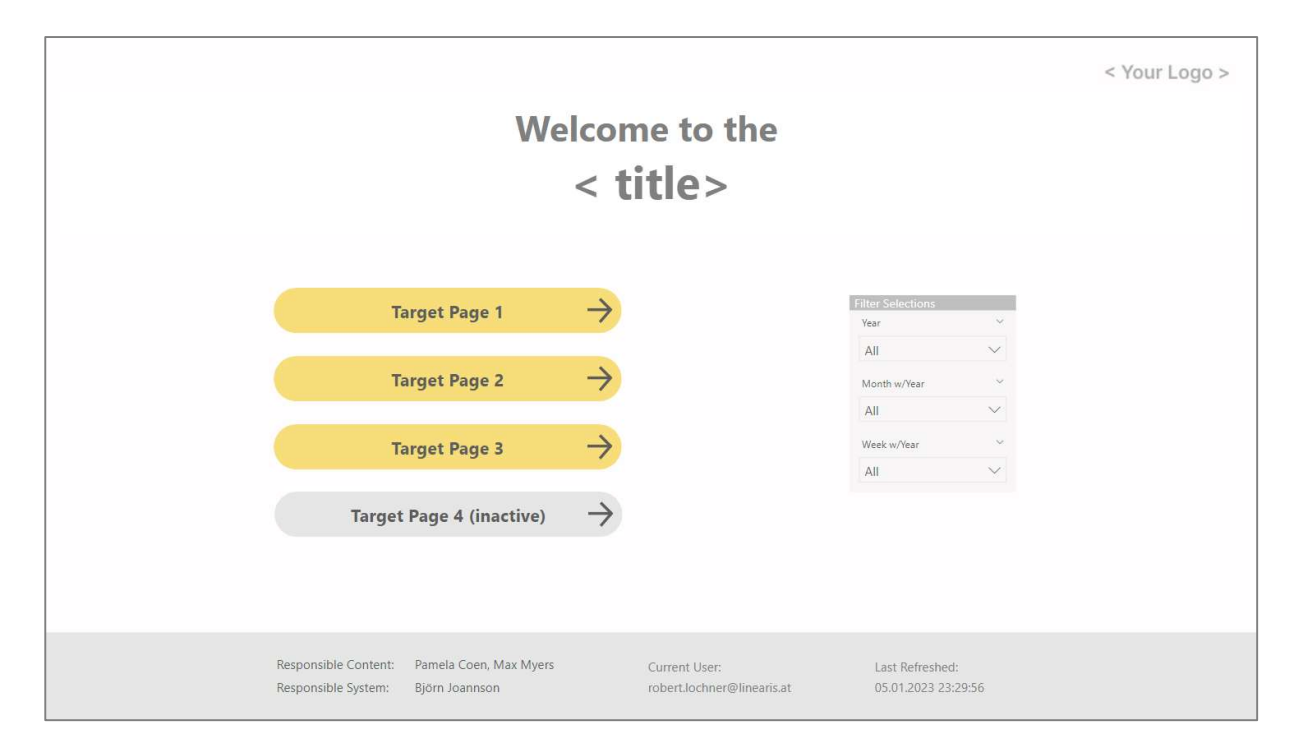

#### Vorlagen:

Die Erstellung von Vorlagen macht in größeren Unternehmen jedenfalls Sinn. Die Vorlagen beziehen sich einerseits auf das Layout und andererseits auf das Datenmodell.

Layout Vorlagen:

- Background Image (mit Logo und Standardlayouts)
- Seiteneinteilungen (bspw. für Anordnung der Header und Slicer, ebenfalls am Background Image abgebildet)

Datenmodell Vorlagen:

- Measures Tabelle (= Container zur Aufnahme der Measures)
- Dynamische Datumsdimension auf Basis M oder DAX und ggfs. in mehreren Sprachvarianten
- Last Refreshed Tabelle

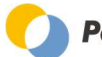

Ausgabe vom 31.01.2023

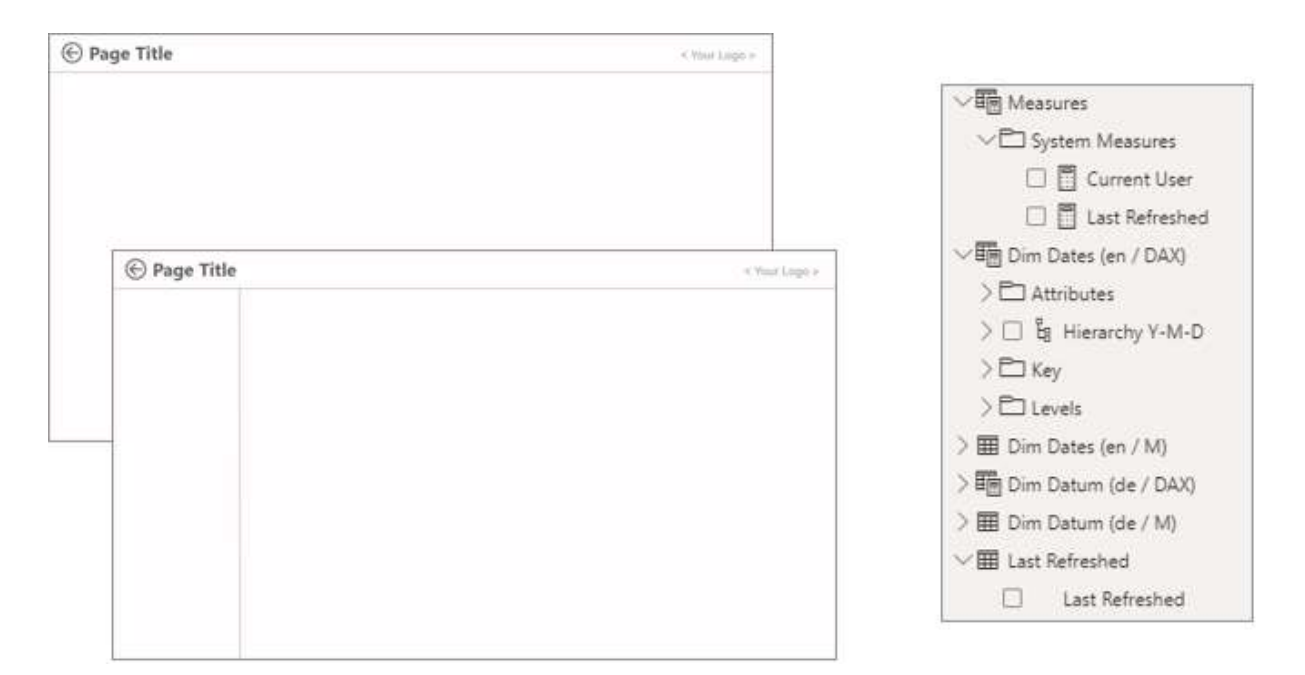

#### Notationsstandards:

- Die Erstellung eines (einfachen) Notationskonzepts bringt viele Vorteile.
- Einheitliches Farbschema Definition, welche Farbe für welchen Zweck eingesetzt wird
- Schriftarten und Schriftgrößen für Visuals und Textboxen
- Endorsements = Definition von G
  üteklassen zur Organisation von Self-Service und Enterprise BI Anwendungen

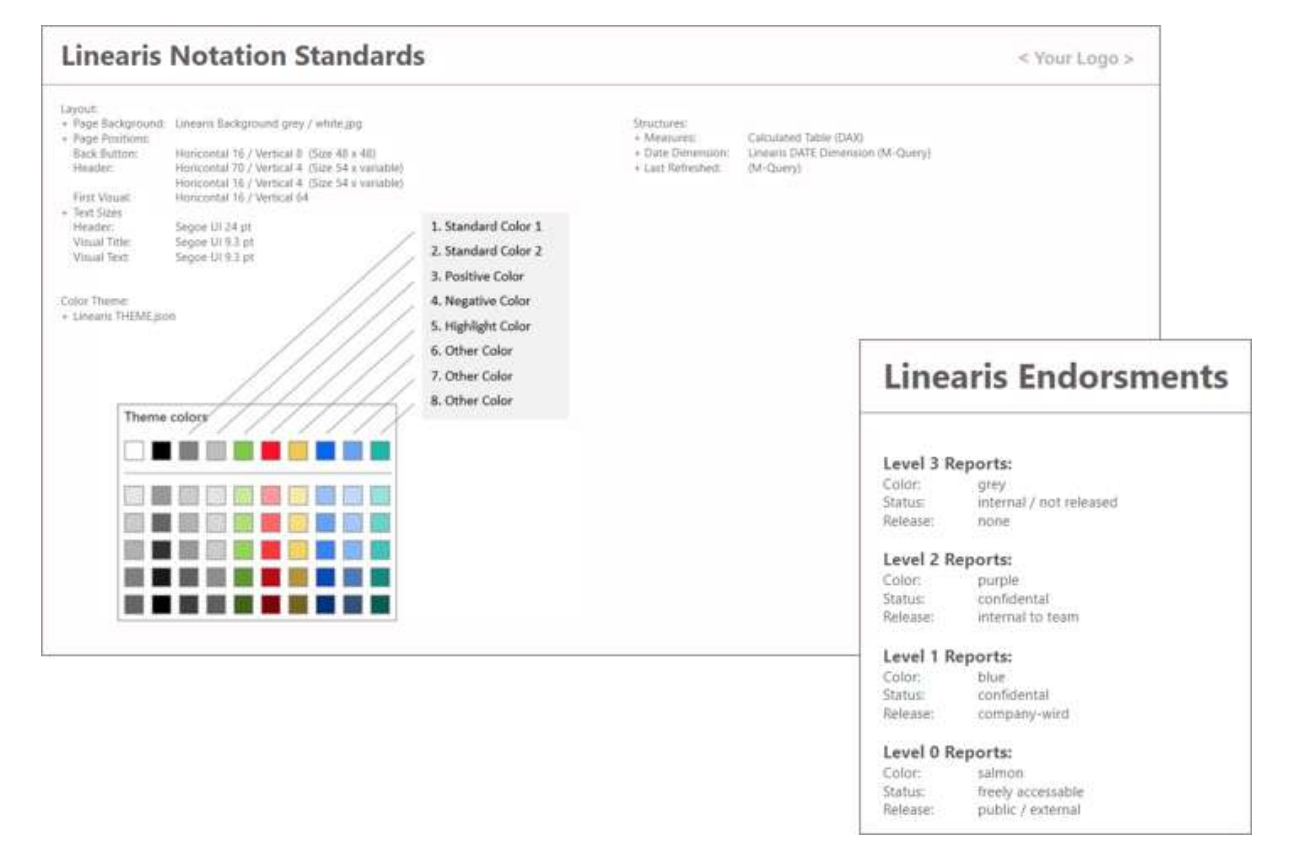

# 5.2 VIZ PATTERN SALES DASHBOARD

Trainingscase: "#1 AW Reseller Sales - Ausgangsdatei.pbix" Lösungsdatei: "#1 AW Reseller Sales.pbix"

#### Sales Dashboard inkl. Einzelnachweis

Herausforderungen: Layout, Raster, Visuals, Buttons zum Visual Typwechsel, Drillthrough Funktion mit Button

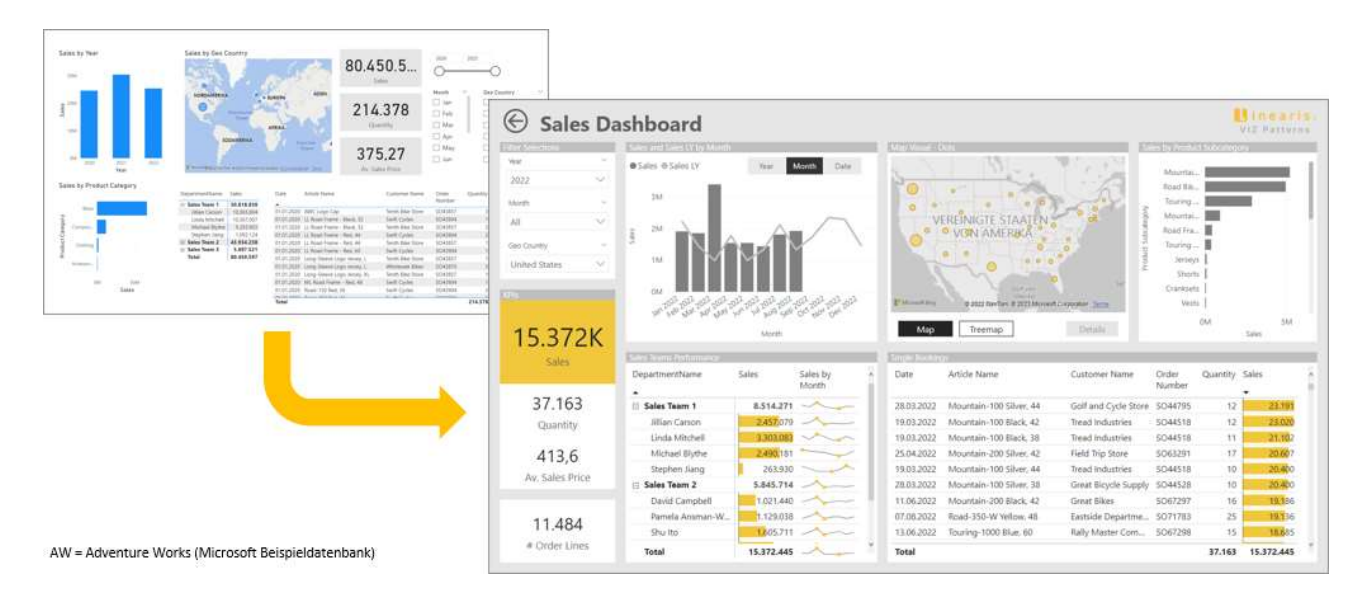

# 5.3 VIZ PATTERN HEADCOUNT DASHBOARD

*Trainingscase: "#2 Headcount Dashboard - Ausgangsdatei.pbix" Lösungsdatei: "#2 Headcount Dashboar.pbix"* 

#### Headcount Report inkl. Einzelnachweis

Herausforderungen: Rot-/Grün Formatierung, Stepped Line Chart, Continuous Axis, Multi-Row Card Datenbasis = Ein-/Austritte pro Stichtag (Star Schema)

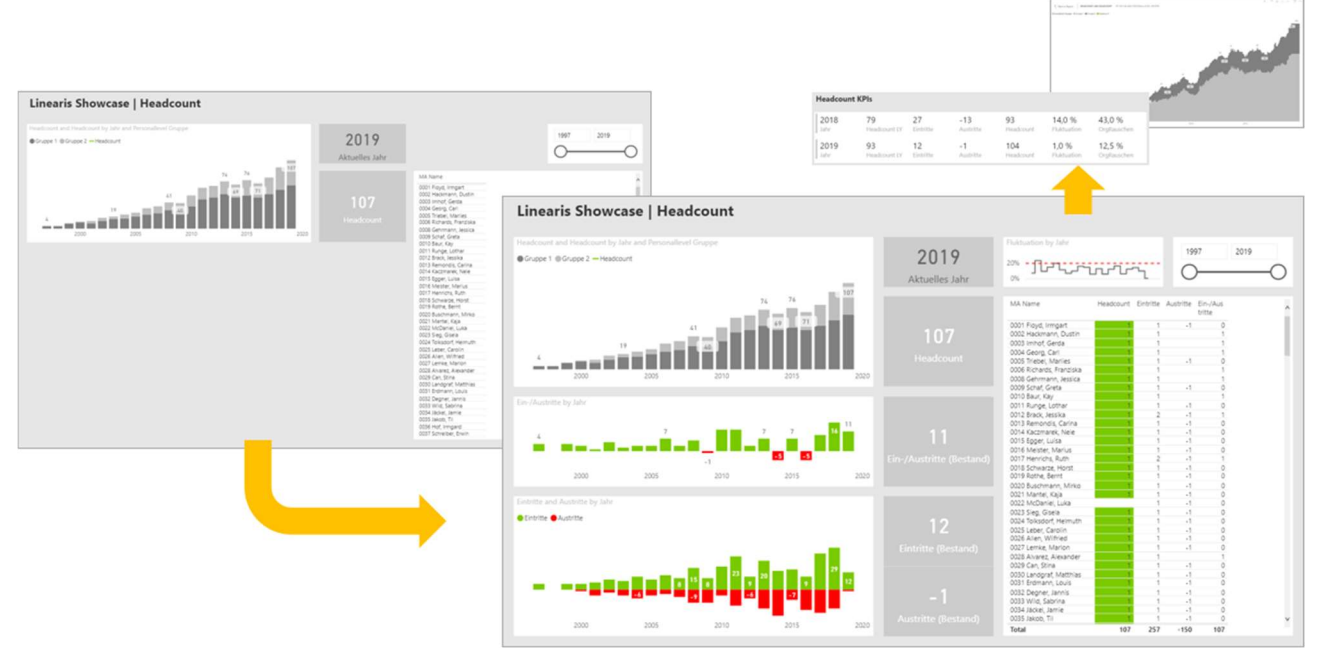

#### Anmerkungen:

- > **Slider** zur Selektion des Jahres (bezogen auf Ein-/Austrittsdatum)
- > **Headcount:** Ermittlung mittels "Bestandslogik" DAX-Pattern und Visualisierung mittels gestapelten Säulendiagramm (links oben).

#### > Crossfilter

- Der Einzelnachweis im Table Visual würde auch ohne weitere Maßnahmen (aufgrund der Running-Total Berechnung im Headcount) die richtigen Werte anzeigen, jedoch wäre die Liste ungefiltert. D.h. es würde auch alle zu diesem gefilterten Zeitpunkt irrelevanten Datensätze angezeigt werden. Daher wurde im <u>Visual-Level-Filter</u> auf ein technisches <u>Measure</u> (aus der Summe der Absolutbeträge der 4 sichtbaren Measures) die Bedingung <u>"is not 0</u>" hinterlegt. Damit zeigt der Einzelnachweis immer nur die für die Selektion tatsächlich relevanten Datensätze.
- Ein <u>Crossfilter auf eines der beiden unteren Säulendiagramme</u> führt zur exakt gleichen Darstellung, d.h. es werden nicht nur die Ein- oder Austritte gezeigt, wenn der entsprechenden Balken selektiert wird, sondern immer noch der Headcount insgesamt. Dies deshalb, weil als Crossfilter nur das Jahr und nicht das Measure an die anderen Visuals übergeben werden kann.

#### > Drilldown auf Tagesebene

- Beim Drilldown des Headcount Visuals (aber auch der beiden anderen Säulendiagramme) auf Datumsebene kommt wiederum die Continous Axis zur Anwendung, die eine hochverdichtete Darstellung ermöglicht.
- Aufgrund der Verwendung einer sog. Iterator-Funktion in der Running Total Ermittlungsformel für den Headcount kommt es zu einer <u>langen Berechnungszeit</u> für diese Darstellung.
- Das "i" im Visual Header signalisiert, daß nicht alle Datenpunkte dargestellt werden sondern Power BI eine Auswahl der dargestellten Datenpunkte getroffen hat.

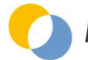

Ausgabe vom 31.01.2023

#### $\ensuremath{\mathbb{C}}$ Mag. Robert Lochner

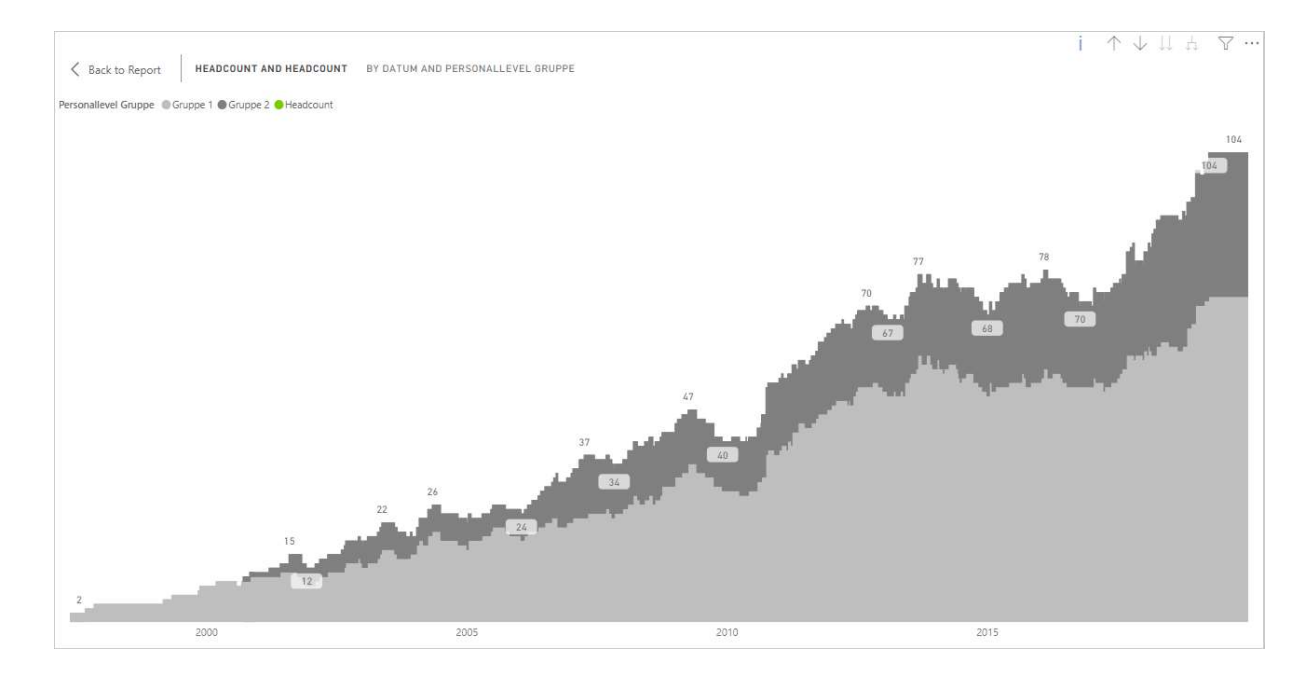

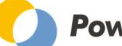

# 5.4 VIZ PATTERN P&L REPORTING

Trainingscase: "#3 P&L Reporting - Ausgangsdatei.pbix" Lösungsdatei: "#3 P&L Reporting.pbix"

#### Darstellung P&L Statements

Herausforderungen: Darstellung in hierarchischer Form oder in Staffelform

Datenbasis = verdichtete Saldenliste (Star Schema) oder KPI Table (Disconnected Table)

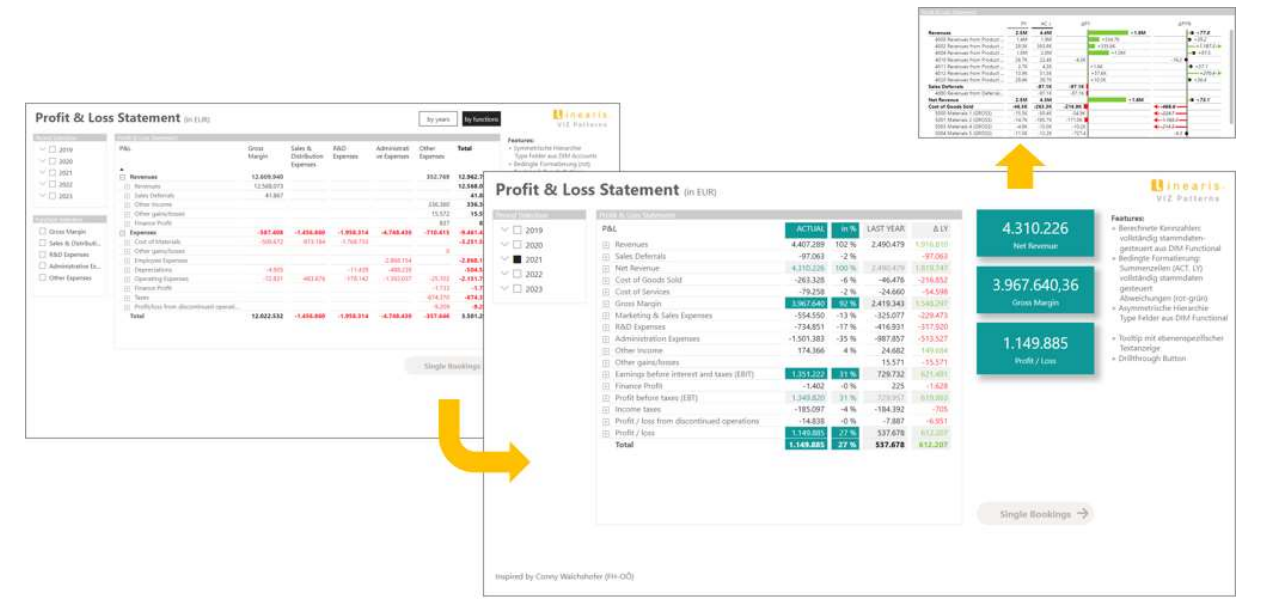

Power BI hat bisher keine besonderen Mechanismen für das Finanzreporting im Allgemeinen und für das P&L-Reporting im Speziellen. Die Herausforderung liegt einerseits im Umgang mit der asymmetrischen Hierarchie der P&L und andererseits mit der Darstellung in der Staffelform.

#### 5.4.1 HIERARCHISCHE DARSTELLUNG MIT DEM MATRIX VISUAL

#### Symmetrische Hierarchie

Eine einfache und weitverbreitete Lösung für die Abbildung von asymmetrischen (= unausgeglichenen) Hierarchien besteht darin, sich von der Originalstruktur der Hierarchie zu lösen und diese als symmetrische (= ausgeglichene) Hierarchie zu definieren:

| d Selection        | Profit & Loss Statement                |            |            |            |            |            |
|--------------------|----------------------------------------|------------|------------|------------|------------|------------|
| ✓ □ 2019           | P&L                                    | 2019       | 2020       | 2021       | 2022       | Total      |
| ∨ □ 2020           | Revenues                               | 3.106.269  | 2.530.958  | 4.484.923  | 2.840.559  | 12.962.709 |
| V D 2021           | Revenues                               | 2.968.755  | 2.490.479  | 4.407.289  | 2.701.550  | 12.568.073 |
| ( 2021             | <ul> <li>Sales Deferrals</li> </ul>    |            |            | -97.063    | 138.930    | 41.867     |
| 2022               | Other Income                           | 137.312    | 24.682     | 174.366    |            | 336.360    |
| ✓ □ 2023           | Other gains/losses                     |            | 15.572     |            |            | 15.572     |
|                    | Finance Profit                         | 202        | 225        | 331        | 79         | 837        |
| nction Selection   | Expenses                               | -2.765.160 | -1.993.280 | -3.335.037 | -1.367.949 | -9.461.426 |
|                    | <ul> <li>Cost of Materials</li> </ul>  | -641.918   | -672.942   | -1.386.006 | -550.724   | -3.251.589 |
| Gross Margin       | <ul> <li>Other gains/losses</li> </ul> |            | 0          |            |            | 0          |
| Sales & Distributi | 🛞 Employee Expenses                    | -1.102.721 | -507.515   | -820.082   | -437.836   | -2.868.154 |
| R&D Expenses       | Depreciations                          | -156.416   | -162.360   | -182.066   | -3.741     | -504.583   |
| Administrative Ev  | <ul> <li>Operating Expenses</li> </ul> | -745.747   | -463.602   | -755.642   | -186.797   | -2.151.788 |
|                    | Finance Profit                         |            |            | -1.733     |            | -1.733     |
| Other Expenses     | 🕂 Taxes                                | -118.358   | -184.392   | -185.097   | -186.524   | -674.370   |
|                    | Profit/loss from discontinued operati  |            | -2.471     | -4.412     | -2.326     | -9.209     |
|                    | Total                                  | 341.109    | 537.678    | 1.149.885  | 1.472.610  | 3.501.283  |

<u>Nachteil</u>: Die tatsächliche P&L Struktur wird nicht abgebildet und wichtige Zwischenergebnisse wie der Operating Profit werden nicht ermittelt. Als Ersatz können diese Zwischenergebnisse aber auch als Measures ermittelt werden, sodaß die Kennzahlen zwar nicht als Teil der Hierarchie aber für Visualisierungen dargestellt werden können.

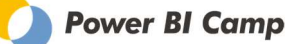

Ausgabe vom 31.01.2023

#### **Balancierte Hierarchie**

Power BI hat zwar keinen fertigen Mechanismus, um unausgeglichene Hierarchien zu balancieren, also die Leerstellen in der Hierarchie ausblenden. Aber mit ein etwas DAX Know-How läßt sich die Unterdrückung der Leerzeilen erreichen:

|                |                         | 0.04.0        |              |              | 12222        |               |
|----------------|-------------------------|---------------|--------------|--------------|--------------|---------------|
|                |                         | 2019          | 2020         | 2021         | 2022         | Total         |
|                |                         | 341.109.10    | 537.678,29   | 1.149.885,43 | 1.472.610.12 | 3.501.282,94  |
| inc            | ome taxes               | 459,466,65    | 724,540,65   | 1.339,394,36 | 1.661.460,65 | 4.184.862,31  |
|                |                         | 459,264,21    | 724.315,17   | 1.340,796,71 | 1.661.382,00 | 4.185.758,09  |
| 🛞 Gross Margin |                         |               | 1.817.537,71 | 2.924.220,50 | 2.289.756.42 | 9.358.351,14  |
| ome            |                         | 137.311,92    | 24.682,07    | 174.366,23   |              | 336.360,22    |
| ns/lo          | osses                   |               | 15.571,34    |              |              | 15.571,34     |
| Exp            | enses                   | -1.102.721,29 | -507.514,58  | -820.081,83  | -437.836,21  | -2.868.153,91 |
| ions           |                         | -156.415.86   | -162.359,83  | -182.066.29  | -3.740,90    | -504.582,88   |
| Exp            | enses                   | -745.747,07   | -463.601,55  | -755.641,90  | -186.797,32  | -2.151.787,83 |
| ofit           |                         | 202,44        | 225,48       | -1.402,35    | 78,66        | -895,78       |
|                |                         | -118.357,55   | -184.391,79  | -185.096,60  | -186.524,33  | -674.370,26   |
| om             | discontinued operations |               | -2.470,57    | -4.412.34    | -2.326,20    | -9.209,12     |
|                |                         | 341.109,10    | 537.678,29   | 1.149.885,43 | 1.472.610,12 | 3.501.282,94  |
|                |                         |               |              |              |              |               |

<u>Nachteil</u>: Die Formatierung der Zeilen im Matrix Visual ist nicht ansprechend möglich, so können beispielsweise nicht die Ergebniszeilen gezielt hervorgehoben werden. Die hierarchische Form (= Ergebniskennzahlen oben) ist zwar für die Analyse optimal, für das Reporting ist eine Staffelform (= Ergebniskennzahlen unten) bei weitem überlegen.

Weiterführend:

<u>https://linearis.at/blog/2018/09/21/abbildung-von-pl-strukturen-in-power-bi-mit-dem-matrix-visual-und-dem-zebra-bi-visual/</u>

Ausgabe vom 31.01.2023

#### 5.4.2 STAFFELFORM MIT DEM MATRIX VISUAL

Beide im folgenden vorgestellte Lösungsansätze haben den Nachteil, daß Crossfilter nicht funktionieren und auch kein Drillthrough auf die Detaildatensätze (= Kontosalden und Einzelbuchungen) möglich sind.

#### Staffelform mit dem Matrix Visual (Standard Visual)

Mit fortgeschrittenem DAX Know-How kann die P&L auch mit Power BI Bordmitteln in Staffelform dargestellt und formatiert werden, hier auch inklusive Drilldown auf die Detailebenen:

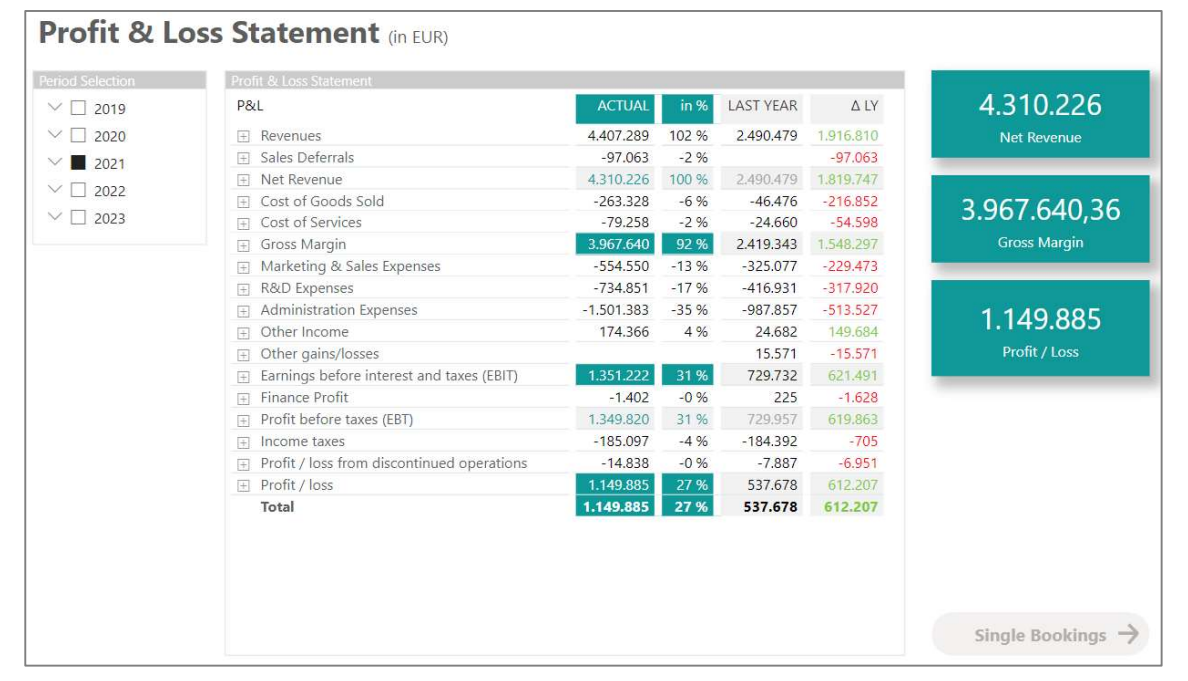

Mit einem sogenannten "KPI Table" (= ein "Disconnected Table" im Datenmodell), einem Trick zur Darstellung von Leerzeilen im Matrix Visual und ebenfalls fortgeschrittenem DAX Know-How (hier zwei Darstellungsvarianten mit und ohne Einrückung) können mit dem Matrix Visual auch solche Visualisierungen erstellt werden:

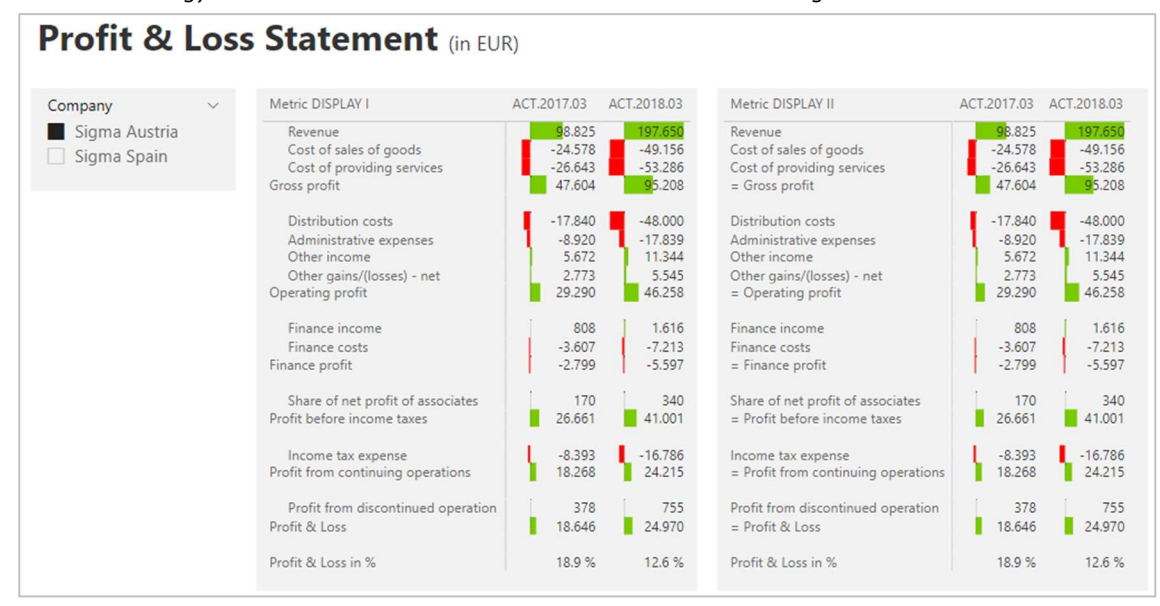

Nettes Detail: es können auch gleich %-Kennzahlen "vertikal" in die P&L integriert werden.

Ausgabe vom 31.01.2023

## 5.4.3 ZEBRA BI POWER TABLES (CUSTOM VISUAL)

#### **Dynamische Staffelform**

Eine sehr schöne und vergleichsweise einfach zu handhabende Lösung für das P&L Reporting bietet das kostenpflichtige Custom Visual "**Zebra BI Power Tables**". Neben der Staffelform werden sehr leistungsfähige Visualisierungen bereitgestellt und zu einer ansprechenden Grafiktabelle kombiniert:

| nied Selection | Profit & Loss Statement                    |        |         |         |             |                      |                |  |
|----------------|--------------------------------------------|--------|---------|---------|-------------|----------------------|----------------|--|
| ✓ □ 2019       |                                            |        | AC 1    | ΔP      | Y           | APY%                 |                |  |
| V I 2020       | Revenues                                   | 2.5M   | 4.4M    |         | +1.9M       |                      | • +77.0        |  |
|                | 4000 Revenues from Product 1 (GROSS)       | 1.4M   | 1.9M    | -       | +534.7K     | -                    | <b>a</b> +39.2 |  |
| 2021           | 4002 Revenues from Product 2 (GROSS)       | 28.3K  | 363.8K  |         | +335.6K     |                      | +1.187.3.      |  |
| V T 2022       | 4004 Revenues from Product 4 (GROSS)       | 1.0M   | 2.0M    |         | +1.0M       |                      | +97.5          |  |
| 2022           | 4010 Revenues from Product 5 (GROSS)       | 26.7K  | 22.4K   | -4.3K   |             | -16.2                |                |  |
| ∨ □ 2023       | 4011 Revenues from Product 6 (GROSS)       | 2.7K   | 4.3K    |         | +1.6K       |                      | ● +57.1        |  |
|                | 4012 Revenues from Product 7 (GROSS)       | 13.9K  | 51.5K   |         | +37.6K      |                      | +270.4.        |  |
|                | 4020 Revenues from Product 8 (GROSS)       | 28.4K  | 38.7K   |         | +10.3K      |                      | <b>b</b> +36.4 |  |
|                | Sales Deferrals                            |        | -97.1K  | -97.1K  |             |                      |                |  |
|                | 4080 Revenues from Deferrals (GROSS)       |        | -97.1K  | -97.1K  |             |                      |                |  |
|                | Net Revenue                                | 2.5M   | 4.3M    |         | +1.8M       |                      | • +73.1        |  |
|                | Cost of Goods Sold                         | -46.5K | -263.3K | -216.9K |             | 4466.6-              |                |  |
|                | 5000 Materials 1 (GROSS)                   | -15.5K | -50.4K  | -34.9K  |             | 4 224.7              |                |  |
|                | 5001 Materials 2 (GROSS)                   | -14.7K | -185.7K | -171.0K | 1           | 4 1,165 3 -          |                |  |
|                | 5003 Materials 4 (GROSS)                   | -4.8K  | -15.0K  | -10.2K  |             | 4 214.3 -            |                |  |
|                | 5004 Materials 5 (GROSS)                   | -11.5K | -12.2K  | -727.4  | -           | -6.3                 | •              |  |
|                | Cost of Services                           | -24.7K | -79.3K  | -54.6K  | 1 SCHOOL    | 4 221.4-             |                |  |
|                | 5050 External Services 2 (GROSS)           | -18.7K | -7.8K   |         | +11.0K      | and the state of the | +58.6          |  |
|                | 7060 Low-value assets (GROSS)              | -4.9K  |         |         | +4.9K       |                      |                |  |
|                | 7754 Legal advice (GROSS)                  |        | -70.8K  | -70.8K  |             |                      |                |  |
|                | 7790 Expenses of monetary transactions 1 ( | -1.0K  |         |         | +1.0K       |                      |                |  |
|                | 7791 Expenses of monetary transactions 2 ( |        | -748.5  | -748.5  |             |                      |                |  |
|                | Gross Margin                               | 2.4M   | 4.0M    |         | +1.5M       |                      | ● +64.0        |  |
|                | Other Income                               | 24.7K  | 174.4K  |         | +149.7K     |                      | +606.4         |  |
|                | 4800 Other Income (OTHER)                  | 3.9K   | 106.2K  | E. Same | +102.3K     |                      | +2,629.0-      |  |
|                | 4835 Other Income 0 % (OTHER)              | 1.7K   | 1.3K    | -359.7  |             | -21.4                |                |  |
|                | 4836 Other Income 20 % (OTHER)             | 678.3  | 1.1K    |         | +424.1      |                      | <b>9</b> +62.5 |  |
|                | 4837 Other Income 10 % (OTHER)             | 2.9K   | 386.4   | -2.5K   | 1.000000000 | -86.7 •              |                |  |
|                | 4900 income from Subsidies (OTHER)         | 15.5K  | 65.3K   |         | +49.8K      |                      | +320.5-        |  |
|                | Other gains/losses                         | 15.6K  |         | -15.6K  | 10000000    |                      |                |  |
|                | 1625 Income from Access cold (OTHER)       | 15.6V  |         | .15.68  |             |                      |                |  |

Kritische Würdigung:

- Exzellentes Custom Visual, kann kostenpflichtig über zebrabi.com/pbi bezogen werden
- Weiterführend: <u>www.linearis.at/blog/2018/09/21/abbildung-von-pl-strukturen-in-power-bi-mit-dem-matrix-</u> visual-und-dem-zebra-bi-visual/

# 5.5 VIZ PATTERN SALES VARIANCES

*Trainingscase: "#4 Sales Variance Dashboard - Ausgangsdatei.pbix" Lösungsdatei: "#4 Sales Variance Dashboard.pbix"* 

## 5.5.1 Abweichungen: Säulendiagramm und Cards

IST-PLAN Abweichungen von Vertriebsdaten

Herausforderungen: Rot-/Grün Formatierung, 12-Monate, Card mit %-Indikator

Show items with no data (zur Sicherstellung, daß beide Diagramme immer gleich viele Perioden zeigen)

Y-Achse deaktivieren, Datalabels aktivieren

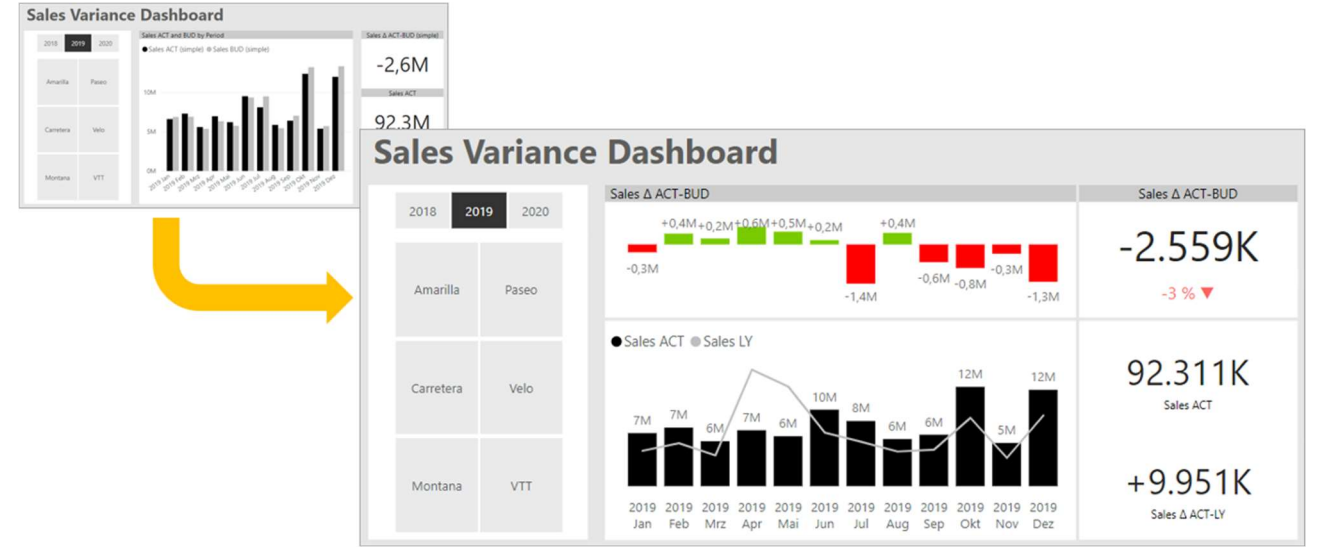

Kritische Würdigung:

- Die Abweichung in den einzelnen Monaten ist sehr gut zu erkennen, es entsteht in beiden Charts (für sich getrennt) der richtige optische Eindruck von den Sachverhalten.
- Die Card rechts liefert die wichtige Gesamt-Abweichung, diese sollte aber ebenfalls in rot/grün formatiert sein.
- Die beiden Column Charts skalieren nicht gemeinsam, der Vergleich der Säulenhöhen führt zu falschen Interpretationen

Die optisch perfekte Umsetzung ist mit dem **Zebra BI Visual** möglich:

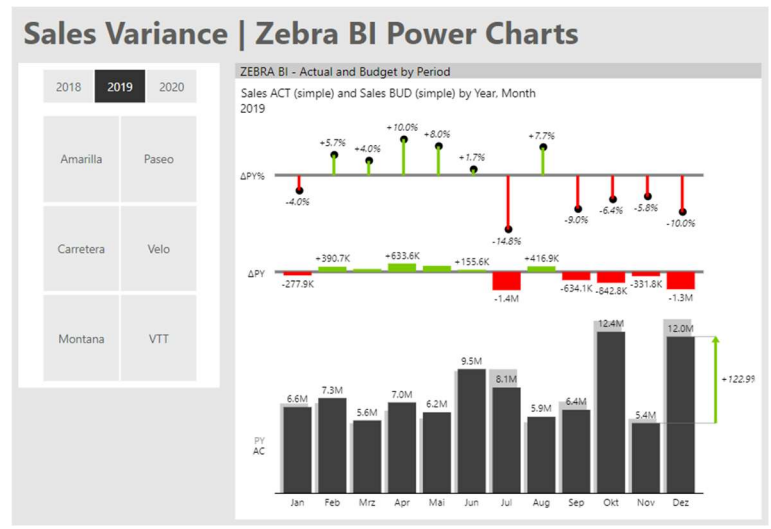

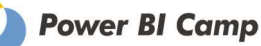

#### 5.5.2 ABWEICHUNGEN: WATERFALL

IST-PLAN Abweichungen von Vertriebsdaten

Herausforderungen: Treppenoptik mit der Breakdown-Funktion erzeugen

Y-Achse deaktivieren, Datalabels aktivieren

Sales Variance Dashboard

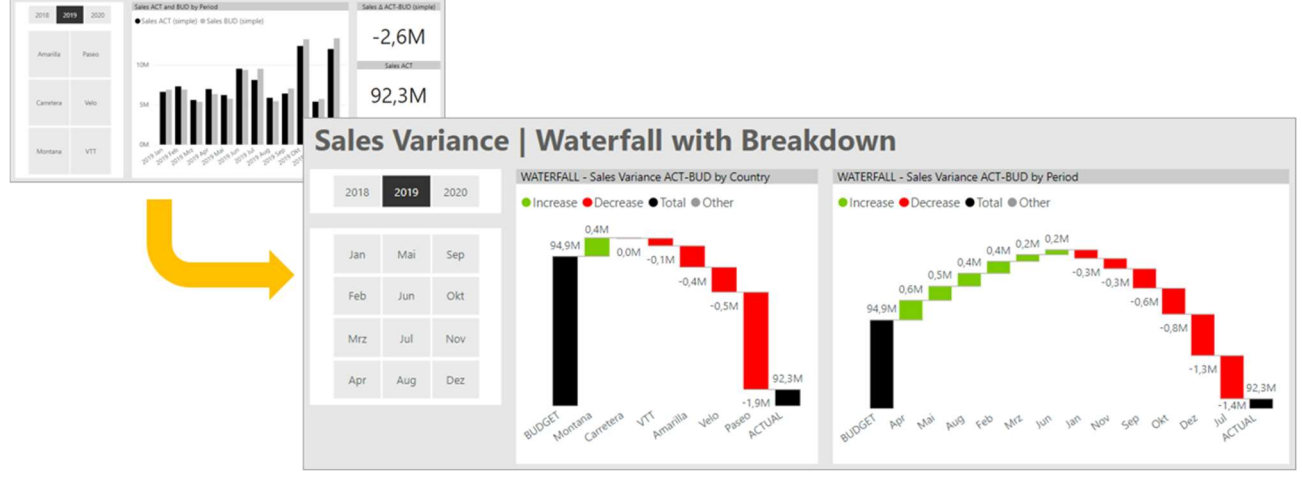

Kritische Würdigung:

- Sehr gute und korrekte Darstellung, lediglich die automatische (und unveränderbare) Sortierung nach Werten (anstatt chronologisch nach Monaten) ist problematisch
- In der Praxis schwierig zu handhaben ist die Filterung auf genau 2 Elemente im Category-Feld (2 Scenarios oder 2 Jahre beim Vorjahresvergleich), da ein Slicer derzeit nicht auf eine "Zweifach-Selektierung" konfiguriert werden kann und da idR für die meisten anderen Visuals auf der gleichen Page nur 1 Element selektiert werden darf (Lösung über DAX-Measure möglich)
- Problematisch ist die abgeschnittene Y-Achse (irreführende Skalierung, kann aber auf den Startwert = 0 gesetzt werden sofern nur positive Werte möglich sind)
- In das Feld Category können nicht 2 Measures eingesetzt werden sondern ausschließlich 1 Column. Die ACT-BUD Treppe setzt daher ein Datamodel voraus, in dem Actual und Budget nicht als Wertspalten (= 2 Measures) abgebildet sind sondern transponiert als Datensätze (= 1 Measure) vorliegen:

| Segment -         | Country 🖓 | T Product | <ul> <li>Disc</li> </ul> | ount Band | - | Date       | -   | Scenario     | -   | Wert     | -    |
|-------------------|-----------|-----------|--------------------------|-----------|---|------------|-----|--------------|-----|----------|------|
| Midmarket Germany |           | Paseo     | Med                      | Medium    |   | 01.10.2018 |     | BUDGET Sales |     | 15034,75 |      |
| Midmarket Germany |           | Paseo     | High                     | High      |   | 01.09.2018 |     | BUDGET Sales |     | 42773,51 |      |
| Midmarket Germany |           | Paseo     | Med                      | Medium    |   | 01.08.2018 |     | BUDGET Sales |     | 16456,64 |      |
| Midmarket Germany |           | Paseo     | Low                      | Low       |   | 01.04.2018 |     | BUDGET Sales |     | 32542,13 |      |
| Midmarket Germany |           | Paseo     | Low                      | Low       |   | 01.04.2018 |     | ACTUAL Sales |     | 28297,5  |      |
| Midmarket         | Germany   | Paseo     | Low                      | Low       |   | 01.02.2018 |     | BUDGET Sales |     | 12271,25 |      |
| Midmarket         | Germany   | Paseo     | Low                      |           |   | 01.02.2    | 018 | ACTUAL Sa    | les | 96       | 62.4 |

Die optisch perfekte Umsetzung ist mit dem Zebra BI Visual möglich: Sales Variance | Zebra BI Power Charts

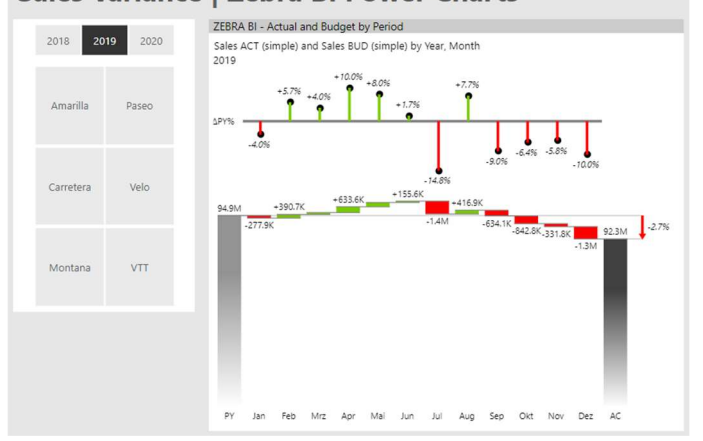

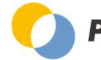